#### 東京大学情報基盤センター

#### お試しアカウント付き並列プログラミング講習会「OpenFOAM入門」 2017年5月12日@東京大学情報基盤センター遠隔会議室

### OpenFOAM講習

### 今野 雅 (株式会社OCAEL・東京大学客員研究員)

東京大学情報基盤センタースーパーコンピュータシステムお試しアカウント付き並列プログラミング講習会「OpenFOAM入門」

# 講習会プログラム(予定)

- 12:30-14:00 キャビティ流れ演習I
  - ✓ blockMeshによる格子生成
  - ✓ ParaViewによる格子可視化
  - ✓ icoFoamによる流れ解析
  - ✓ ParaViewによる解析結果可視化
- 14:15-15:45 キャビティ流れ演習II
  - ✓ sampleによる解析結果サンプリング
    ✓ gnuplotによる解析結果プロット
- 16:00-18:00 キャビティ流れ演習III
  - √ 並列計算
  - √ プロファイラーの使い方
  - √ その他チュートリアルの実行
  - ✓ snappyHexMeshによる格子生成
  - √ 演習・質疑

## **OpenFOAMでの代表的な解析手順**

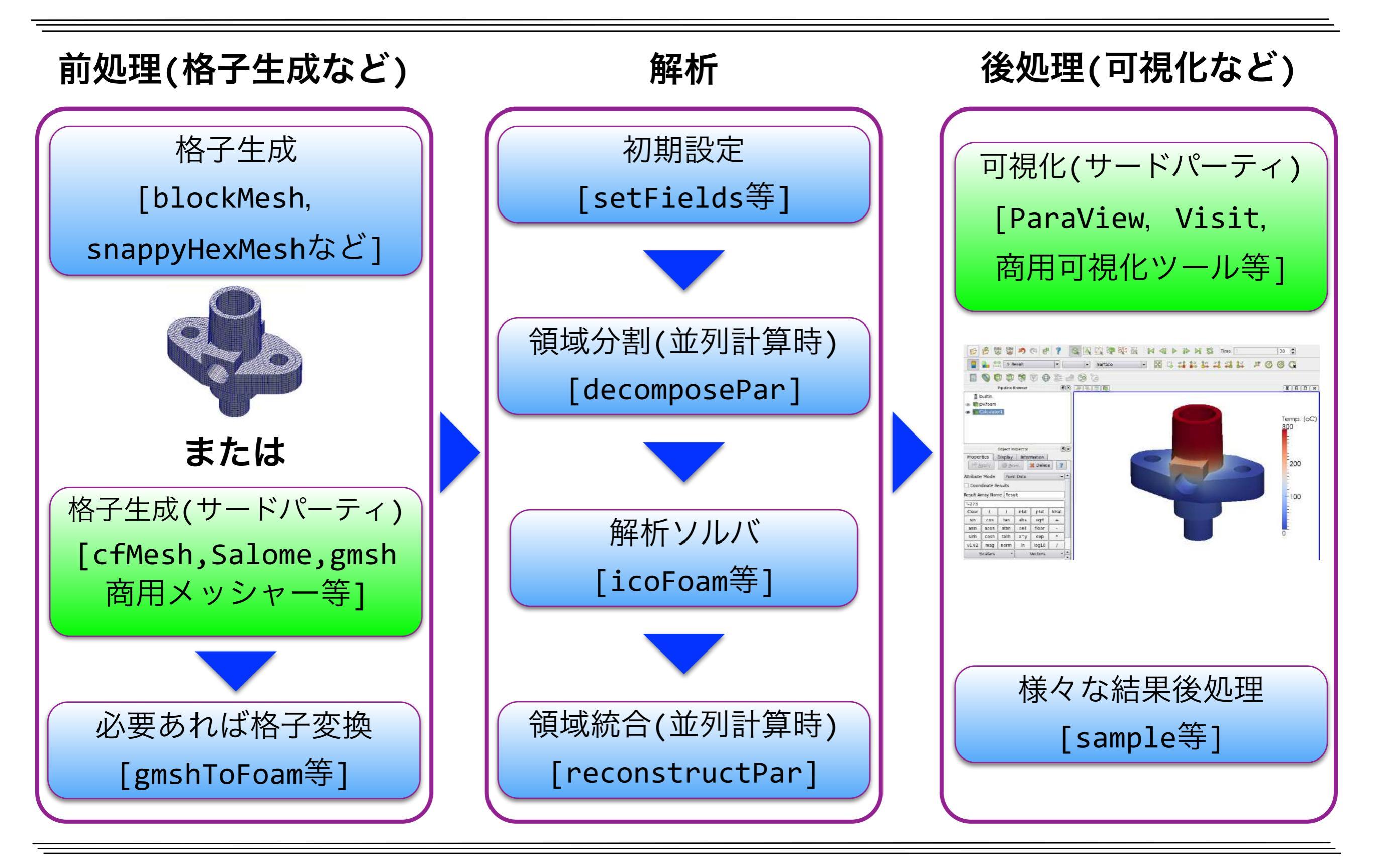

## スパコンでのOpenFOAMの代表的な解析手順

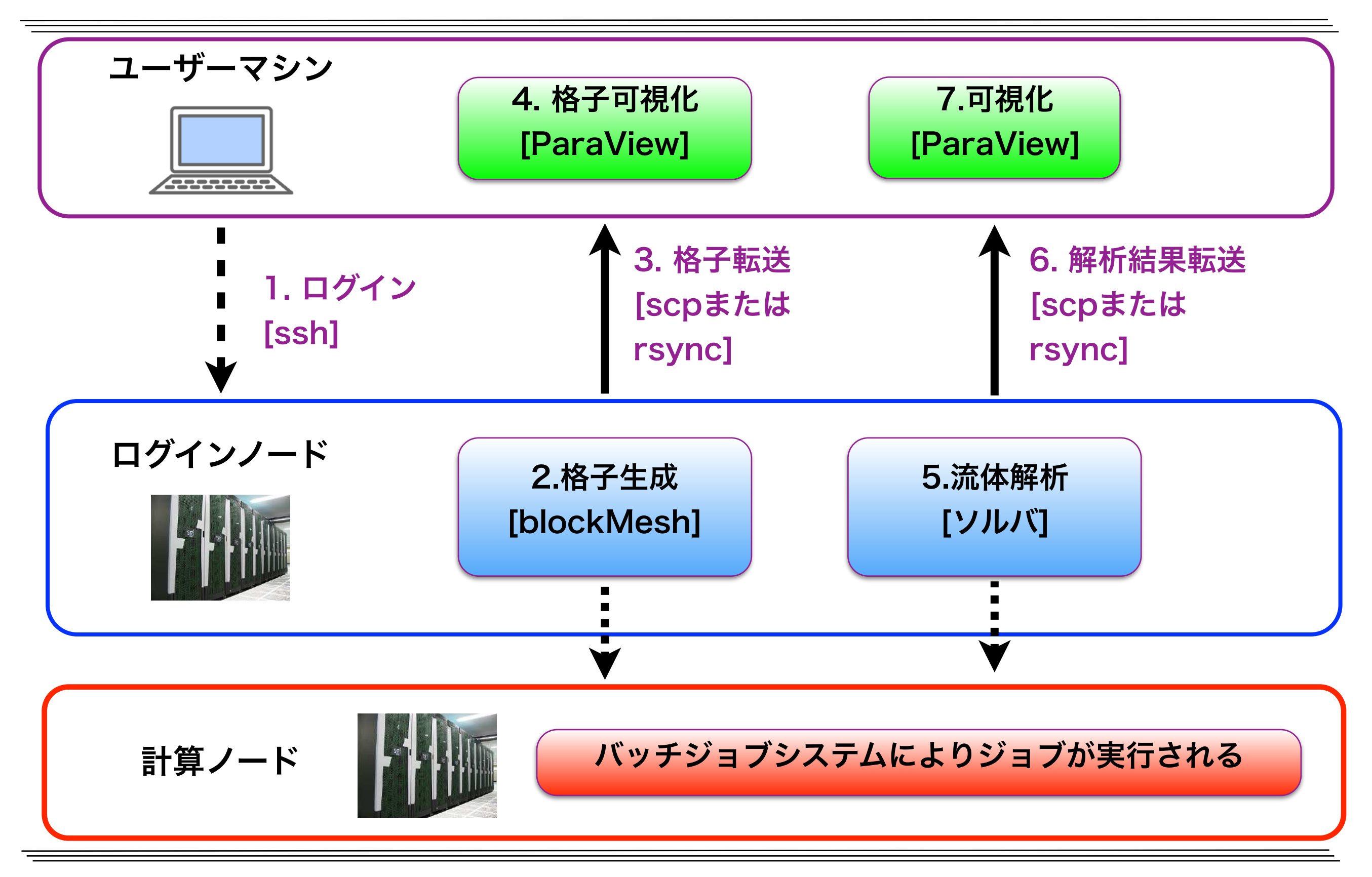

キャビティ流れ演習I

### キャビティ流れとは

- •キャビティ(空洞)の上壁が動き、その摩擦で空洞内の流体が動く流れ場
- 単純な形状と境界条件でCFDでの設定が容易
- レイノルズ数の増加に伴ない、1次循環渦の大きさや中心位置、2次以上の循環渦の有無や大きさなどの様相が変化する
- CFDソフトウェアの基礎的な検証例(ベンチマークテスト)として良く用いられる
- Ghiaらの計算結果との比較が多い

[Ghia 1982] U Ghia, K.N Ghia, C.T Shinl: High-Re solution for incompressible flow using the Navier-Stokes equations and the multigrid method. J. Comput. Phys., 48:387–411, 1982.

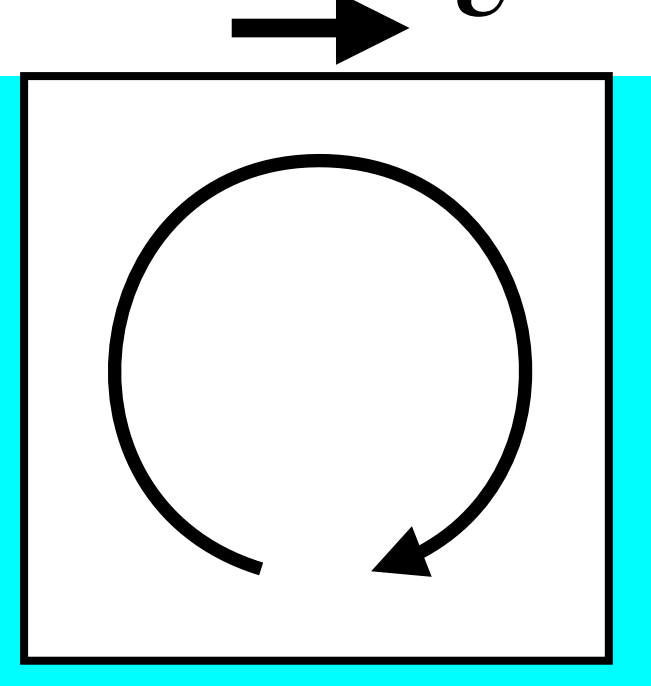

## キャビティ流れのチュートリアル

- 代表長さ(辺長):*d=0.1* m
- 代表速度(上壁の移動速度): U=1 m/s
- 動粘性係数 (=粘性係数/密度): v=0.01 m<sup>2</sup>/s
- レイノルズ数(慣性力と粘性力の比): Re= dU/v =10
- 粘性が強く、乱れがほとんど無い流れ

✓ 非圧縮性非定常流れ解析ソルバicoFoamで解析

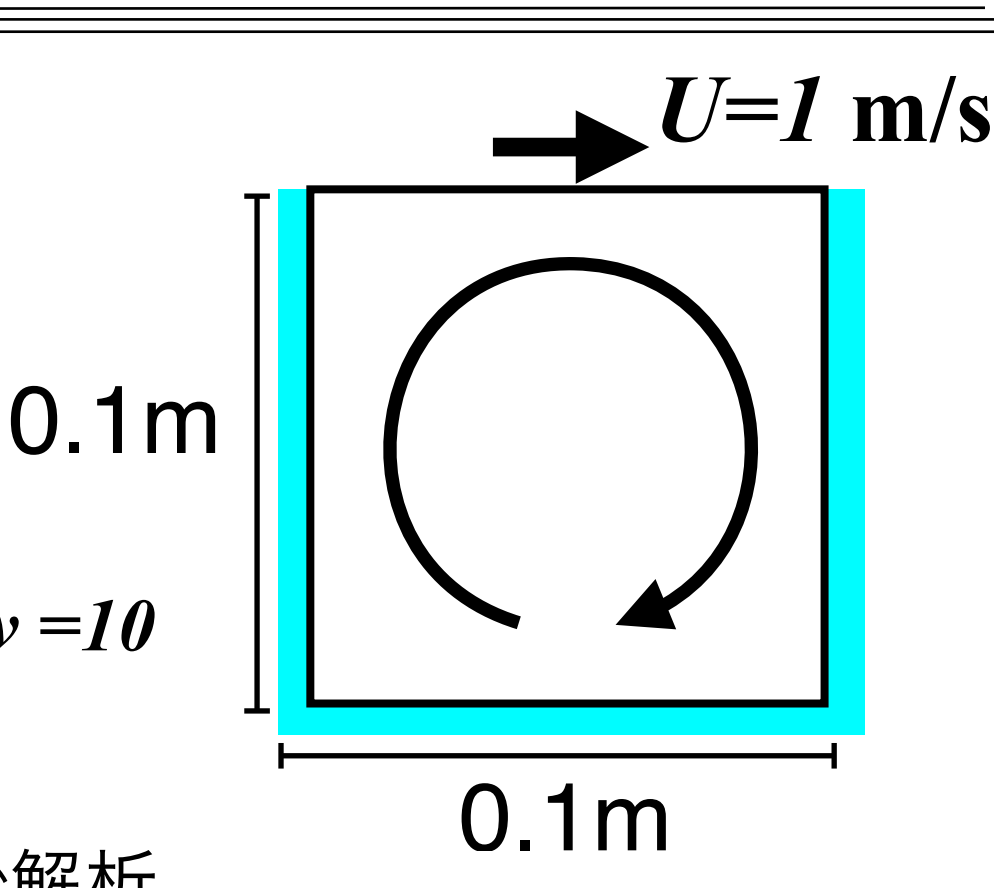

非圧縮層流解析ソルバicoFoamの基礎方程式

質量保存式 : 
$$\nabla \cdot U = 0$$
  
運動量保存式:  $\frac{\partial U}{\partial t} + \nabla \cdot (UU) - \nabla \cdot \nu \nabla U = -\nabla p$ 

ここで、 $oldsymbol{U}$ : 速度ベクトル、p: 流体の密度で割られた圧力、 $\mathcal{V}$ : 動粘性係数

# X端末xtermの起動(Cygwinのみ)

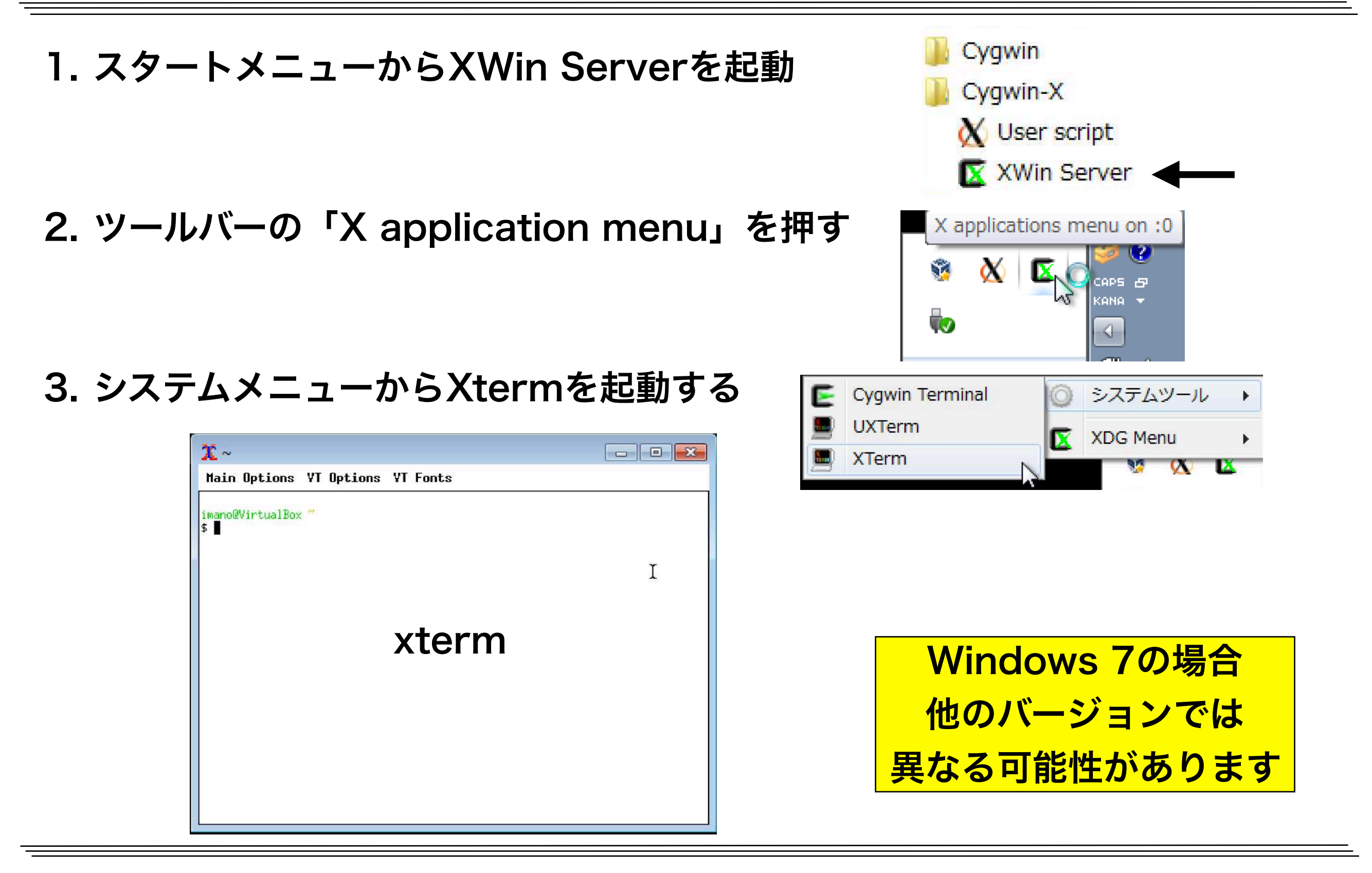

ログイン・講習会用ファイルの展開

以降,実線枠の赤字は実行コマンド,点線枠の黒字は実行結果,青字はコメント

#### Reedbushへのログイン (GUI用にX転送する-Yオプションを付ける)

ssh reedbush.cc.u-tokyo.ac.jp -1 txxxxx -Y

txxxxは利用番号

xev X転送が可能か調べる. Cntr-C(コントロールキーとCで停止)

#### 計算用ディレクトリへの移動

cdw

#### 講習会用ファイルの展開

cp /lustre/gt00/zyyyyy/lecture.tar ./ tar xf lecture.tar i講習会以外ではWEBページからコピー

#### lectureをホームディレクトリへのリンク

ln -s \$PWD/lecture ~/

~/lectureで/lustre/gt00/txxxxx/lecture が指定可能(ファイル同期に便利)

# Reedbush-UのOpenFOAM関連module

#### 利用可能な moduleの 表示

module avail -1

| <pre>- Package /lustre/app/modulefiles/compiler:</pre> | -+- Versions | -+- Last mod          |
|--------------------------------------------------------|--------------|-----------------------|
| intel-mpi/2017.2.174                                   | default      | 2017/03/30 Intelコンパイラ |
| /lustre/app/modulefiles/mpi:<br>intel-mpi/2017.2.174   | default      | 2017/03/30 Intel MPI  |
| mpt/2.14                                               |              | 2016/06/28 SGI MPT    |
| /lustre/app/modulefiles/application:                   |              |                       |
| openfoam/1612-mpt                                      |              | 2017/01/27 SGI MPT版   |
| openfoam/3.0.1                                         |              | 2016/08/31 Intel MPI版 |
| openfoam/3.0.1-mpt                                     |              | 2016/08/31 SGI MPT版   |
| /lustre/app/modulefiles/tools:                         |              |                       |
| intel-vtune/17.2.0.499904                              |              | 2017/05/08 プロファイラ     |

Intel MPI版のOpenFOAMは通信エラーになる場合有り. 今回は1612-mpt(v1612+版)を使用

# OpenFOAM v1612+の環境設定

| OpenFOAM v1612+ SGI MPT版用のmodule環境の設定 |                               |  |  |  |  |
|---------------------------------------|-------------------------------|--|--|--|--|
| module unload intel                   | 標準でloadされているintelコンパイラをunload |  |  |  |  |
| module load intel/17.0.2.3            | 174 intelコンパイラ17.0.2をload     |  |  |  |  |
| module unload intel-mpi               | intel-mpiは不要なのでunload         |  |  |  |  |
| module load mpt/2.14                  | mpt/2.14をload                 |  |  |  |  |
| module load openfoam/1612.            | -mpt OpenFOAM v1612+をload     |  |  |  |  |

#### OpenFOAMの環境設定

. \$WM\_PROJECT\_DIR/etc/bashrc

module環境の設定によりOpenFOAMの実行が可能になるが、コマンドラインでの操作に便利なエイリアスやOpenFOAM用の環境変数を定義するためには、上記も必要 (\$WM\_PROJECT\_DIR はOpenFOAMのインストール先を示す環境変数)

# OpenFOAM環境設定用のエイリアス

#### 参考) OpenFOAMの主なエイリアス (aliasで確認可能. cdw等も表示される)

- ✓run : ユーザの実行用ディレクトリに行く
- <mark>✓src</mark> : ライブラリのソースがあるディレクトリに行く
- ✓app : 標準アプリケーションのソースがあるディレクトリに行く
- ✓util : 標準ユーティリティのソースがあるディレクトリに行く
- ✓ sol : 標準ソルバーのソースがあるディレクトリに行く
- ✓tut : チュートリアルディレクトリに行く

### OpenFOAM環境設定用エイリアス

alias OF1612mpt='\
module unload intel intel-mpi mpt openfoam;\
module load intel/17.0.2.174;\
module unload intel-mpi;\
module load mpt/2.14;\
unset WM\_PROJECT\_DIR;\
module load openfoam/1612-mpt;\
. \$WM\_PROJECT\_DIR/etc/bashrc\

左の内容を~/.bashrc に加え, 再ログイン,または以下を実行 .~/.bashrc

### エイリアスによるOpenFOAMの環境設定

#### OF1612mpt

キャビティケースのコピー

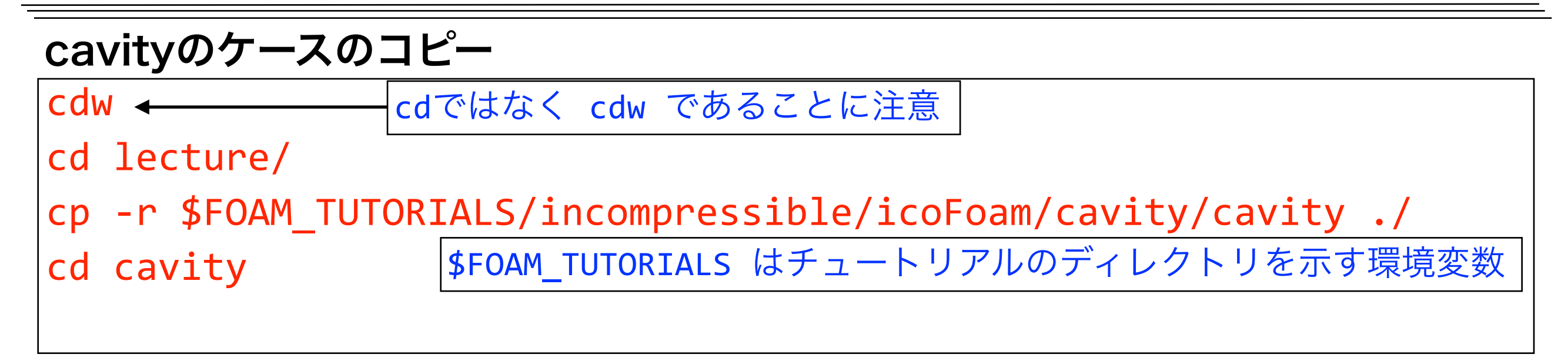

ケースディレクトリのディレクトリ構成を表示(次のどちらも試してみる)

| tree | find   sort                                                                                                    |
|------|----------------------------------------------------------------------------------------------------|
| ·    | ./0<br>./0/U<br>./0/D<br>./constant<br>./constant/transportProperties<br>./system<br>./system/blockMeshDict<br>./system/fvSchemes<br>./system/fvSolution |

東京大学情報基盤センタースーパーコンピュータシステムお試しアカウント付き並列プログラミング講習会「OpenFOAM入門」

キャビティケースのディレクトリ構成

| 0/                            | <u>//初期条件・境界条件ディレクトリ</u>        |
|-------------------------------|---------------------------------|
| U                             | //速度ベクトル                        |
| р                             | //圧力                            |
|                               |                                 |
| constant/                     | <u>//不変な格子・定数・条件を格納するディレクトリ</u> |
| transportProperties           | //流体物性(物性モデル,動粘性係数,密度など)        |
|                               |                                 |
| <pre>constant/polyMesh/</pre> | <u>//格子データのディレクトリ</u>           |
|                               |                                 |
| <u>system/</u>                | <u>_//解析条件を設定するディレクトリ</u>       |
| blockMeshDict                 | //構造格子設定ファイル                    |
| controlDict                   | //実行制御の設定                       |
| fvSchemes                     | //離散化スキームの設定                    |
| fvSolution                    | //時間解法やマトリックスソルバの設定             |

## キャビティケースの解析手順

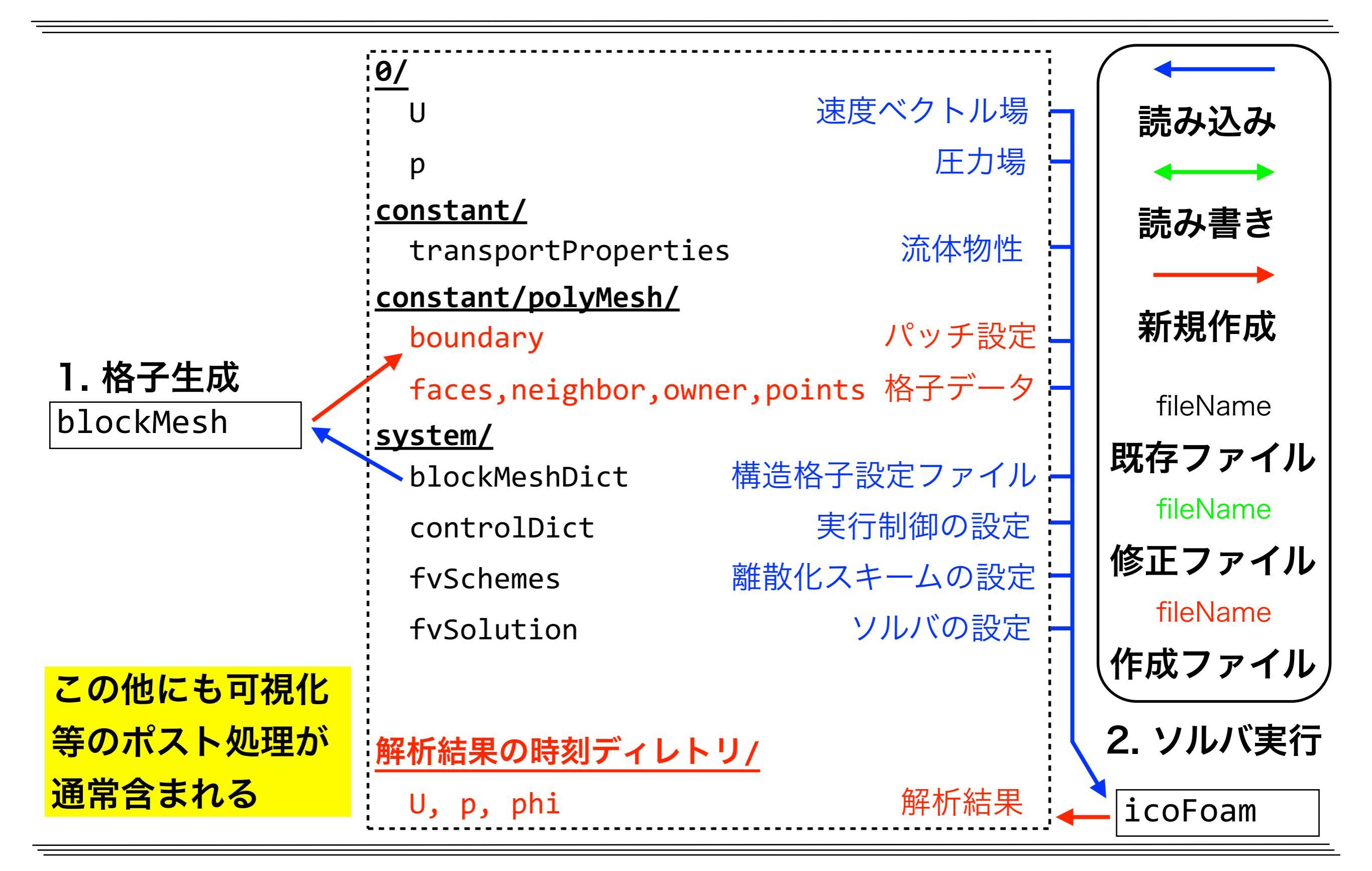

## blockMeshによる格子生成

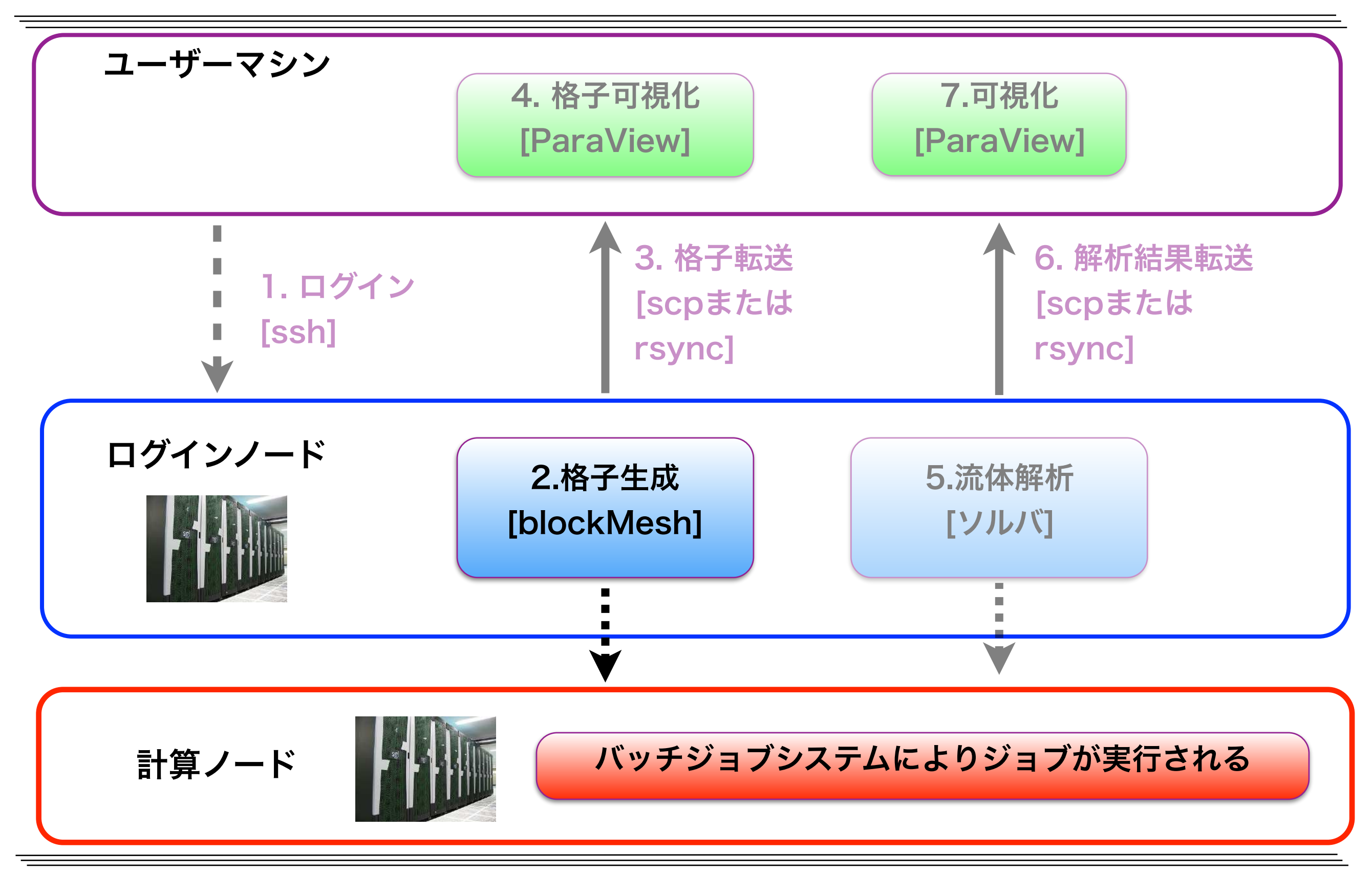

キャビティケースの格子分割

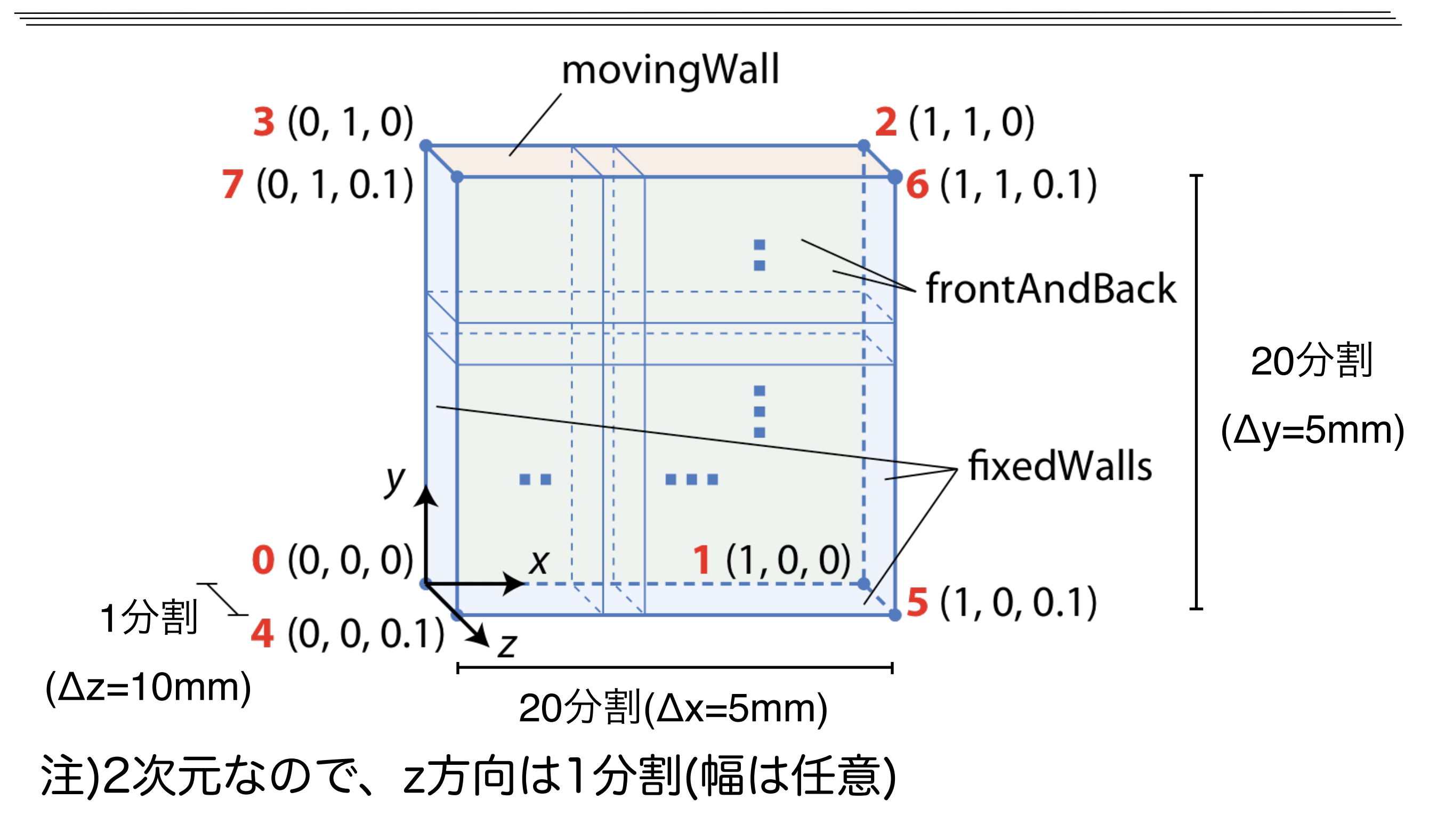

図出典: 大嶋 拓也 (新潟大学)「キャビティ流れの解析、paraFoamの実習」 第一回OpenFOAM講習会

# **blockMeshDictの確認**

#### more system/blockMeshDict

| /*                                                                                                    | *- (++ -**\                                                                                                    |
|----------------------------------------------------------------------------------------------------|----------------------------------------------------------------------------------------------------|
| /<br>  \\ / F ield<br>  \\ / O peration<br>  \\ / A nd<br>  \\/ M anipulation                                                              | OpenFOAM: The Open Source CFD Toolbox             Version: plus             Web:     www.OpenFOAM.com       */ |
| <pre> FoamFile { </pre>                                                                                                    | /                                                                                                    |
| <pre>version 2.0;<br/>format ascii;<br/>class dictionary;<br/>object blockMeshDic<sup>-</sup><br/>}<br/>// * * * * * * * * * * * * *</pre> | t;<br>* * * * * * * * * * * * * * * * * * *                                                                    |
| <pre>convertToMeters 0.1;</pre>                                                                                                    |                                                                                                    |
| <pre>vertices (</pre>                                                                                                    |                                                                                                    |

moreコマンドは続ける(英語版ではmore)と表示してキー入力待ちとなる. 主な操作キー SPC:前, b:後, /文字:文字を検索, .:繰り返し, h:ヘルプ, q:終了

# 設定ファイルblockMeshDict

#### system/blockMeshDict convertToMeters 0.1; //メートル単位への変換係数 //頂点の座標リスト vertices movingWall (0 0 0) //頂点0 **3** (0, 1, 0) 2(1, 1, 0)(1 0 0) //頂点1 7 (0, 1, 0.1) 6 (1, 1, 0.1) (1 1 0) //頂点2 - frontAndBack (0 1 0) //頂点3 (0 0 0.1) //頂点4 <sup>,</sup> fixedWalls (1 0 0.1) //頂点5 y 0 (0, 0, 0) **1** (1, 0, 0) (1 1 0.1) //頂点6 、χ **5** (1, 0, 0.1) m<sup>\_</sup>4 (0, 0, 0.1 (0 1 0.1) //頂点7 :);

# 設定ファイルblockMeshDict (続き)

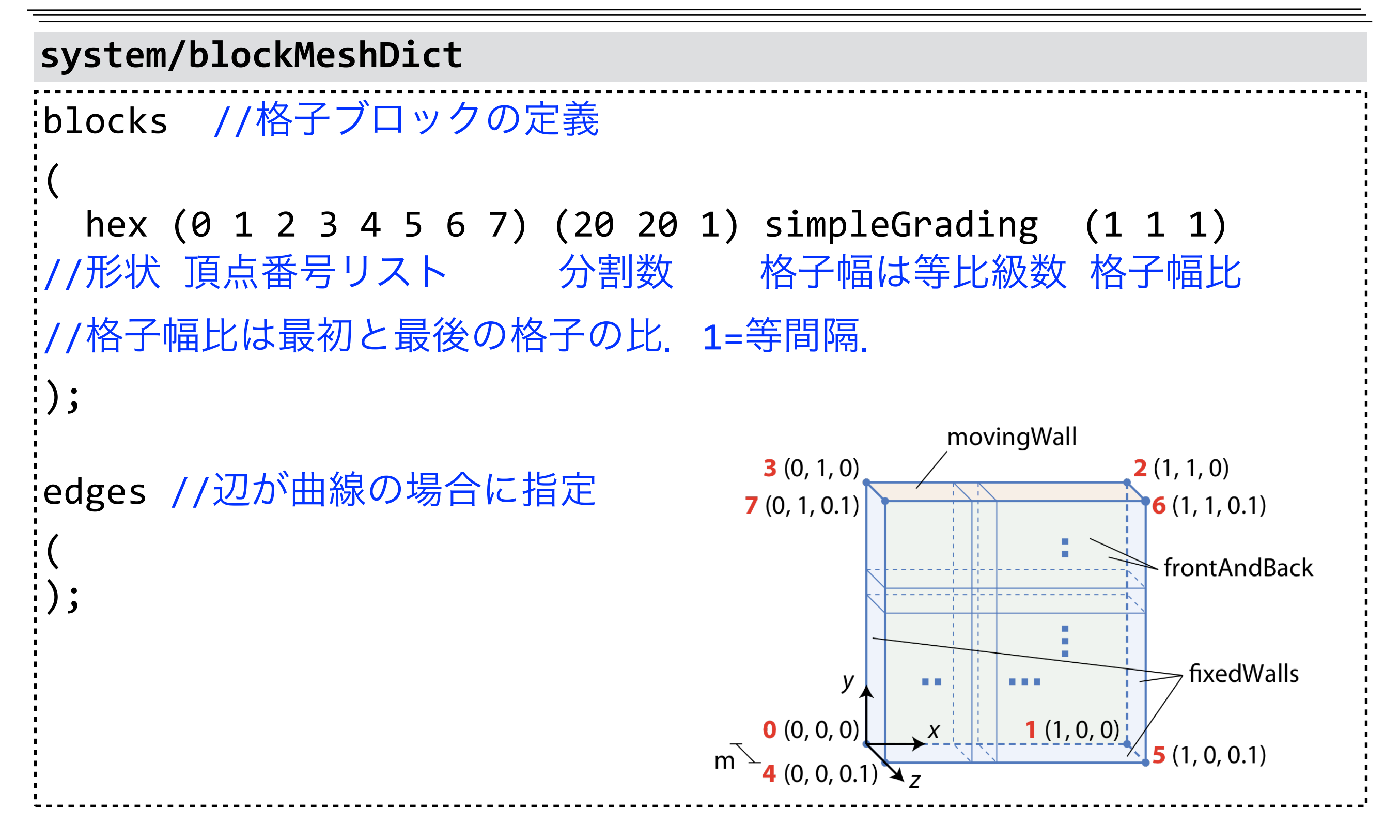

# 設定ファイルblockMeshDict (続き)

#### system/blockMeshDict

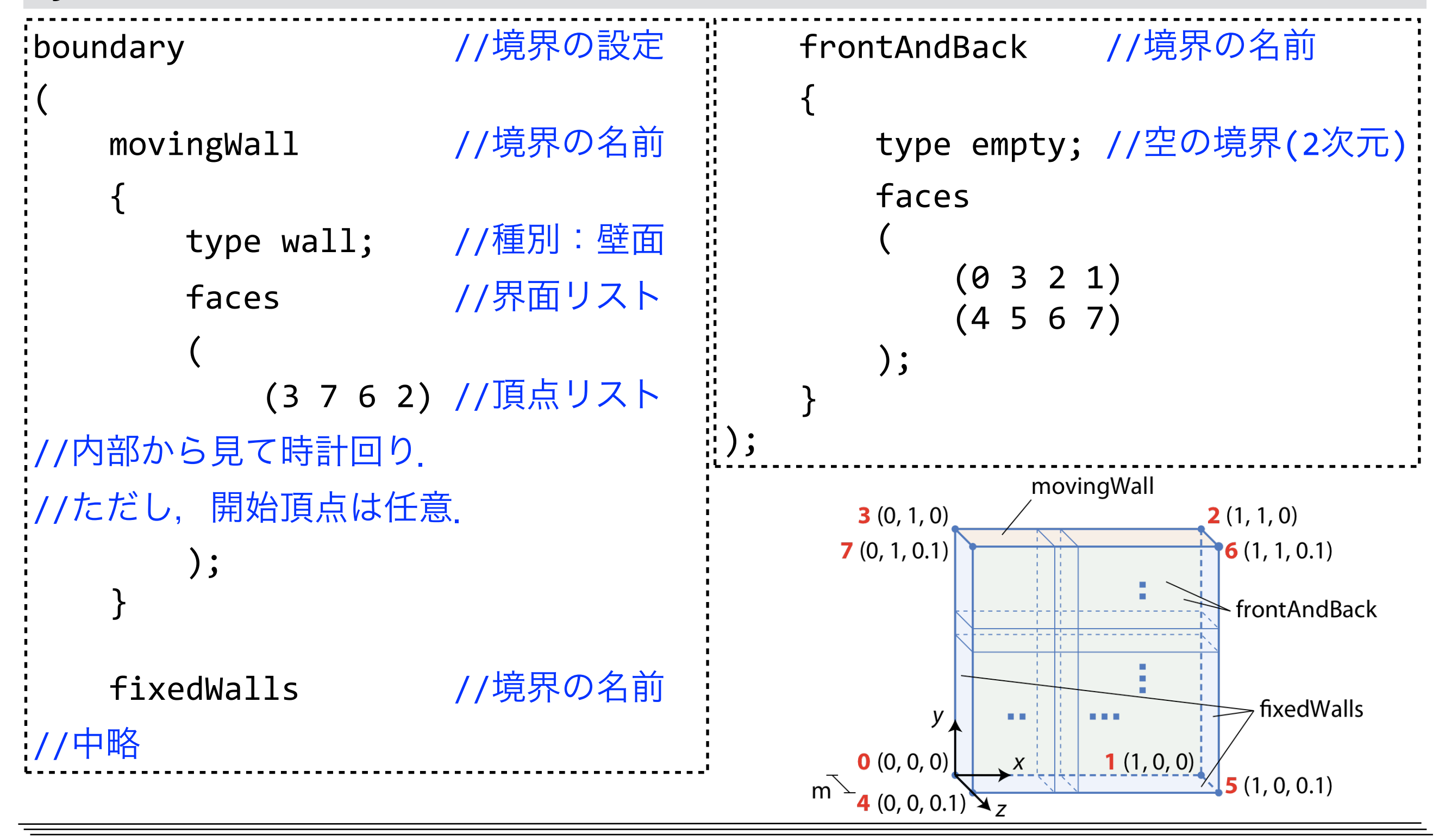

# blockMesh実行用ジョブスクリプト

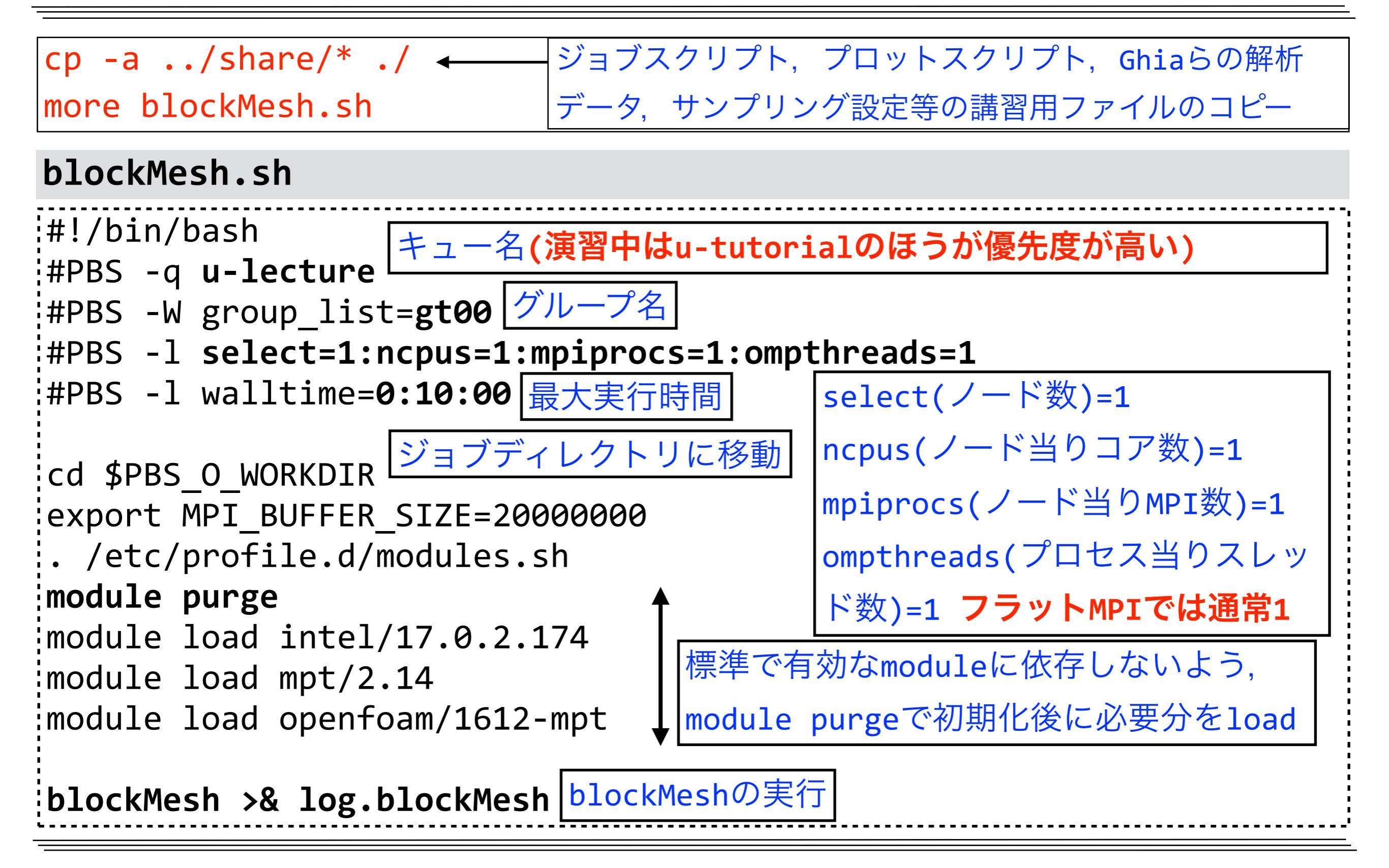

# blockMeshのジョブ投入

### ジョブの投入

#### qsub blockMesh.sh

JOB\_ID.reedbush-pbsadmin0 #JOB\_IDは各自異なる

### ジョブ状態確認 (以降の演習ではジョブ状態の確認を適宜行ってください)

rbstat

#### → ジョブ実行前の場合

| JOB_ID | JOB_NAME   | STATUS   | PROJECT | QUEUE     | START_DATE | ELAPSE | TOKEN | NODE |
|--------|------------|----------|---------|-----------|------------|--------|-------|------|
| JOB_ID | blockMesh. | QUEUED   | gt00    | u-lecture | -          | -      | -     | 1    |
| →ジョス   | ブ実行中の      | )場合      |         |           |            |        |       |      |
| JOB_ID | JOB_NAME   | STATUS   | PROJECT | QUEUE     | START_DATE | ELAPSE | TOKEN | NODE |
| JOB_ID | blockMesh  | . RUNNIN | G gt00  | u-lecture | -          | -      | -     | 1    |

#### → 全ジョブ終了の場合

| JOB_ID | JOB_NAME | STATUS | PROJECT | QUEUE | START_DATE | ELAPSE | TOKEN | NODE |
|--------|----------|--------|---------|-------|------------|--------|-------|------|
|        |          |        |         |       |            |        |       |      |

#### ジョブの削除(今回は行わない)

qdel JOB\_ID

# 生成されたファイルの確認

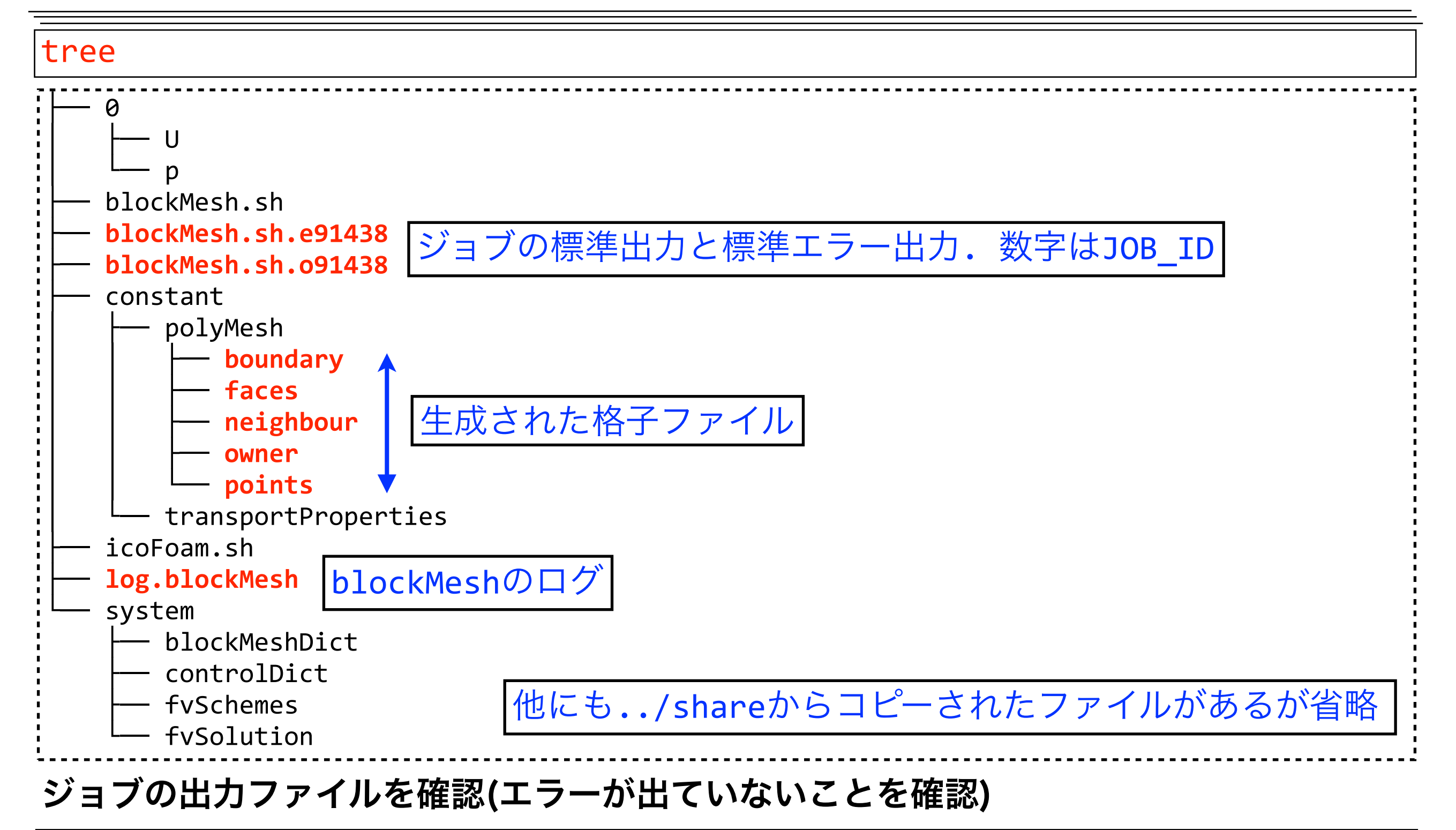

more blockMesh.sh.\*

# blockMeshのログ確認

more log.blockMesh

### log.blockMesh

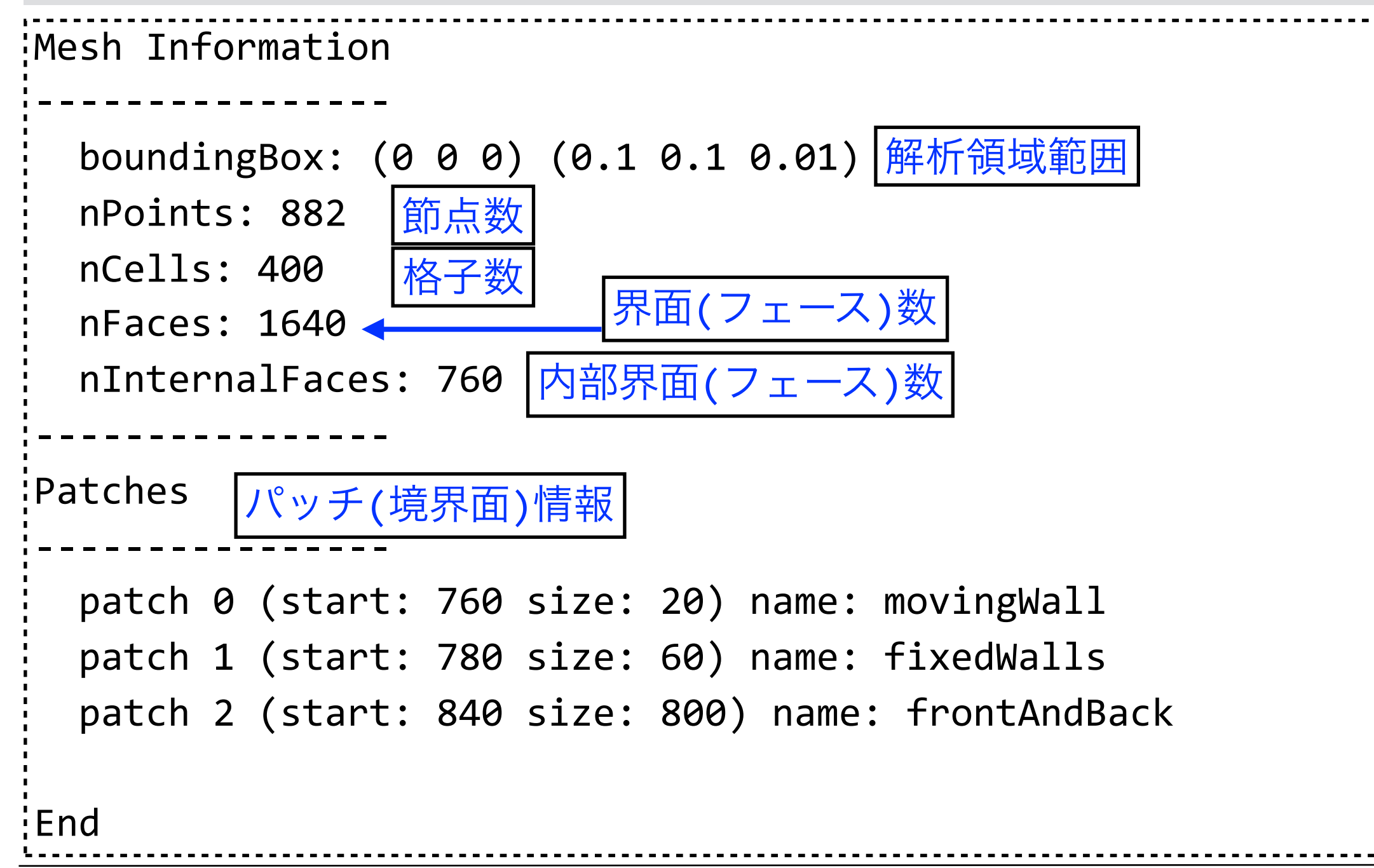

## ParaViewによる格子可視化

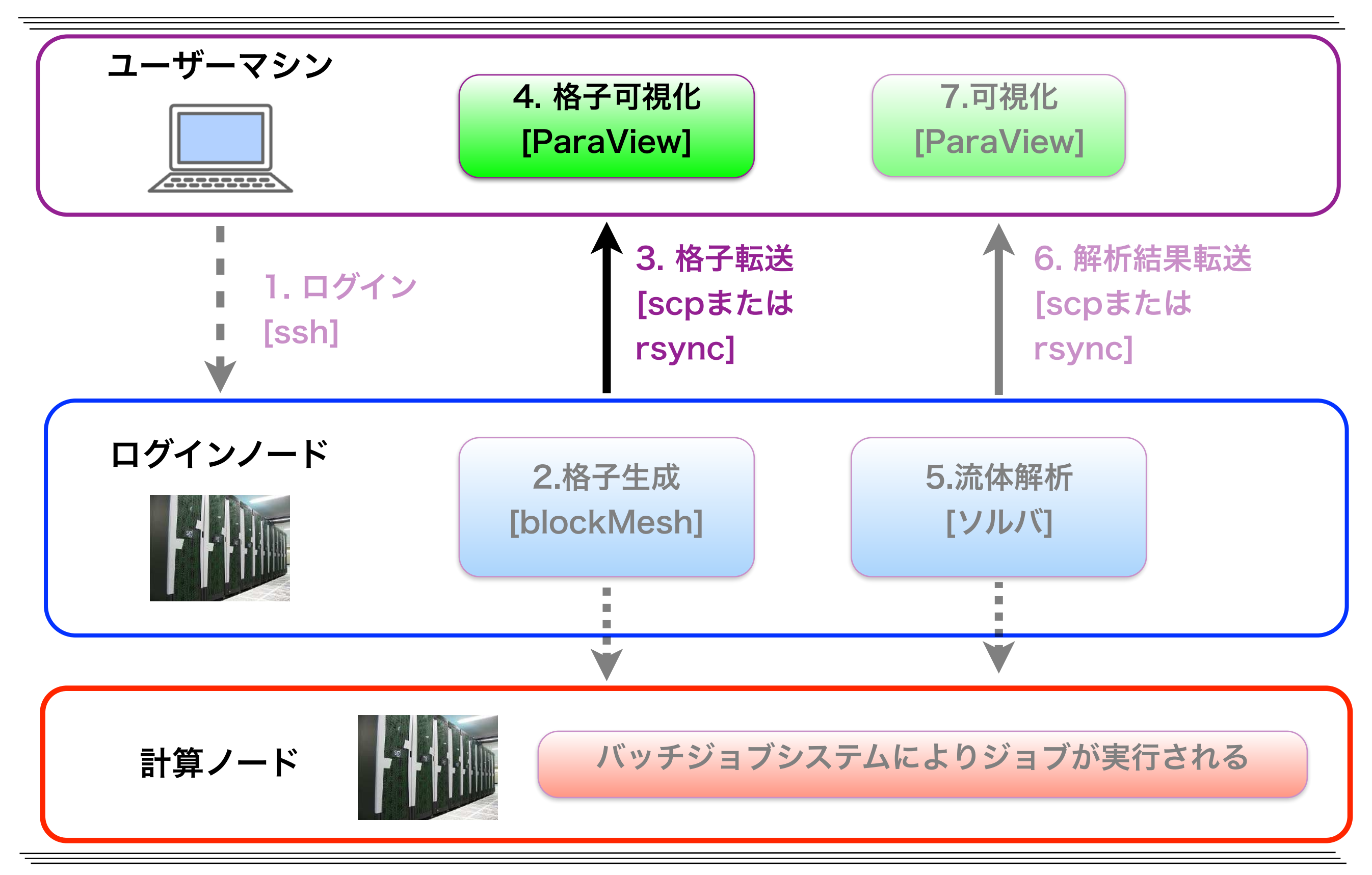

講習用ファイルー式と格子データの転送

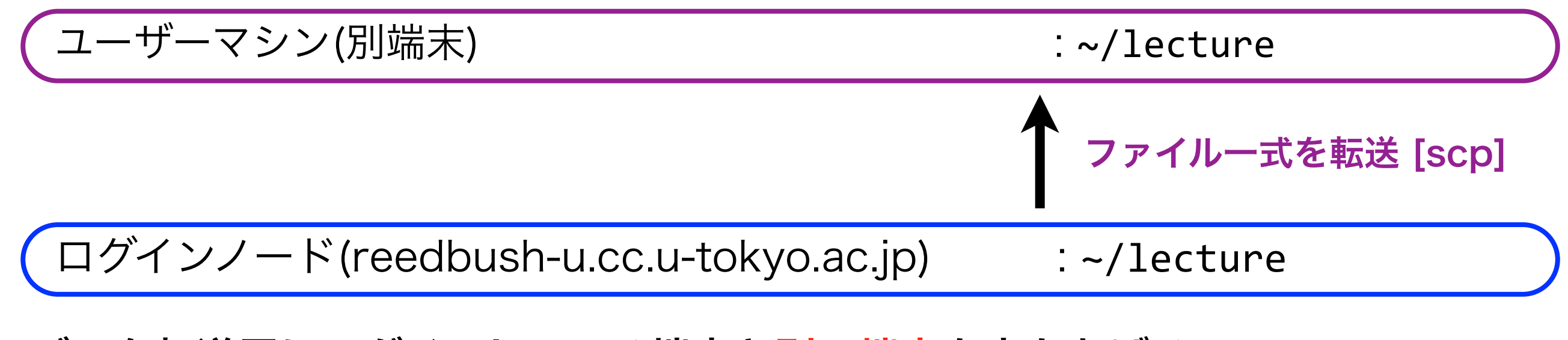

データ転送用にログインしている端末と<mark>別の端末</mark>を立ちあげる

講習用ファイルー式と作成した格子データの転送<mark>(別端末で実行)</mark>

| cd<br>ls | もし, 既に lecture がある場合には, mv lecture lecture.orig などで移動     |
|----------|-----------------------------------------------------------|
| scp -r   | * <b>txxxxx</b> @reedbush-u.cc.u-tokyo.ac.jp:~/lecture ./ |
|          | passphraseを聞かれた場合には、登録したものを入力する                           |

#### キャビティケースに移動(別端末で実行)

cd lecture/cavity/

## ParaViewとは?

- ・オープンソース、スケーラブル、かつマルチプラットフォームな可視化ア
   プリケーション
- 大容量データセットを処理するための分散型計算手法のサポート
- •オープン、柔軟かつ直感的なユーザインターフェイス
- •オープンな規格に基づいた拡張性の高いモジュール化構造
- ・柔軟な3条項BSDライセンス
- •有償の保守およびサポート

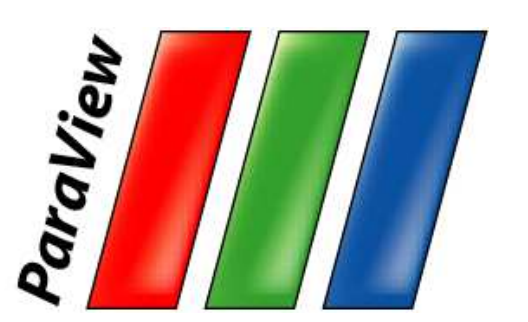

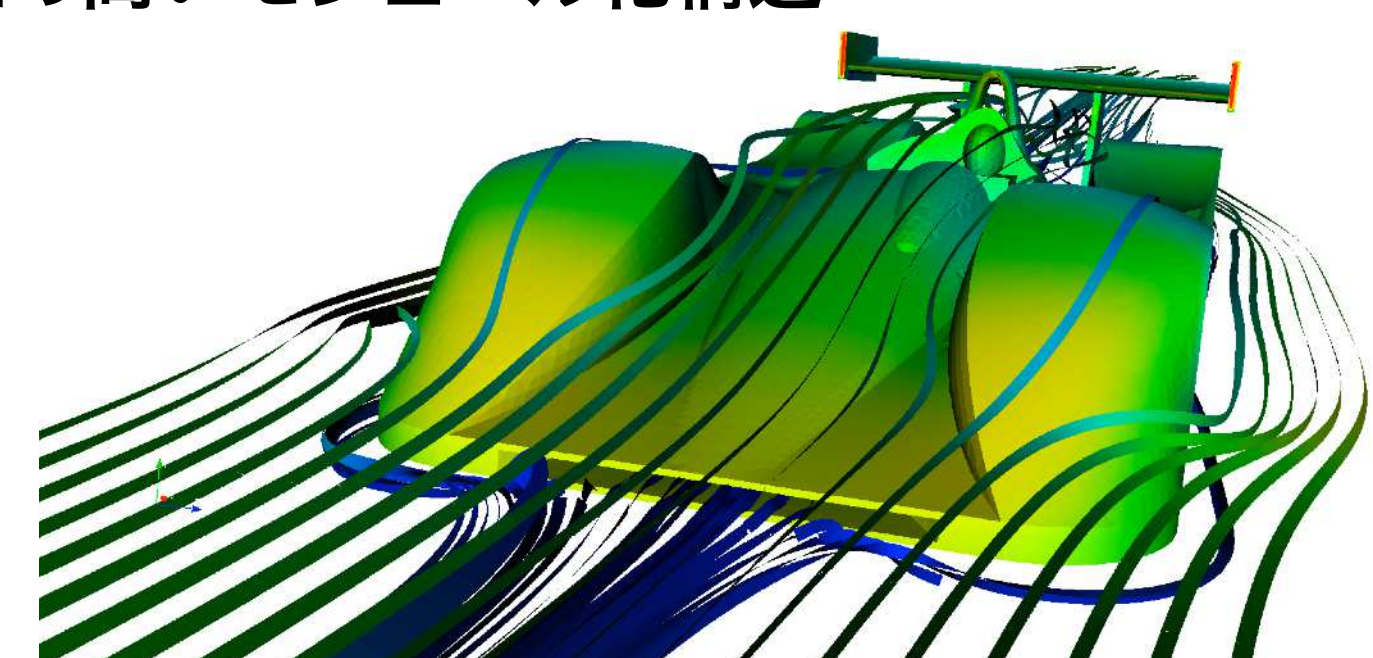

ル・マンのレースカー周りの気流 (ブラジル リオ・デ・ジャネイロ NACAD/COPPE/UFRJ Renato N. Elias)

図出典: Kenneth Moreland et.al: Large Scale Visualization with ParaView, Supercomputing 2014 Tutorial, November 16, 2014

# ParaViewによるOpenFOAMデータ可視化

✓ OpenFOAMの格子や解析結果はParaViewで可視化やデータ解析が可能
 ✓ OpenFOAMデータ読み込み方法

- ・OpenFOAM附属のparaFoamコマンド使用 (非推奨だが,後で一度試す)
  - ParaViewを起動するクライアント側にOpenFOAMの環境が必要
  - ログインノード上で可視化する場合はこの方法
  - ログインノードでの起動は負荷が掛かり,かつX転送は遅いため,非推奨
- ・通常のParaView(Ver.3.8以降)を使用 (今回はこの方法)
  - ParaViewを起動するクライアント側にOpenFOAMの環境は不要
  - スパコンの格子・解析結果をPCに転送して、PC上のParaViewで可視化
  - OpenFOAMのデータを読むには拡張子が.foamのダミーファイルが必要

### ParaView用ダミーファイル(.foam)の作成(別端末で実行)

touch pv.foam

touchで空ファイルが作成される. 拡張子以外の名前は任意

# ParaViewによる格子の可視化

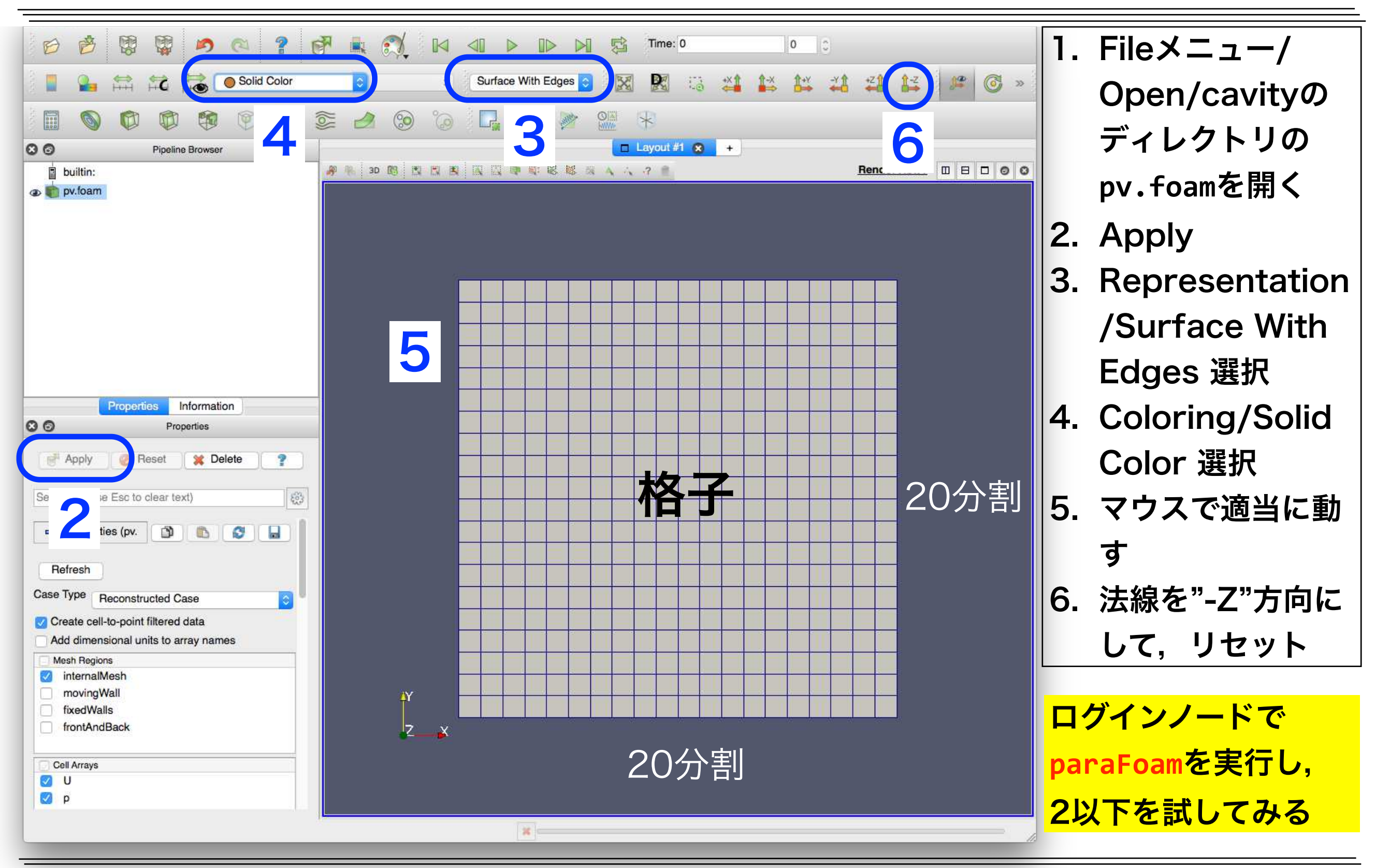

# ParaViewの表示方法(Representatic)

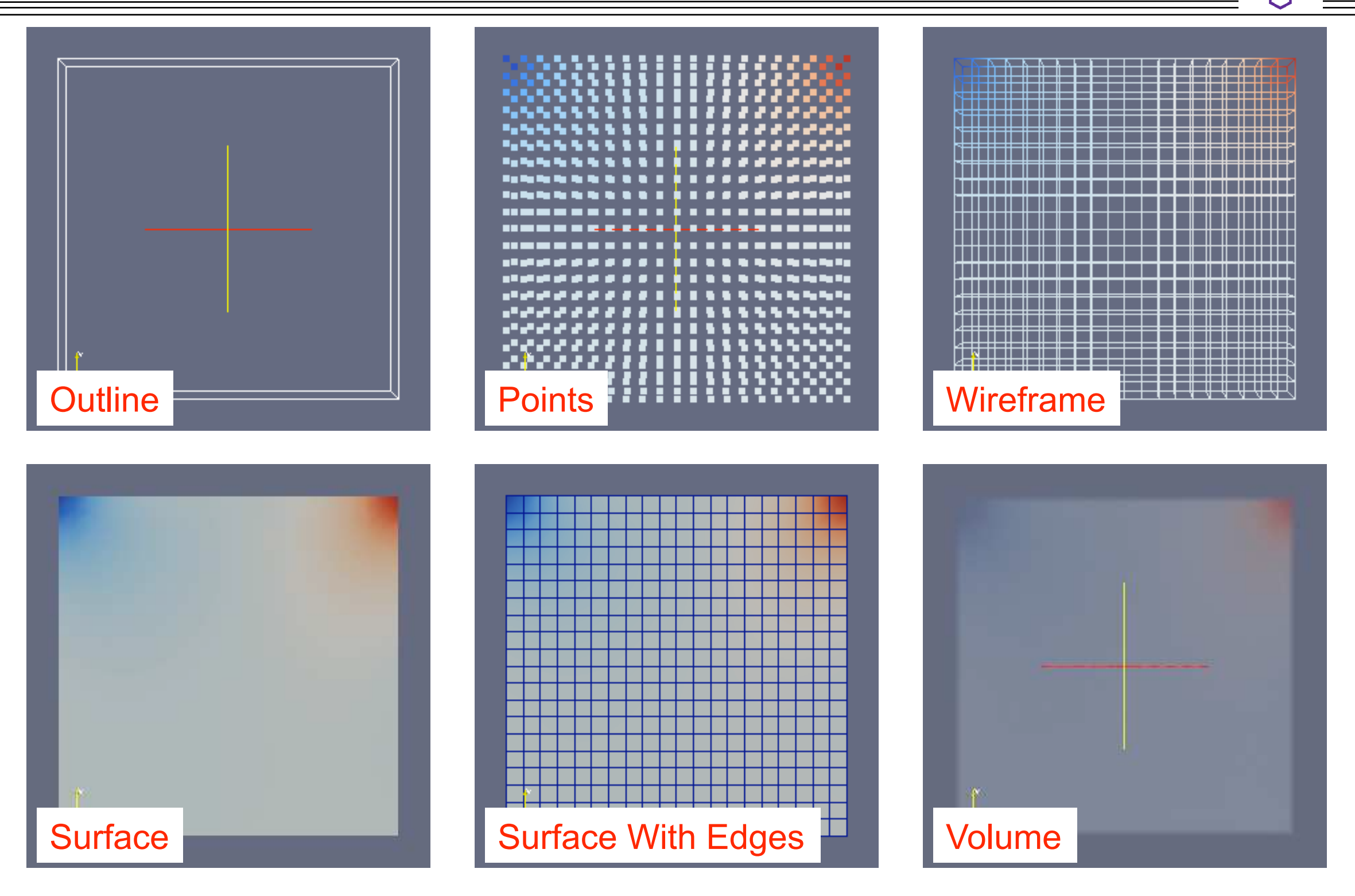

(図引用元: 大嶋 拓也 (新潟大学)「キャビティ流れの解析、paraFoamの実習」 第一回OpenFOAM講習会)

## icoFoamによる流れ解析

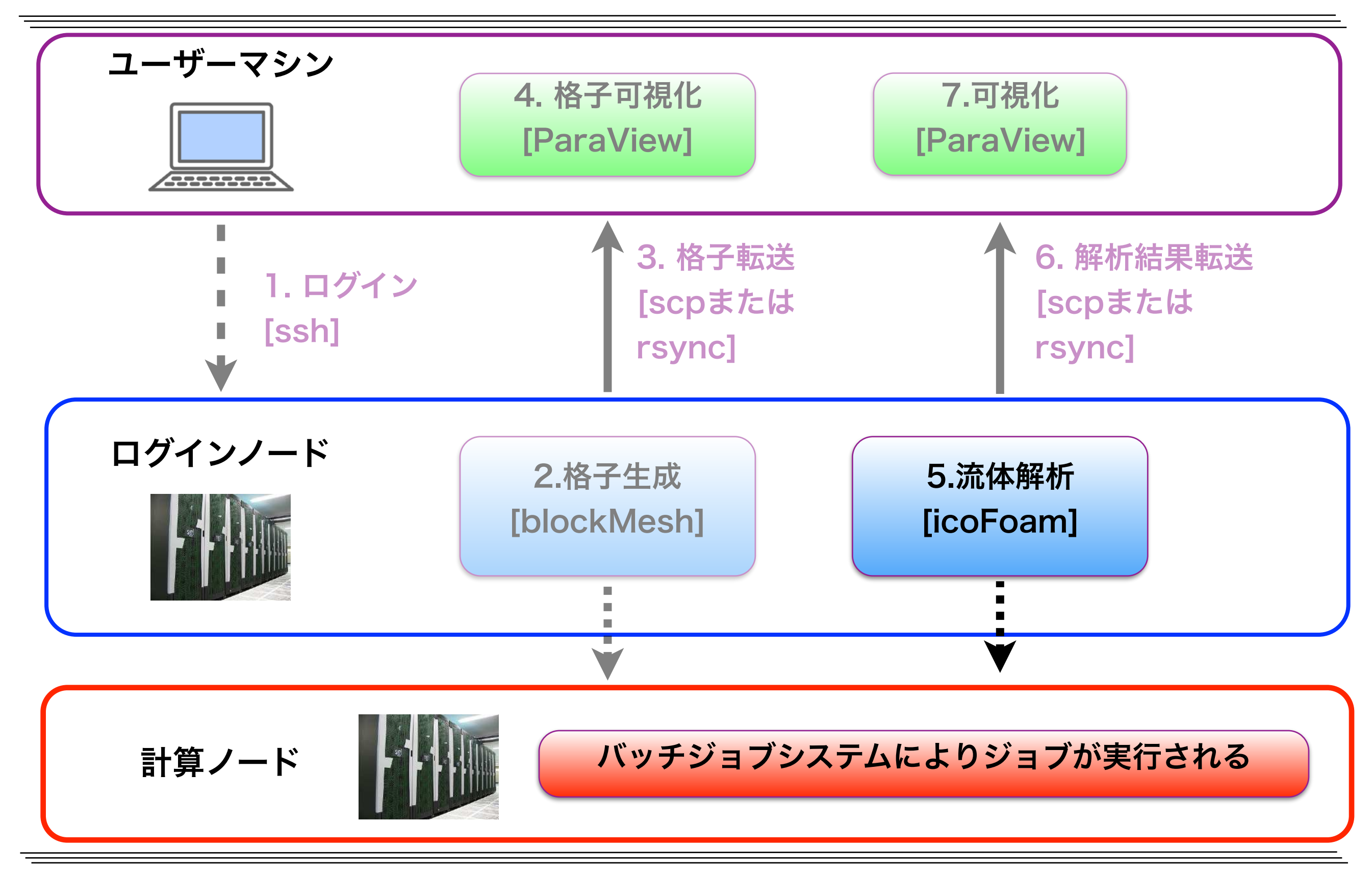

# 初期条件・境界条件設定(速度)

| <u>0/</u> 初期条件・境界条件ディレクトリ<br>U速度ベクトル                                               |
|------------------------------------------------------------------------------------|
| ファイルの確認                                                                            |
| more 0/U                                                                           |
| 0/U                                                                                |
| dimensions [ 0 1 -1 0 0 0 0 ];<br>#単位の次元 質量 長さ 時間 温度 物質量 電流 光度                     |
| #SI単位での例 [kg][m][s] [K] [kgmol][A] [cd]<br>#(長さ[m])・(時間[s]) <sup>-1</sup> →速度[m/s] |
| internalField uniform (0 0 0);<br>#内部の場 一様分布 0ベクトル(=速度0)                           |
| 各演算では左辺・右辺での単位一致の検査がなされる<br>→カスタマイズ時に非物理的な演算の実装をチェックできる                            |

## 初期条件・境界条件設定(速度)

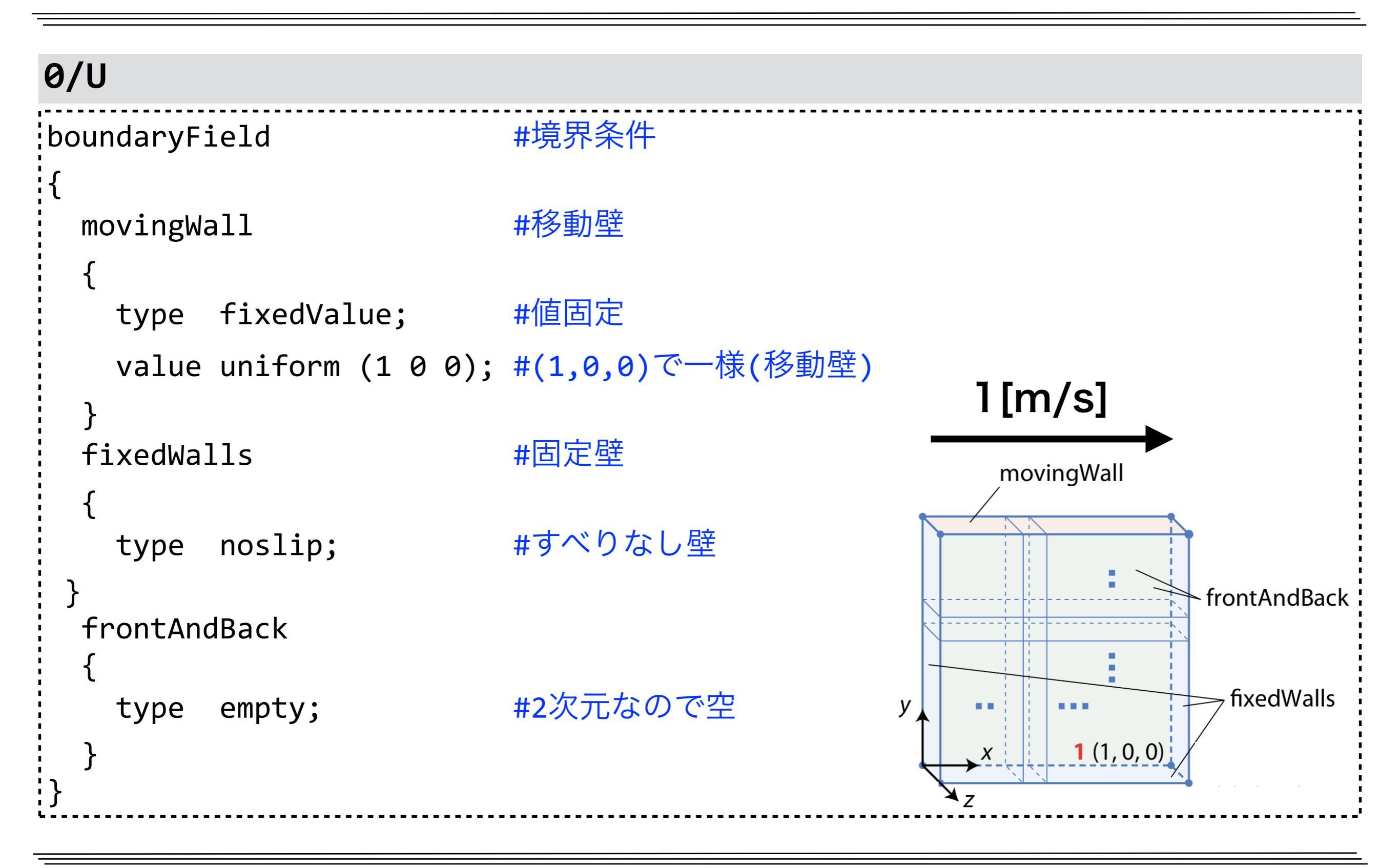

# 初期条件・境界条件設定(圧力)

| <u>0/</u> 初期条件・境           | 界条件ディ              | レクトリ                |                 |         |                     |                     |
|----------------------------|--------------------|---------------------|-----------------|---------|---------------------|---------------------|
| p 圧力                       |                    |                     |                 |         |                     |                     |
| ファイルの確認                    |                    |                     |                 |         |                     |                     |
| more 0/p                   |                    |                     |                 |         |                     |                     |
| 0/p                        |                    |                     |                 |         |                     |                     |
| dimensions [ 0<br>#単位の次元 。 | a 2<br>質量 長さ       | -2 0<br>時間 温度       | 0<br>物質量        | 0<br>電流 | 0 ];<br>光度          |                     |
| #SI単位での例                   | [kg] [m]           | [s] [K]             | [kgmol]         | [A]     | [cd]                |                     |
| #OpenFOAMの非圧               | 縮性ソルハ              | では、圧力               | は密度で            | 割って     | いる                  |                     |
| #(質量)・(長さ)                 | ・(時間) <sup>-</sup> | <sup>2</sup> / ((質量 | 】)・(長さ)         | ) -3)   | = (長さ) <sup>2</sup> | ・(時間) <sup>-2</sup> |
| # 圧力の                      | 次元                 |                     | 密度の次元           |         | рØ                  | の次元                 |
| internalField<br>#内部の場     | unifor<br>一様分布     | m 0;<br>5 相対圧力      | J <b>0(</b> 非圧縮 | 性流体     | では相対圧               | を解く)                |

初期条件・境界条件設定

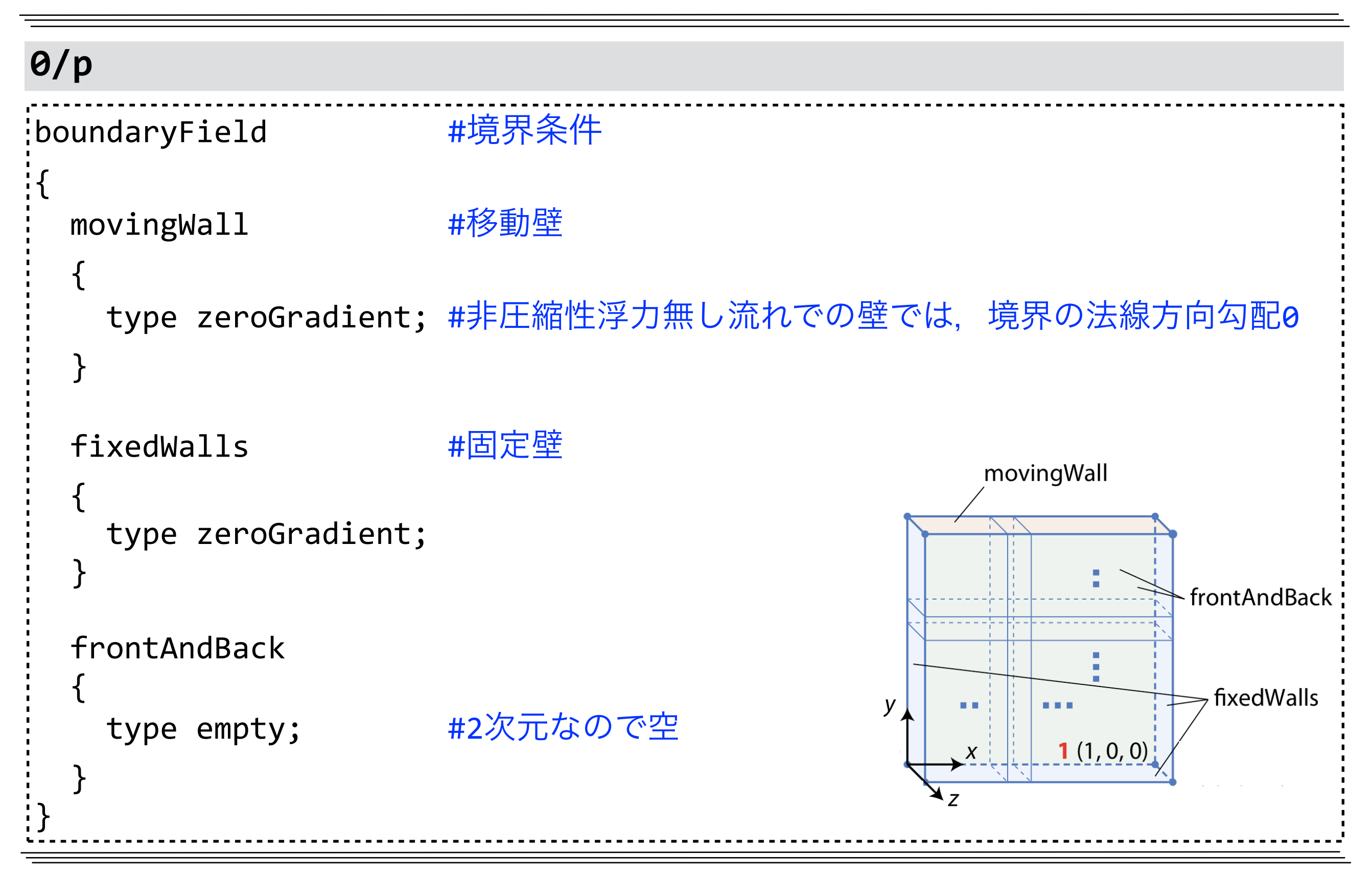

### <u>constant/</u>不変な格子・定数・条件を格納するディレクトリ

transportProperties 流体物性(物性モデル,動粘性係数,密度など)

#### ファイルの確認

more constant/transportProperties

| constant/transportProperties |                  |                     |  |  |  |  |
|------------------------------|------------------|---------------------|--|--|--|--|
| nu                           | [ 0 2 -1 0 0 0 0 | ð ] 0.01; //動粘性係数nu |  |  |  |  |
| //変数名                        | 単位[m²/s]         | 值                   |  |  |  |  |
## 実行条件等の設定

| <u>system/ //解析条件を設定</u>                                            | <u>ミするディレクトリ</u>                     |
|---------------------------------------------------------------------|--------------------------------------|
| controlDict //実行制御の設定                                               | Ξ                                    |
| fvSchemes //離散化スキー/                                                 | への設定                                 |
| fvSolution //時間解法やマト                                                | 、リックスソルバの設定                          |
| system/fvSchemes (主な行のみ)                                            | system/fvSolution (主な行のみ)            |
| ddtSchemes //時間項離散化スキーム                                             | solvers                              |
| {<br>default Euler; //Euler法<br>//default: 明示的な指定が無い場合の設定           | {<br>p                     //压力<br>{ |
| }                                                                   | solver PCG; //ソルバ                    |
| gradSchemes //勾配項離散化スキーム                                            | preconditioner DIC;  //前処理           |
| {<br>default Gauss linear; //ガウス積分・線形<br>}                          | tolerance 1e-06; //収束判定閾値<br>}<br>}  |
| divSchemes //発散項・移流項離散化スキーム                                         | PISO //PISO法(圧力・速度連成手法の一種)の設定        |
| {<br>div(phi,U) Gauss linear;<br>//div(phi,U): 速度Uの移流項(phiは流束)<br>} | {<br>nCorrectors 2; //PISO反復回数<br>}  |

## 実行条件等の設定(続き)

#### system/controlDict

| application       | icoFoam;              | //ソルバー名                         |
|-------------------|-----------------------|---------------------------------|
| startFrom         | <pre>startTime;</pre> | //解析開始の設定法(他にlatestTime等)       |
| startTime         | 0;                    | //解析の開始時刻 [s]                   |
| stopAt            | <pre>endTime;</pre>   | //解析終了の設定法(他にnextWrite等)        |
| endTime           | 0.5;                  | //解析の終了時刻 [s]                   |
| deltaT            | 0.005;                | //時間刻み [s]                      |
| writeControl      | <pre>timeStep;</pre>  | //解析結果書き出しの決定法                  |
| writeInterval     | 20;                   | //書き出す間隔(20time step=0.1s毎)     |
| writeFormat       | ascii;                | //データファイルのフォーマット(ascii, binary) |
| writePrecision    | 6;                    | //データファイルの有効桁(上記がasciiの場合)      |
| writeCompression  | off;                  | //データファイルの圧縮(off, on)           |
| timeFormat        | general;              | //時刻ディレクトリのフォーマット               |
| timePrecision     | 6;                    | //時刻ディレクトリのフォーマット有効桁            |
| runTimeModifiable | true;                 | //各時間ステップで設定ファイルを再読み込みするか       |
|                   | <b></b>               |                                 |

### 残差プロット用の設定変更

| 実行制御の設定                   | ミファイルの編集      |              |                |   |
|---------------------------|---------------|--------------|----------------|---|
| vi system/co              | ntrolDict     |              |                |   |
| emacs, nano, g            | geditなどの使い    | 慣れたエディタを     | を使用して編集する      |   |
| <pre>system/contro</pre>  | <b>lDict</b>  |              |                |   |
| <pre>functions {</pre>    |               |              |                |   |
| <pre>#includeFunc }</pre> | residuals     | Fが大文字であ      | る事に注意          |   |
| 上記の内容を加                   | えることにより、      | ソルバ実行時に,     | ,線形ソルバーで解かれる変数 | ζ |
| (ここでは, Ux,                | Uy:速度,p:圧     | 力)の線形一次方     | 程式の初期残差が、各時刻ス  |   |
| テップ毎(定常言                  | †算の場合は反復      | 毎)に出力される     | ので、プロット可能となる   |   |
| postProcessin             | g/residuals/開 | 始時刻ステップ/     | /residuals.dat |   |
| # Residuals               |               |              |                |   |
| # Time                    | Ux            | Uy           | р              |   |
| 0.005                     | 1.000000e+00  | 0.000000e+00 | 1.000000e+00   |   |
| 0.01                      | 1.606860e-01  | 2.608280e-01 | 4.289250e-01   |   |

# icoFoam用ジョブスクリプトとジョブ投入

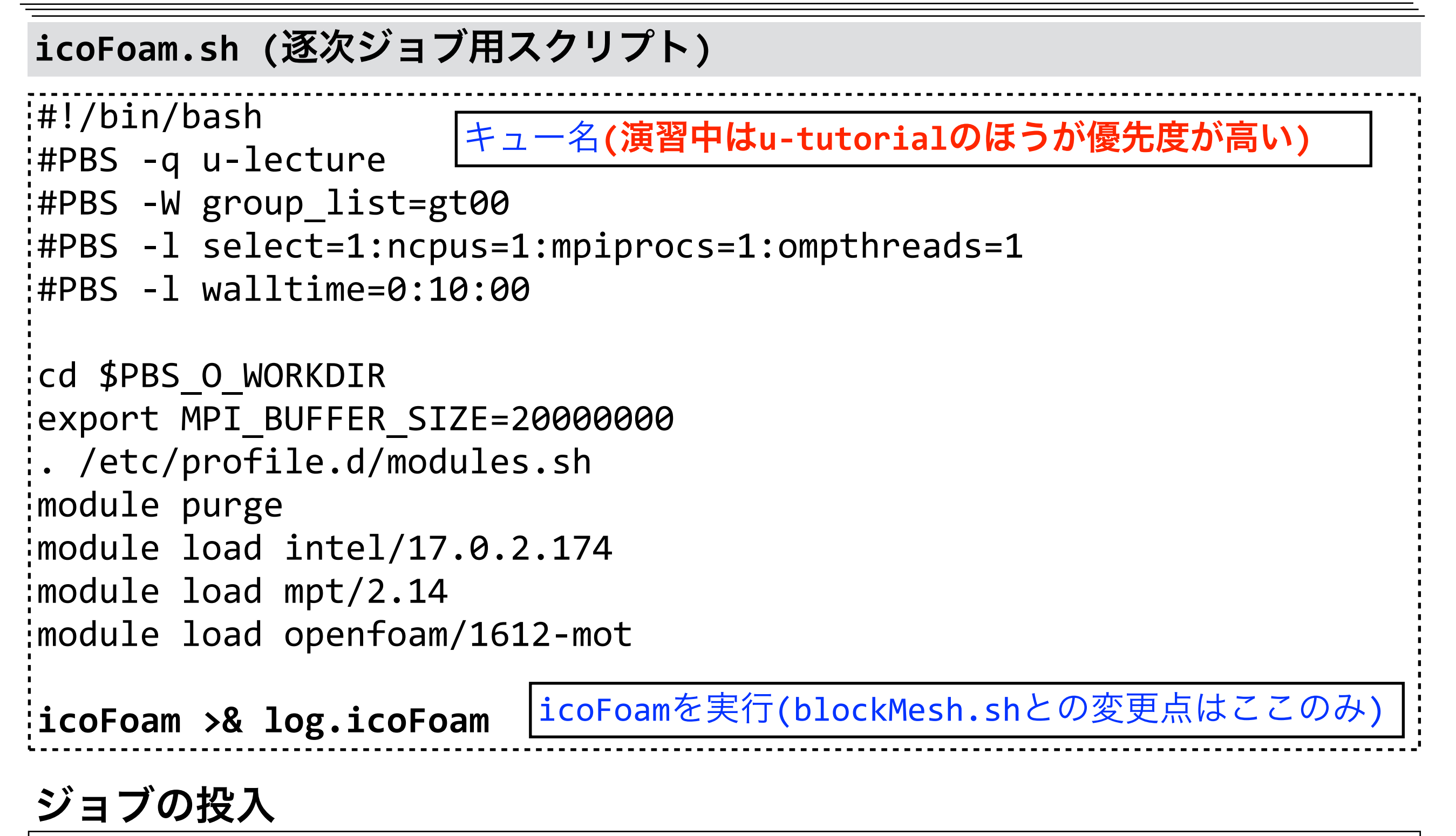

qsub icoFoam.sh

生成ファイルの確認

### ファイルの確認

tree

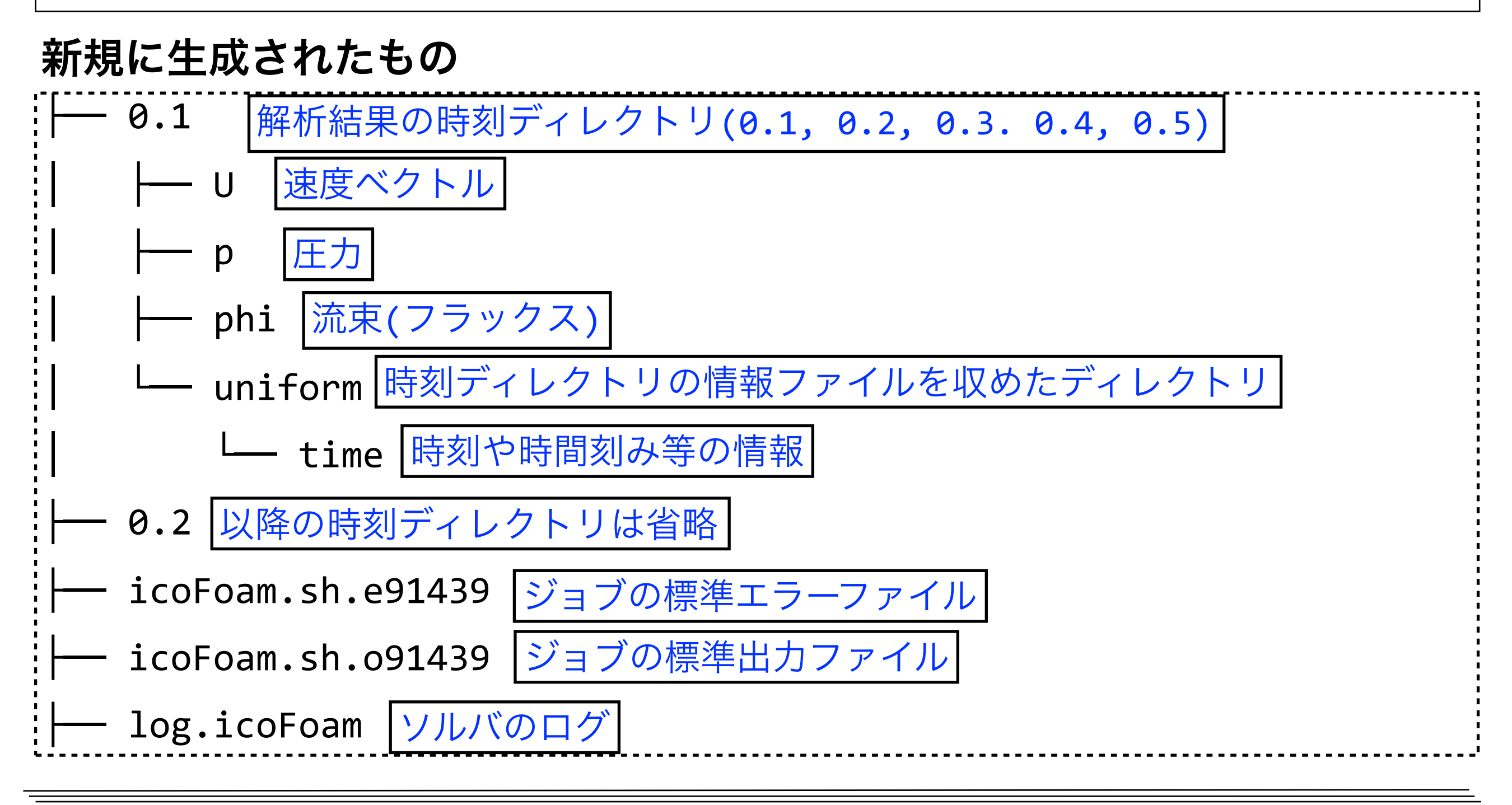

# 流体解析のログ

### ログの確認

more log.icoFoam

#### log.icoFoam

| Build                                                               | : | v1612+               | #ビルドバージョン(実行環境依存)                         |
|---------------------------------------------------------------------|---|----------------------|-------------------------------------------|
| Exec                                                                | • | icoFoam              | #実行コマンド                                   |
| Date                                                                | • | Jan 1 1970           | #開始日時(実行環境依存)                             |
| Time                                                                | • | 00:00:00             | #開始時刻(実行環境依存)                             |
| Host                                                                | • | "nxxx"               | #ホスト名(実行環境依存)                             |
| PID                                                                 | • | XXXXX                | #プロセスID(実行環境依存)                           |
| Case                                                                | • | /xx/lecture/cavity   | #ケースディレクトリ(実行環境依存)                        |
| nProcs                                                              | • | 1                    | #使用プロセッサ数(今回非並列計算なので1)                    |
| #以下は実行時環境設定(実行環境依存)                                                 |   |                      |                                           |
| fileModificationChecking : Monitoring run-time modified files using |   |                      |                                           |
| timeStampMaster (fileModificationSkew 10)                           |   |                      |                                           |
| allowsy                                                             |   | Lemoperations : Allo | wing user-supplied system call operations |

### 流体解析のログ(続き)

```
log.icoFoam
                         #時間(反復)ループの開始
Starting time loop
                         #時刻
Time = 0.005
Courant Number mean: 0 max: 0 #クーラン数空間平均値, 最大値(1を超えないようにする)
smoothSolver: Solving for Ux, Initial residual = 1, Final residual =
8.90511e-06, No Iterations 19
#Ux(速度のx方向成分)の離散方程式についての線形ソルバのログ(Uyについても同様)
#smoothSolver: 線型ソルバ(Gauss-Seidel法)
'#Initial residual: 初期残差
#Final residual: 最終残差
#No Iterations: 反復回数
DICPCG: Solving for p, Initial residual = 1, Final residual = 7.55423e-07, No
Iterations 35
#p(圧力)の離散方程式についての線形ソルバのログ
#DICPCG: 線型ソルバ PCG(前処理付き共役勾配法)+前処理DIC
```

### 流体解析のログ(続き)

log.icoFoam

```
time step continuity errors : sum local = 5.03808e-09, global =
-7.94093e-21, cumulative = -7.94093e-21
#連続の式の誤差
#sum local : 誤差絶対値の格子体積重み付け平均
#global : 誤差(符号あり)の格子体積重み付け平均
#cumulative : globalの累積
ExecutionTime = 0.22 s ClockTime = 4 s
#ExecutionTime: 計算のみに要した時間(0.01秒単位)
#ClockTime: ファイルI/Oなどシステム時間も含めた実際の経過時間(秒単位)
Time = 0.01 #時刻。以下同様
#中略
End
#OpenFOAMのアプリケーションは、正常終了の場合、通常最後にEndを出力する.
```

# 初期残差のプロット

### 初期残差のプロット (-r 1で1秒間隔で更新)

foamMonitor -r 1 -l postProcessing/residuals/0/residuals.dat &

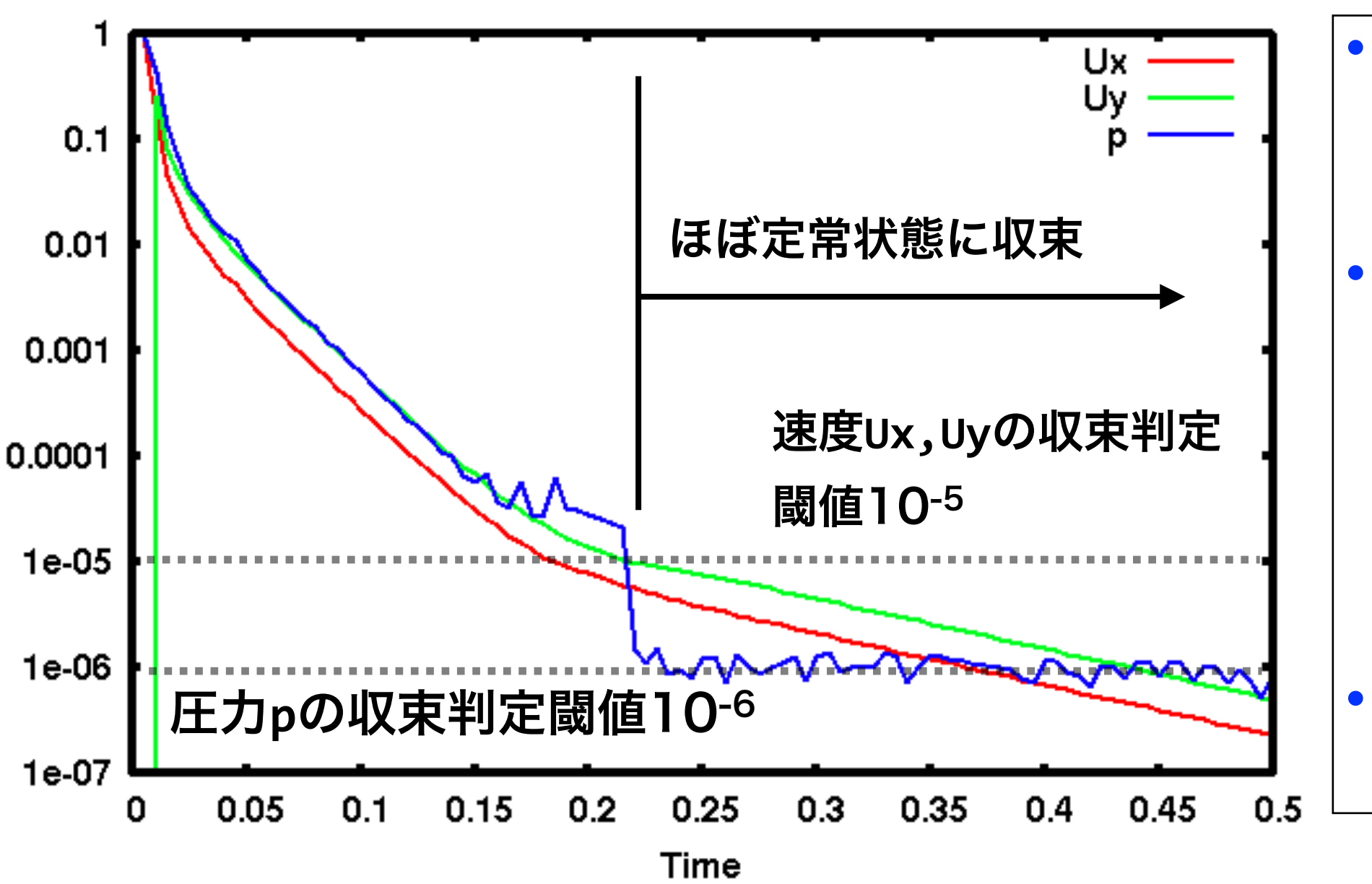

#### Data Monitoring

的にグラフが更新される. 残差の時系列データ

ソルバー実行中は自動

(postProcessing/ residuals/0/ residuals.dat)が60 秒間変更無い場合, 自動的に終了する.

### ParaViewによる解析結果可視化

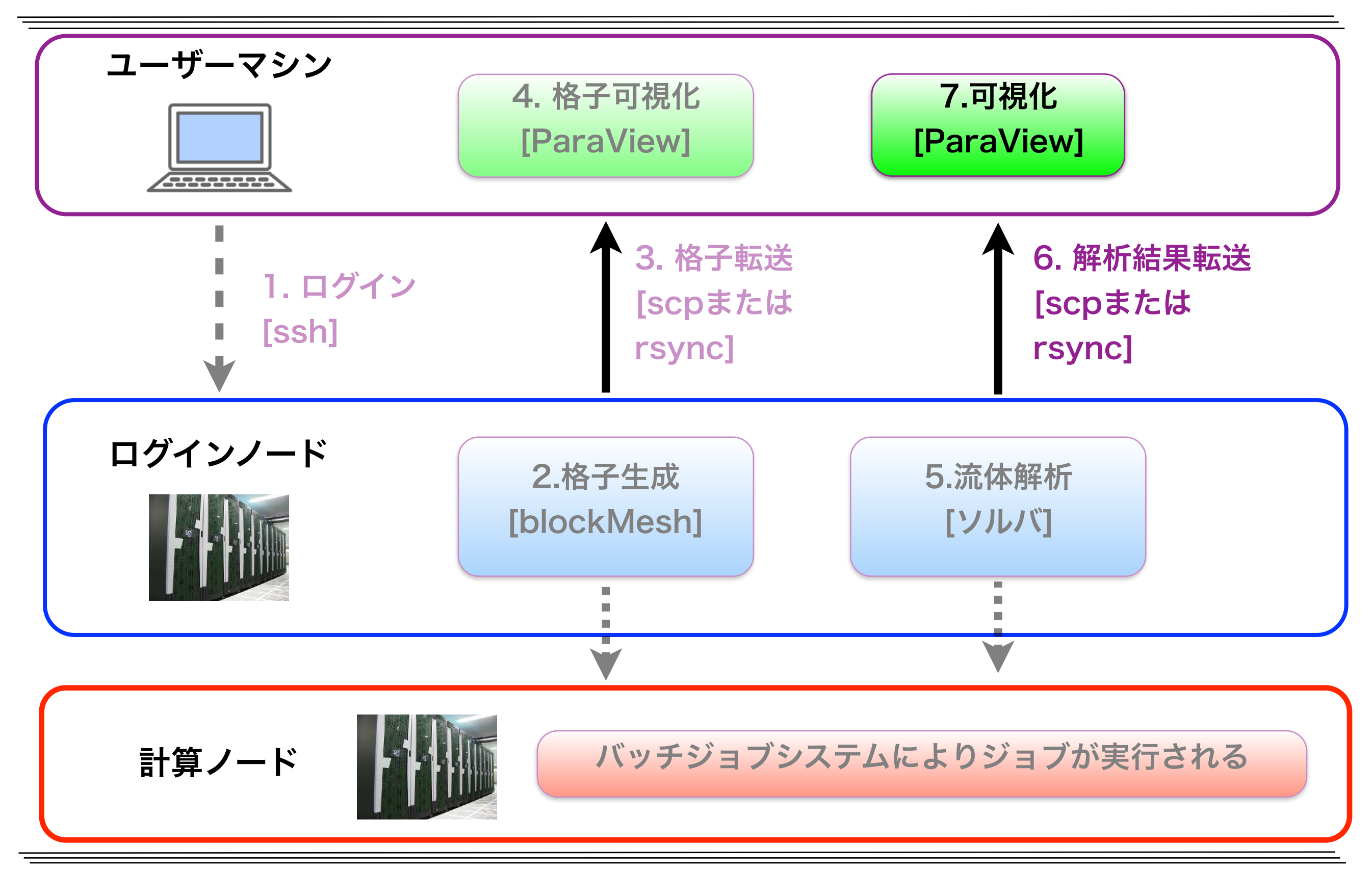

### 解析結果の転送

| ユーザーマシン(別端末)                                                                        |                                          | :~/lecture/cavity/                   |
|-------------------------------------------------------------------------------------|------------------------------------------|--------------------------------------|
|                                                                                     |                                          | A 解析結果転送 [rsync]                     |
| ログインノード(reedbu                                                                      | ısh-u.cc.u-tokyo.ac.jp)                  | :~/lecture/cavity/                   |
| 解析結果の転送 <mark>(別端末て</mark>                                                          | ·実行)                                     |                                      |
| rsync -auv txxxx@re                                                                 | edbush-u.cc.u-tokyo.a                    | c.jp:~/lecture/cavity/ ./            |
|                                                                                     | 転送元と転送先どちらも                              | こ/(スラッシュ)を付ける ↑ ↑                    |
| a=archive(ディレ                                                                       | クトリを再帰的かつ、ファイ                            | イル情報を保持したまま転送),                      |
| u=update(新規・勇                                                                       | 更新されたもののみ転送 <mark>),</mark> 、            | /=verbose(転送情報を表示)                   |
| <pre>receiving file list/ icoFoam.sh.eJOB_ID icoFoam.sh.oJOB_ID log.icoFoam :</pre> | . done<br>新規作成・更新されたicol<br>のみ転送されるので転送量 | =oamの解析結果やログファイル<br>が少ない(rsyncを使う理由) |

# ParaViewによる圧力の可視化

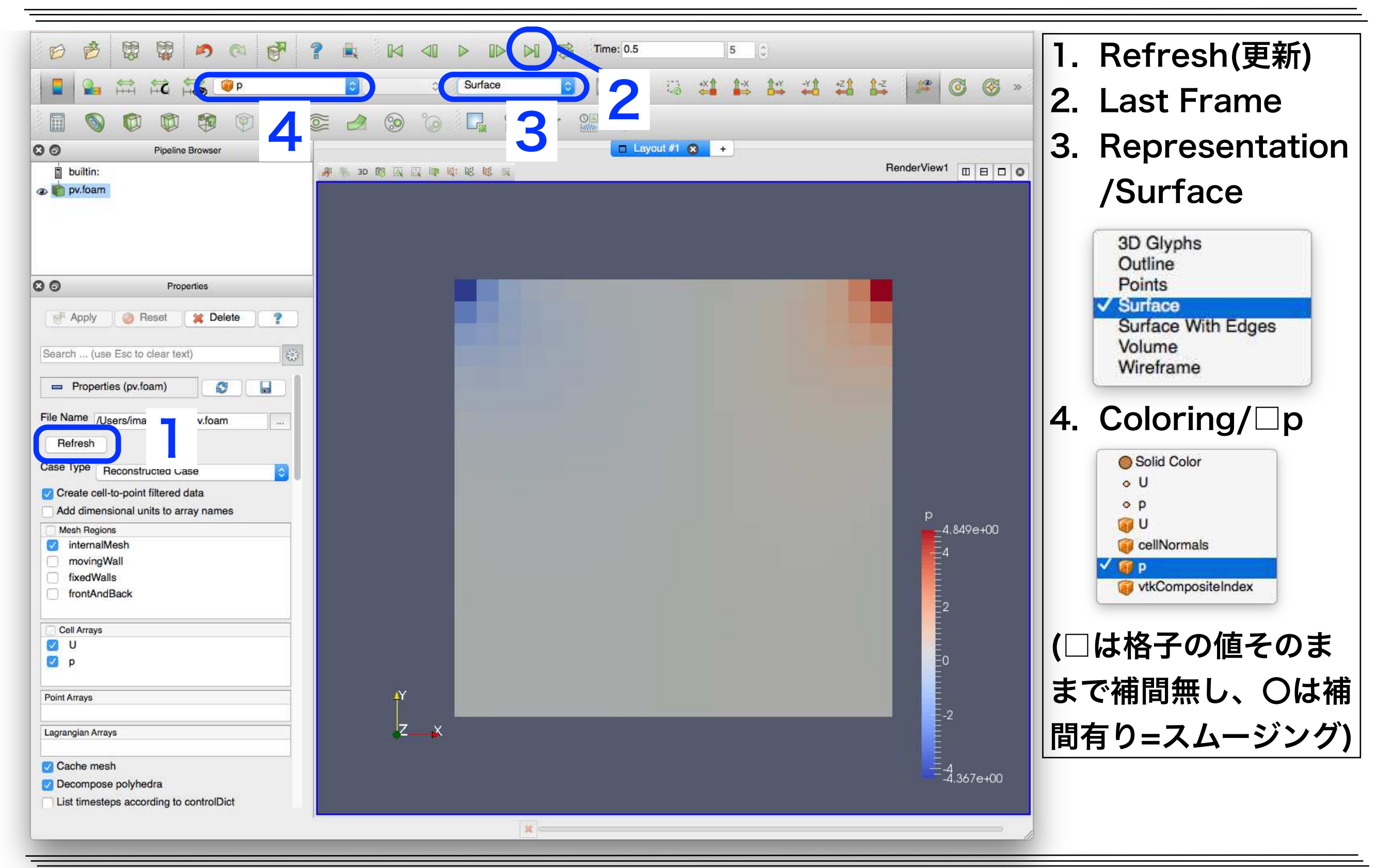

# ParaViewによる風速の可視化

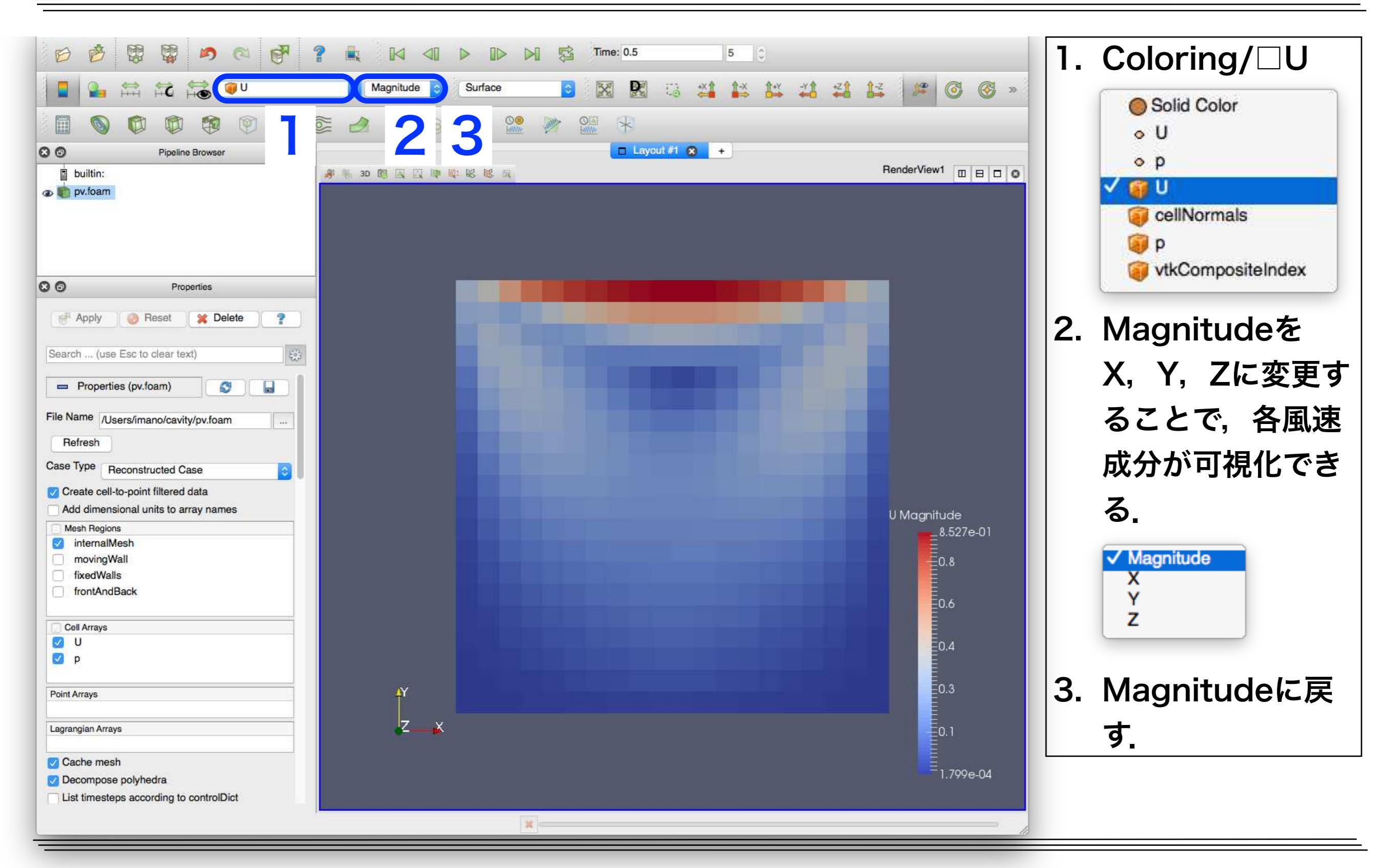

東京大学情報基盤センタースーパーコンピュータシステムお試しアカウント付き並列プログラミング講習会「OpenFOAM入門」

# ParaViewによる風速ベクトルの可視化

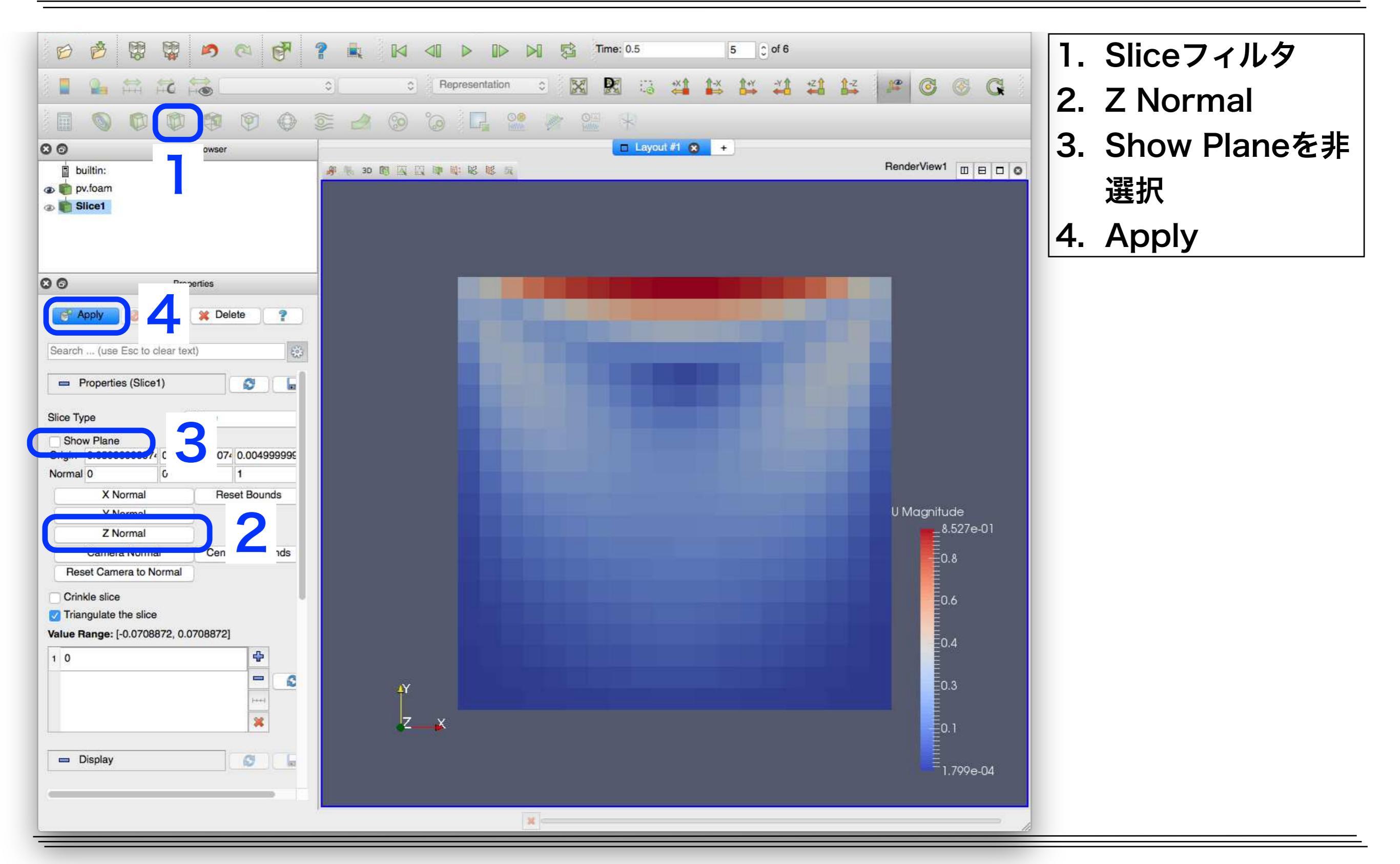

# ParaViewによる風速ベクトルの可視化

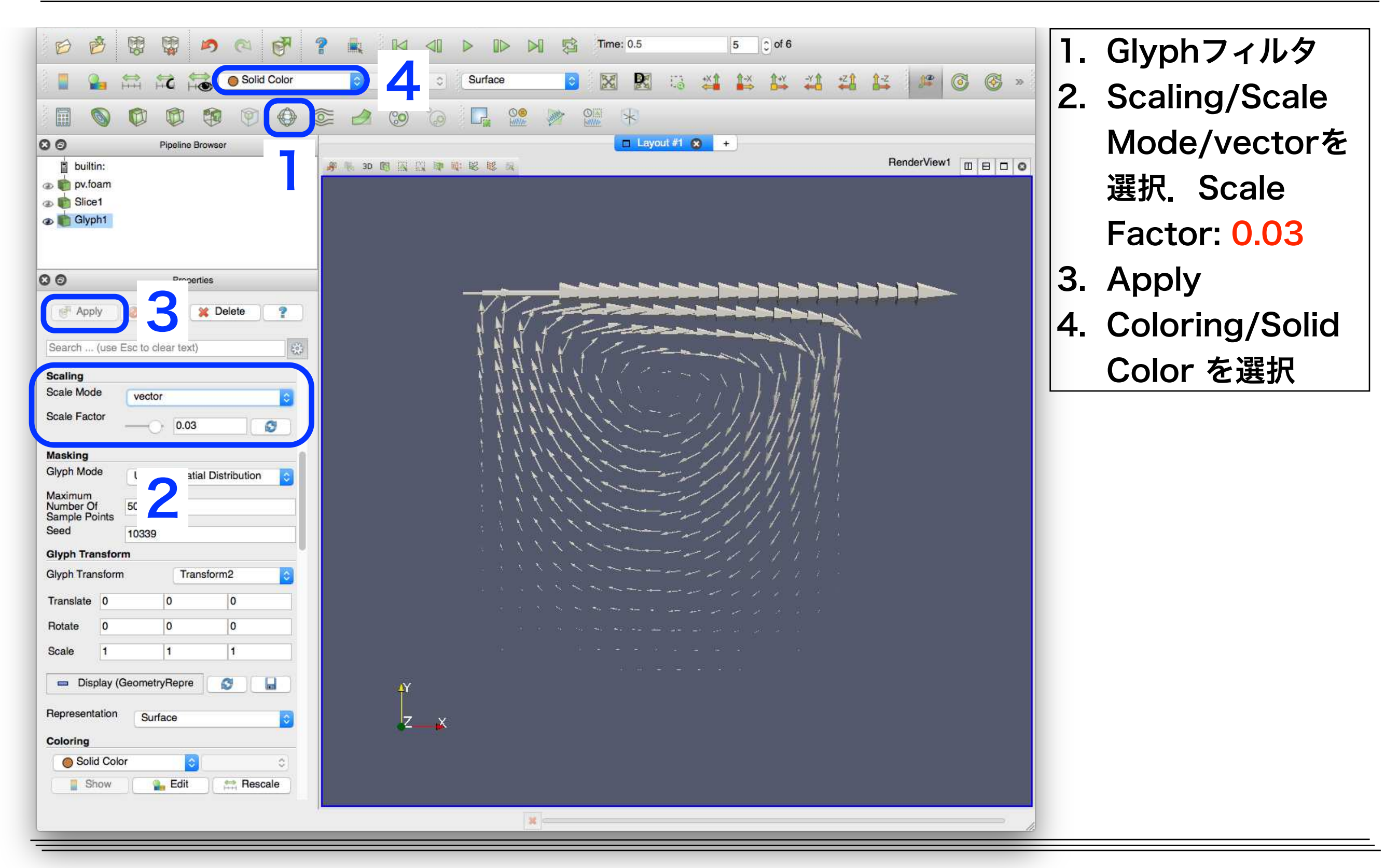

# ParaViewによる風速ベクトルの可視化

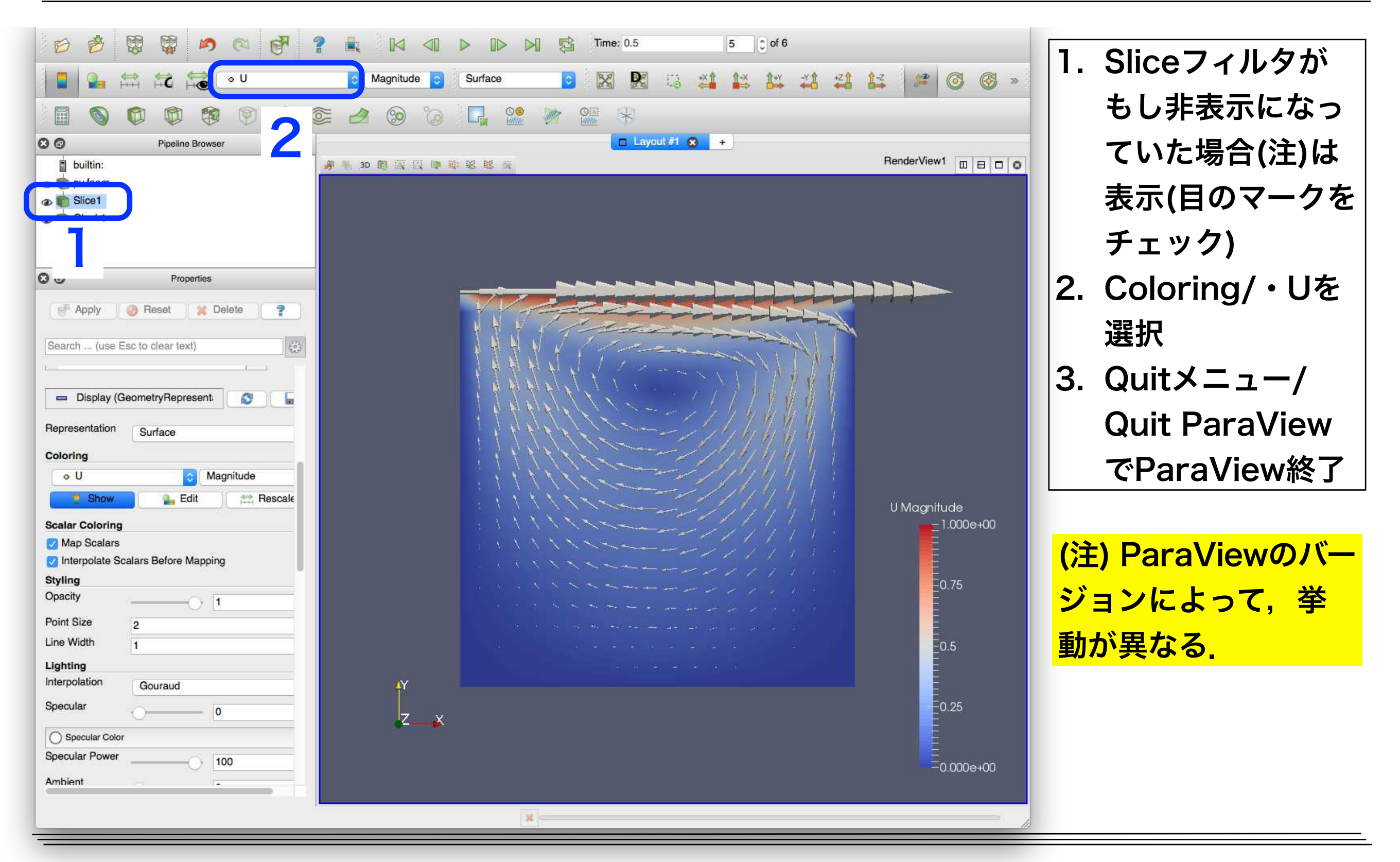

東京大学情報基盤センタースーパーコンピュータシステムお試しアカウント付き並列プログラミング講習会「OpenFOAM入門」

### キャビティ流れ演習II

- OpenFOAMの解析の検証(Validation)を行うため、[Ghia 1982]によるキャビティ中心のprofile lineでの速度の計算結果との比較プロットを作成する
- 比較プロットを行う場合,計算結果のサンプリングが必要
- サンプリングは postProcessユーティリティで行う(OpenFOAM-4.0, v1612+より前のバージョンではsampleユーティリティ)
- プロットは各自手慣れなツールを用いれば良いが、ここではReedbushにイン
   ストール済みであるgnuplotを用いる

水平profile line

OpenFOAMでの検証では以下のサイトも参照

- <u>PENGUINITIS キャビティ流れ解析</u>
- <u>オープンCAE勉強会@関西 「講師の気まぐれ</u>

<u>OpenFOAMもくもく講習会」テキスト</u>

鉛直profile line

## Ghiaらによるcavity解析の再現

- Ghiaらによる解析では、以下のようにOpenFOAMのチュートリアルの cavityケースと設定が異なるため、cavityケースをコピー後修正する
   ✓ キャビティの辺長:0.1 → 1
  - ✓ 辺の分割数: 20 → 128 or 256 (ただし、最初は20のままにする)
  - $\checkmark$  Re数 : 10 → 100, 400, 1000, 3200, 5000, 7500, 10000

#### cavityケースの複製 (Re=100)

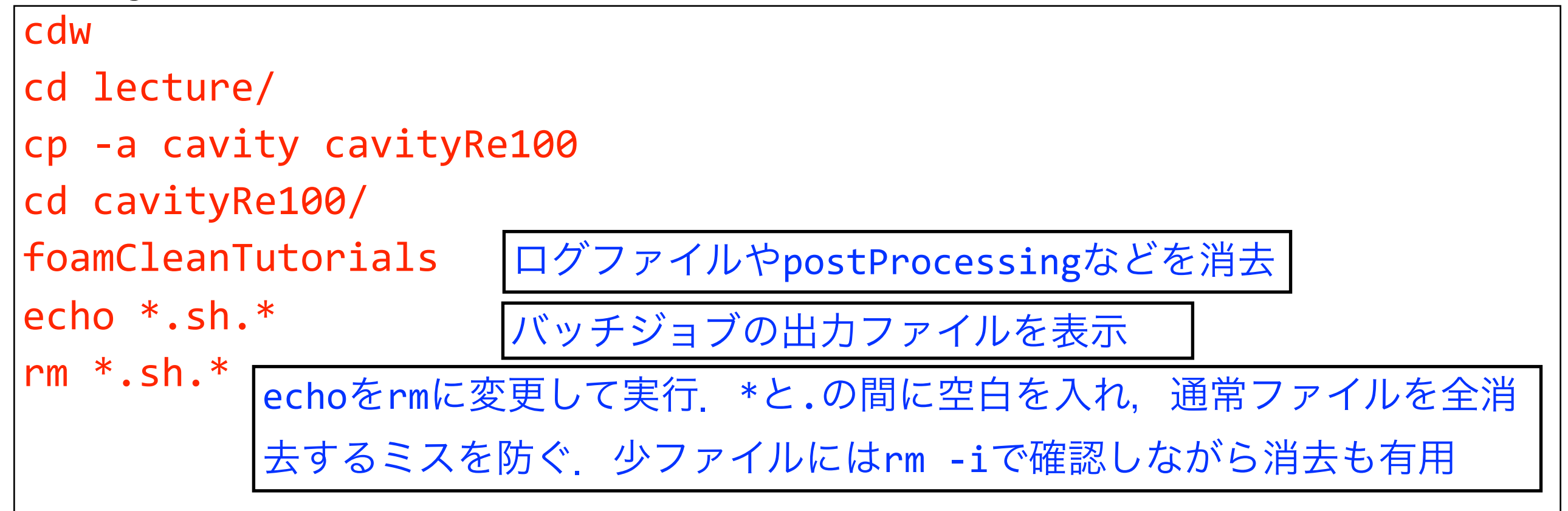

# Ghiaらの解析に合わせた設定変更(続き)

| 格子生成設定フ        | ァイルの編集                                          |
|----------------|-------------------------------------------------|
| vi system/bloo | :kMeshDict                                      |
| convertToMeter | s <del>0.1</del> 1; //メートル単位への変換係数              |
| vertices       | //頂点の座標リスト                                      |
| (              |                                                 |
| (000)          | //頂点0                                           |
| (1 0 0)        | //頂点1 (変換係数を1にしたので,辺長が1に修正される)                  |
| 実行制御の設定        | ファイルの編集                                         |
| vi system/cont | rolDict                                         |
| endTime        | <del>0.5</del> 30; //解析の終了時刻 [s]                |
| deltaT         | 0.005; //時間刻み [s]                               |
| writeControl   | timeStep; //解析結果書き出しの決定法                        |
| writeInterval  | <del>20</del> 1000; //書き出す間隔(1000time step=5s毎) |
| Re数の増加により      | ) 定常になるまでに必要な時間が長くなる。終了時刻を30sにし、                |
| 結果を書き出す闇       | ]隔を5s毎にする.ただし,高Re数では多くの積分時間が必要.                 |

# 格子生成と流体解析のジョブ投入

| serial.sh (逐次ジョブ用スクリプト)                                                                                                    |  |
|----------------------------------------------------------------------------------------------------|--|
| #!/bin/bash<br>#PBS -q u-lecture キュー名(演習中はu-tutorialのほうが優先度が高い)<br>#PBS -W group_list=gt00<br>#PBS -l select=1:ncpus=1:mpiprocs=1:ompthreads=1<br>#PBS -l walltime=0:10:00             |  |
| <pre>cd \$PBS_0_WORKDIR export MPI_BUFFER_SIZE=20000000 . /etc/profile.d/modules.sh module purge module load intel/17.0.2.174 module load mpt/2.14 module load openfoam/1612-mot</pre> |  |
| blockMesh >& log.blockMesh<br>icoFoam >& log.icoFoam<br>ジョブの投入<br>qsub serial.sh                                                                                                    |  |

### ジョブの確認・残差モニター・強制終了

#### ジョブ状態確認

#### rbstat

### ジョブ実行中になったら初期残差をモニター

foamMonitor -r 1 -l postProcessing/residuals/0/residuals.dat &

X転送が不可な場合には、ログにおける線形ソルバーの反復回数をモニター

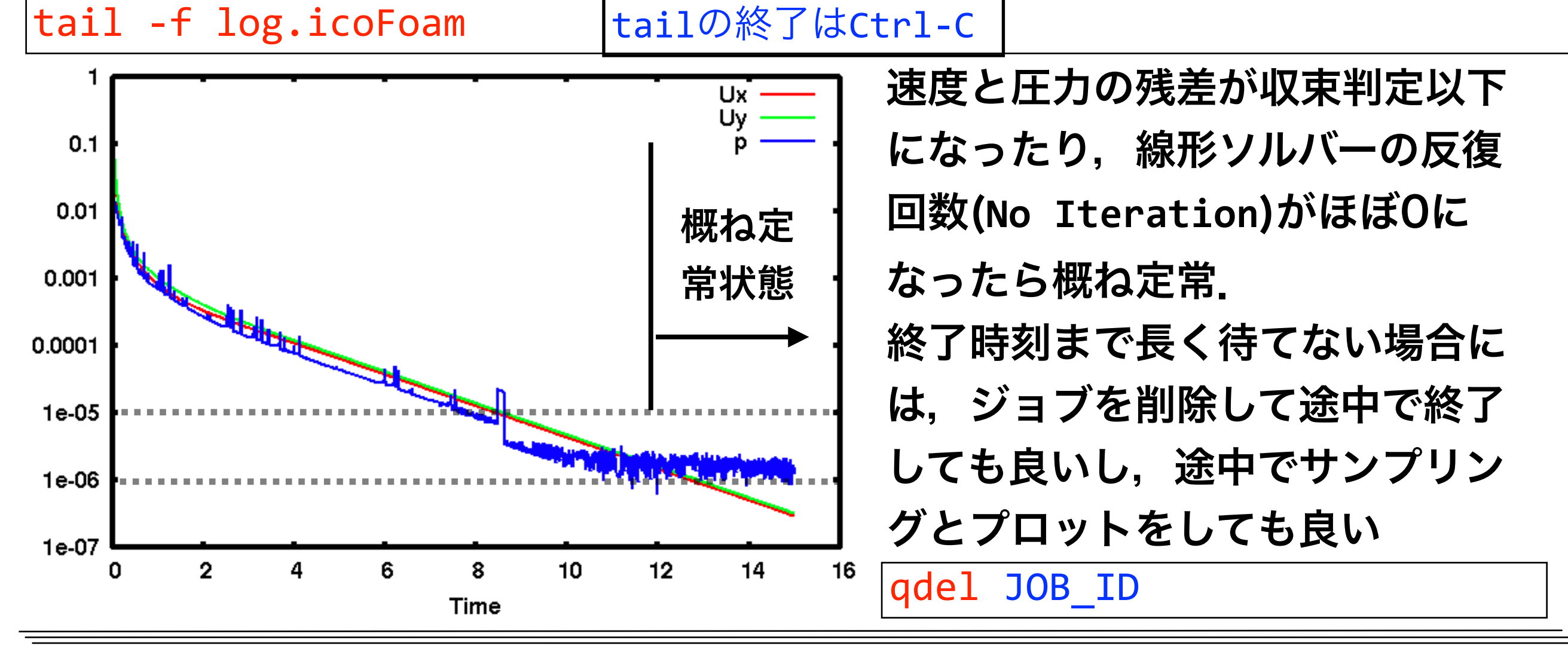

# 計算結果のサンプリング

### サンプリング設定ファイルの確認(既にcavityケースでコピーしている)

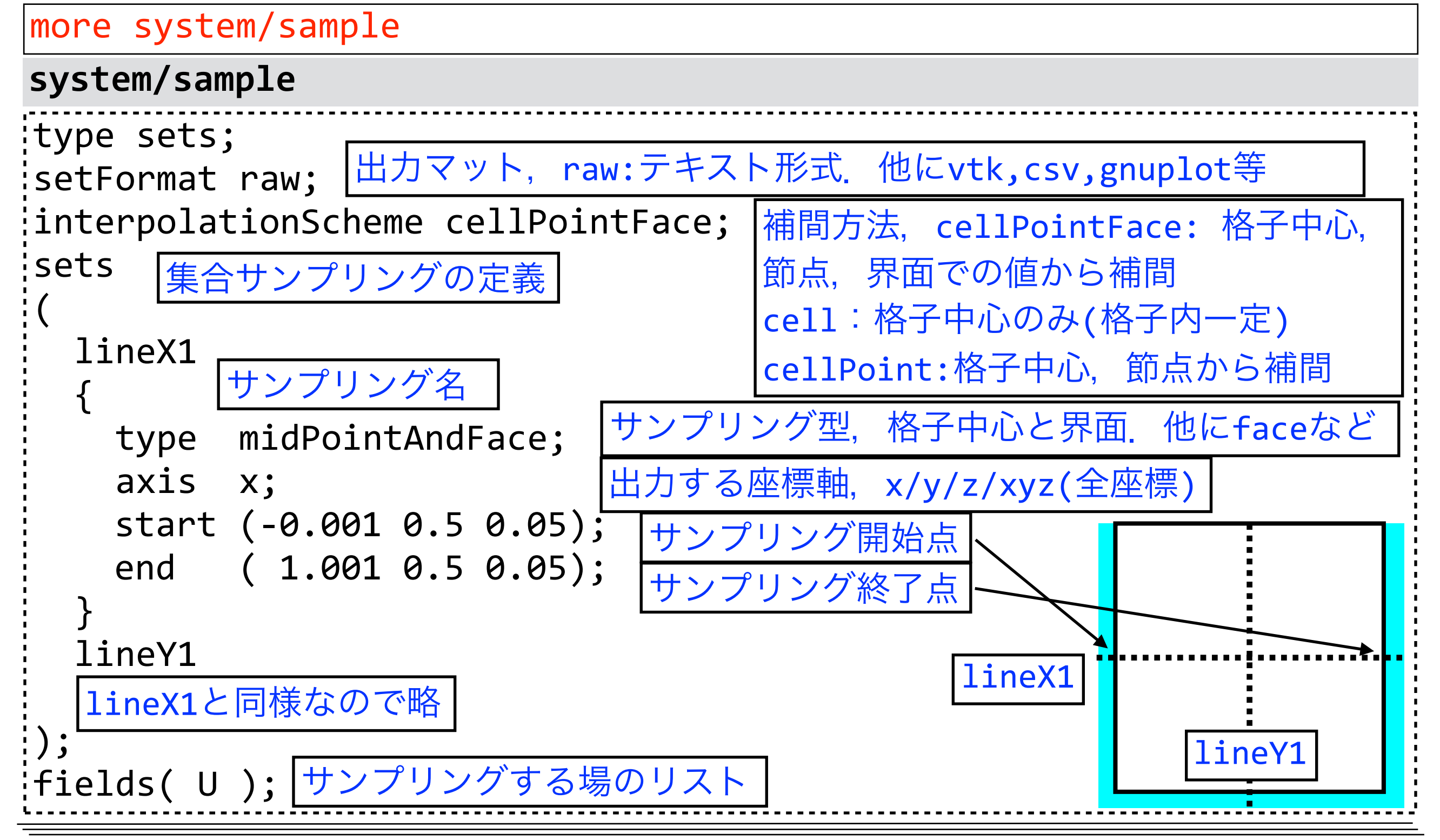

# サンプリングの実行

### サンプリング実行

postProcess -func sample -latestTime

-latestTimeは最終時刻のみ実行とするオプション. オプション無しの場合,出力された時刻全てに対して実行される

#### サンプリング結果確認

more postProcessing/sample/30/lineX1\_U.xy

#### postProcessing/sample/30/lineX1\_U.xy

| ×       | Ux  | Uy  | Uz      | sampleにおけるAxisの指定がxなので,x座標が出力されている |
|---------|-----|-----|---------|------------------------------------|
| 0       | 0   | 0   | 0       |                                    |
| 0.      | 025 | -0. | .002107 | 91 0.0432661 0                     |
| :<br>0. | 975 | -0. | .004991 | 69 -0.0506717 0                    |
| 1       | 0   | 0   | 0       |                                    |

# プロット

#### gnuplotの入力ファイル確認

more profiles.gp

#### profiles.gp(一部のみ表示)

plot \ 'u-vel.dat' using 3:2 axes x2y1 title 'Ghia et al., u' with point pt 4\ ,'v-vel.dat' using 2:3 axes x1y2 title 'Ghia et al., v' with point pt 6\ ,'< cat postProcessing/sample/\*/lineY1\_U.xy'\ using 2:1 axes x2y1 title 'case 0, u' \ ,'< cat postProcessing/sample/\*/lineX1\_U.xy' \ using 1:3 axes x1y2 title 'case 0, v' u-vel.dat, v-vel.datかGhiaらの結果(出典: オープンCAE勉強会@関西 - 「講師の気 まぐれOpenFOAMもくもく講習会」テキスト). Re数に応じて赤字のカラム番号を要変更 Re=100(3カラム), 400(4), 1000(5), 3200(6), 5000(7), 7500(8),10000(9) gnuplot実行

gnuplot profiles.gp

### プロットファイル表示(X転送不可の時は,端末のアスキープロットを参照)

evince profiles.pdf

# プロット結果と演習

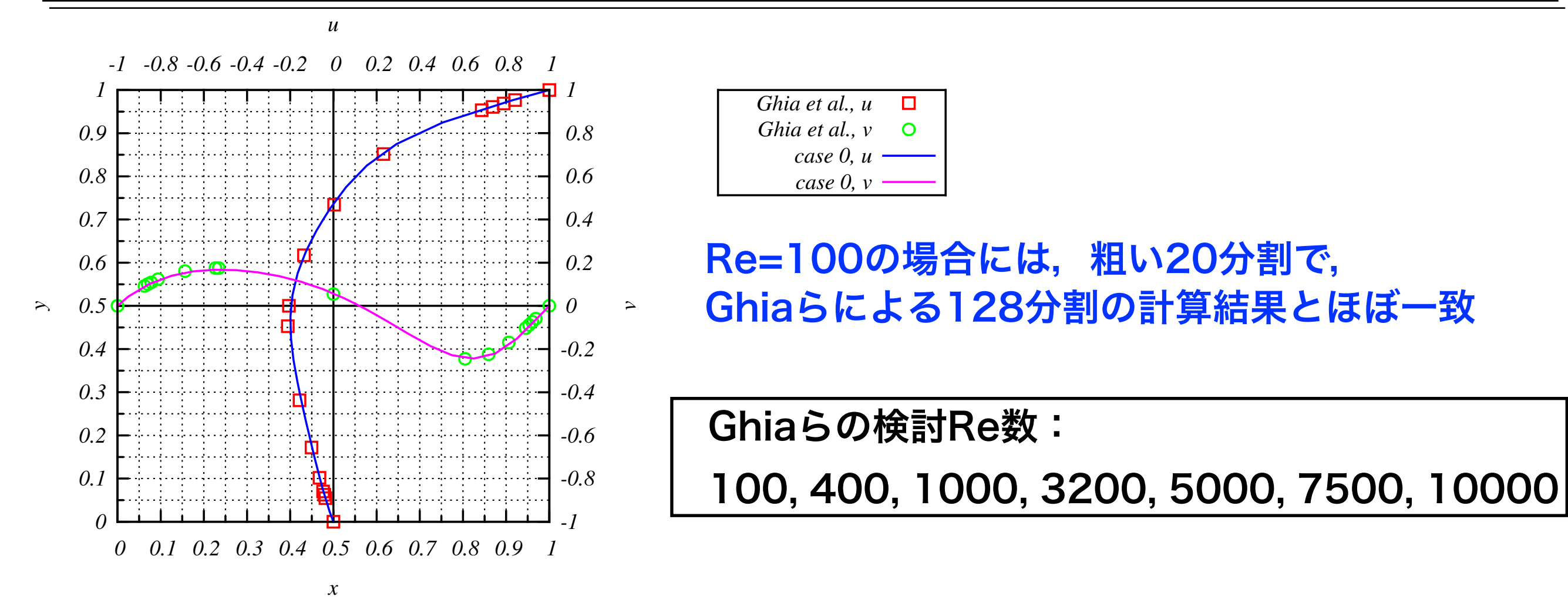

課題1: Re数を上げていき,定常状態に近い計算結果を取得しプロットする. ヒント:Re数を変更するには,動粘性係数nuを変更する.profiles.gpも変更する. 課題2:課題1でGhiaらの結果と大きく異なる場合,1辺の分割を128に変更して,Ghia らと一致するか確かめる.なお,高Re数で積分時間を増した場合には,最大実行時間10 分以内に収束しない場合もある.

ヒント:格子の分割数を変更するには、blockMeshの設定を変更する.

キャビティ流れ演習III

### OpenFOAMの並列計算手法

- 1. 格子生成
- 2. 領域分割 (decomposePar)
- 3. MPI並列でソルバを実行

[1] <u>櫻井隆雄, 片桐孝洋, 大島聡史, 猪貝光祥, 黒田久泰: OpenFOAMへの疎</u>
 <u>行列計算ライブラリXabclibの適用と評価, オープンCAEシンポジウム2014</u>
 [2] <u>内山学, ファム・バン・フック, 千葉修一, 井上義昭, 浅見暁:OpenFOAM</u>
 <u>による流体コードのHybrid並列化の評価 第151回HPC研究発表会</u>

(MPI+OpenMPのハイブリット並列は標準では未実装.研究例有り[1][2])

4. 領域毎の解析結果を再構築 (reconstructPar)

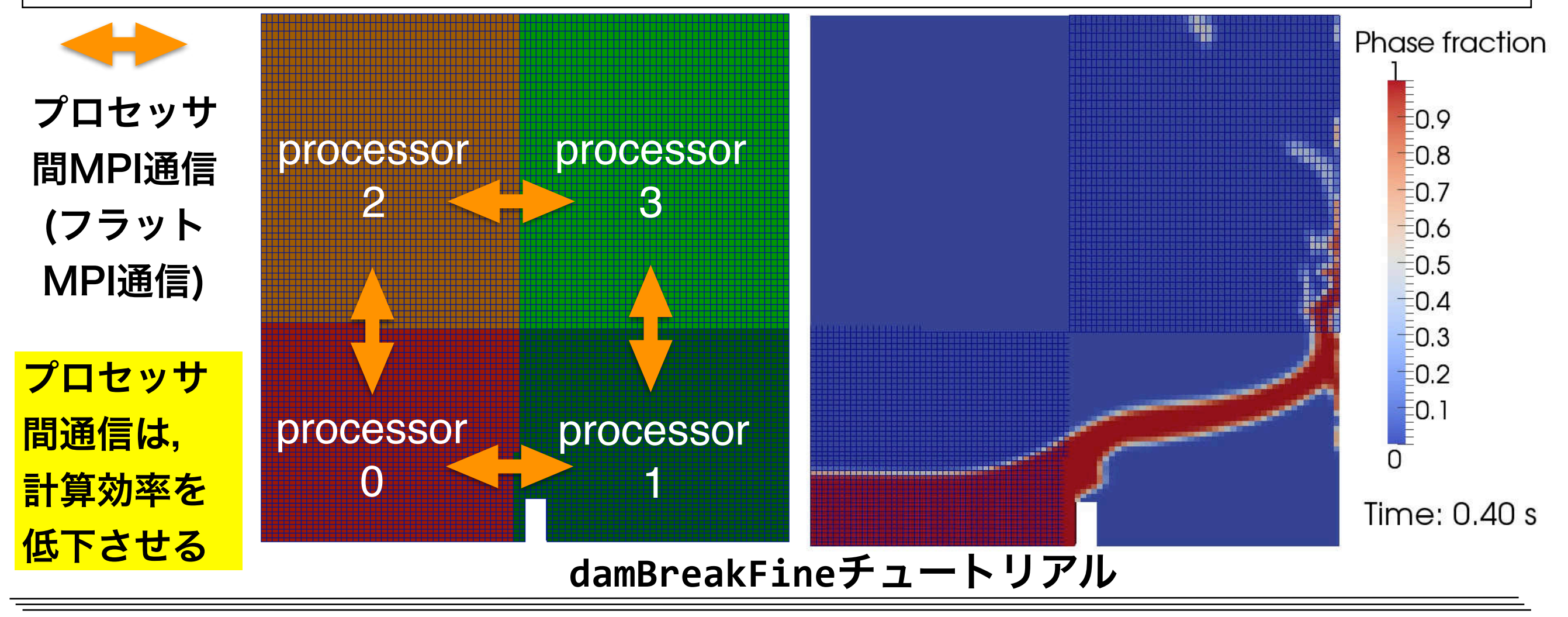

# 領域分割の設定

| system/decomposeParDict                    |                                               |                                                                                                    |  |
|--------------------------------------------|-----------------------------------------------|----------------------------------------------------------------------------------------------------|--|
| numberOfSub                                | domains 4;   //領域分割数                          |                                                                                                    |  |
| method                                     | simple; //領域分割方法                              |                                                                                                    |  |
| simpleCoeff                                | s //単純に軸方向に分割                                 | metis                                                                                                    |  |
| <pre>{     n     delta } hierarchica</pre> | (221);//分割数<br>0.001;<br>lCoeffs //分割方向の順番を指定 | metis:Metisライブラリを使用。<br>プロセッサ間の通信量に大きく影響<br>する分割領域間の界面数を最小化。<br>ライセンスにより商用利用や再配布<br>が自由ではない                  |  |
| {<br>n<br>order<br>delta<br>}              | (221);<br>xyz; //分割方向の順番<br>0.001;            | <b>scotch</b> : Scotchライブラリを使用。<br>フリーソフトライセンスでMetisと<br>互換APIを持つ<br><b>manual</b> : 格子を割り充てるプロセッ<br>サを手動で指定 |  |

### 重み付き領域分割例

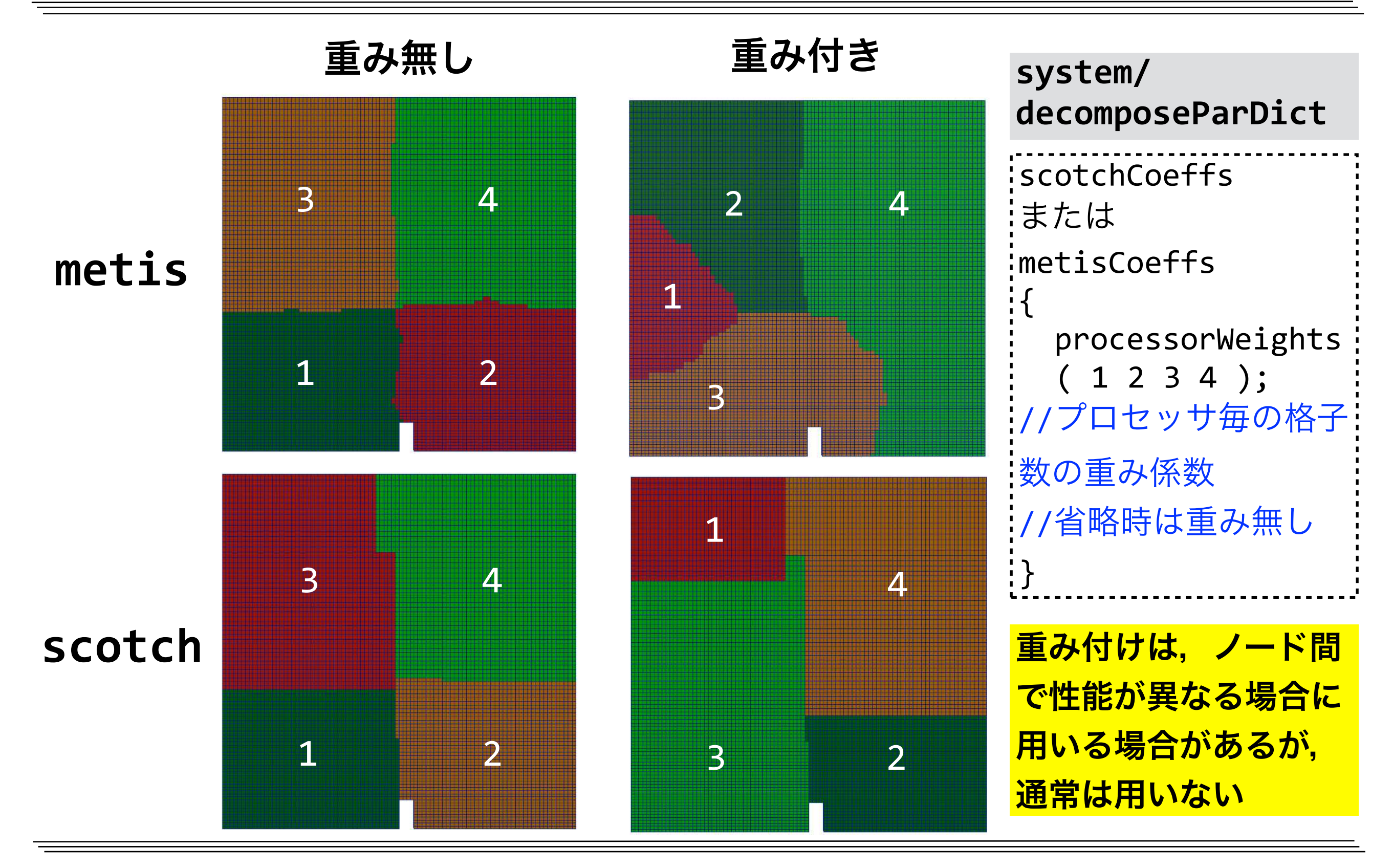

# 並列計算実行用ジョブスクリプト

parallel.sh (フラットMPI並列ジョブ用スクリプト,赤字が並列用追加分)

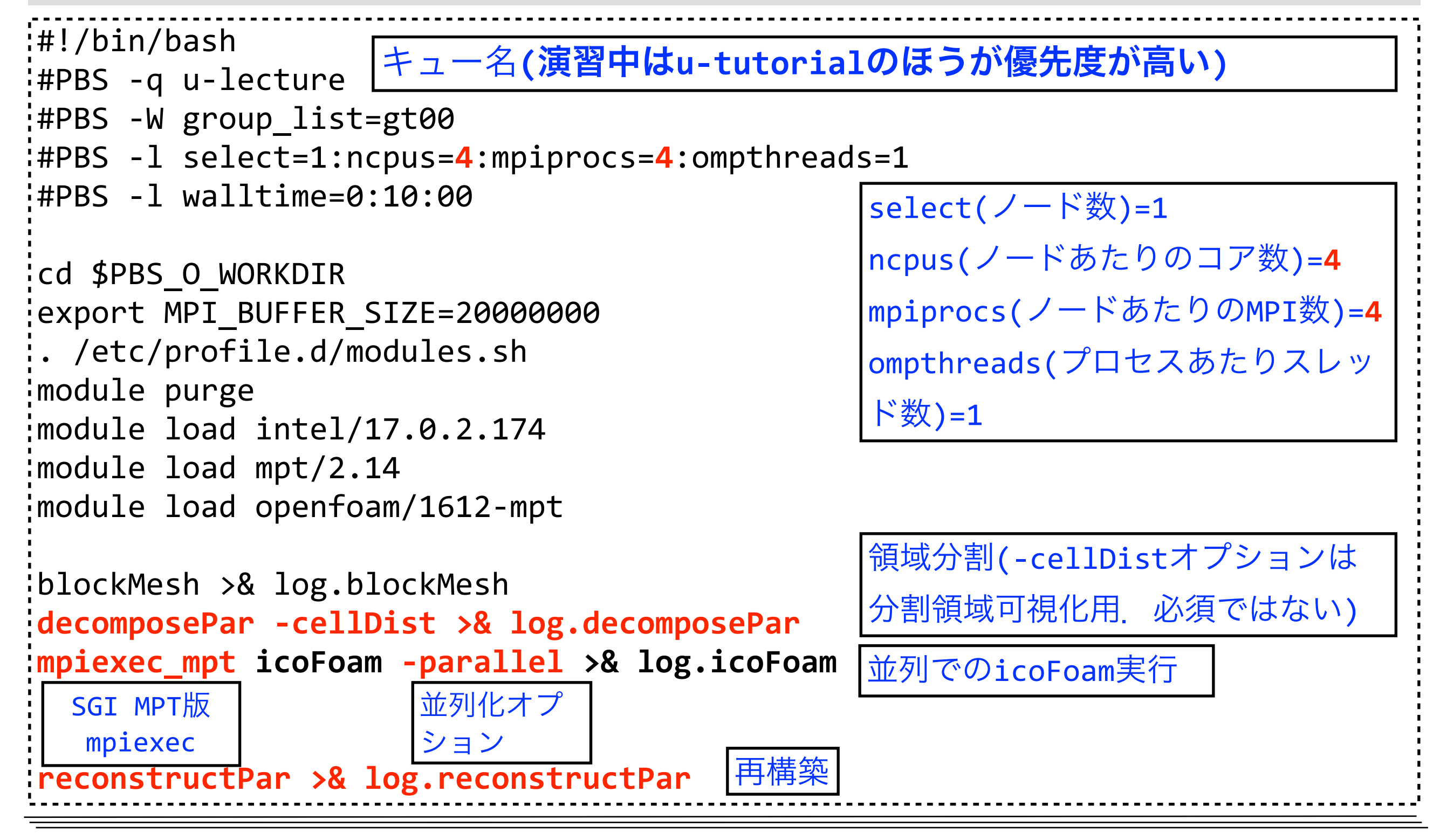

## ジョブ投入と領域分割のログの確認

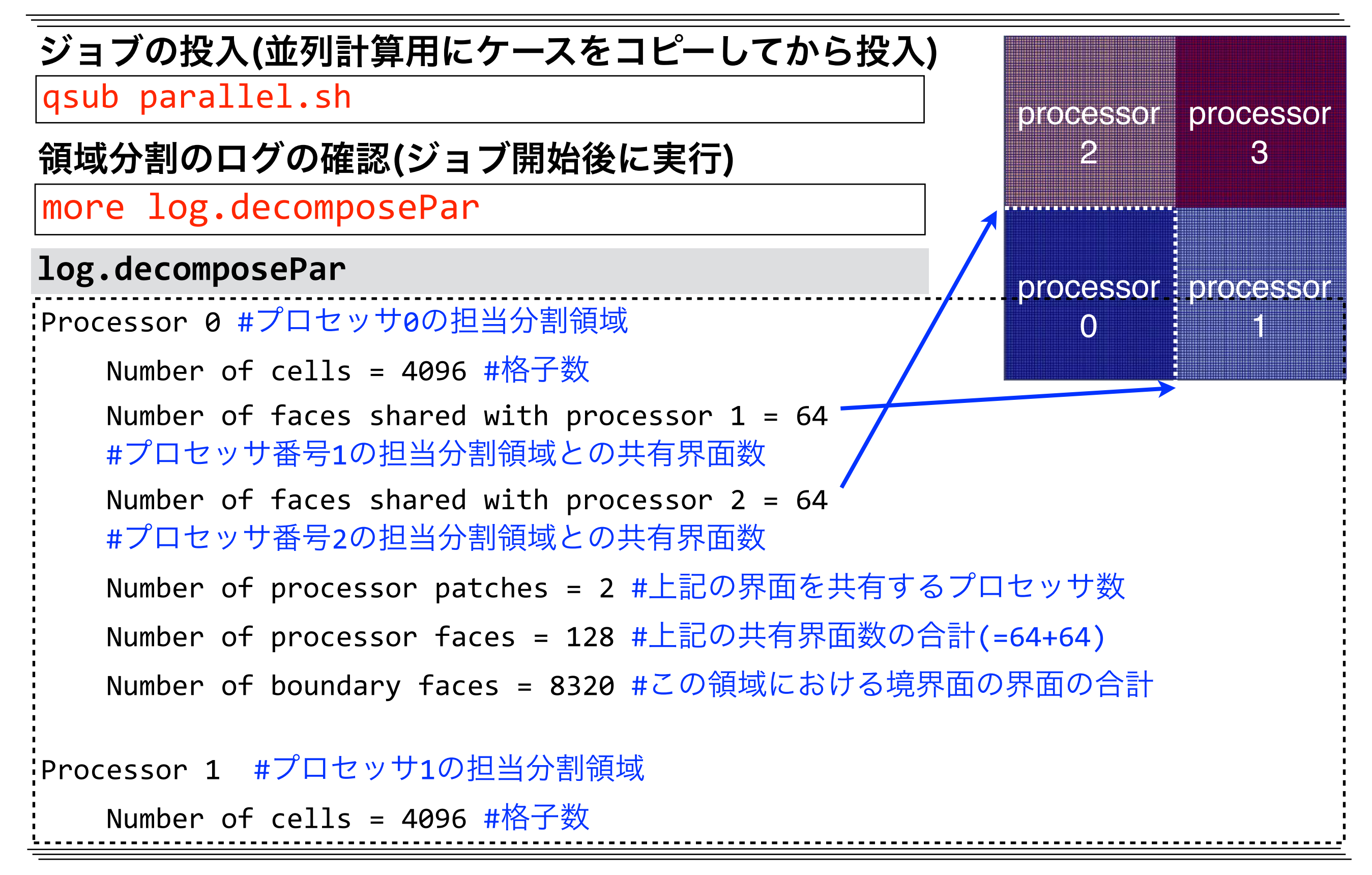

# 領域分割のログの確認(続き)

```
log.decomposePar
Number of processor faces = 256 #共有界面数の総数(小さいほうが良い)
#以下、全プロセッサ担当分割領域における各種統計値
#プロセッサの計算能力が同等な場合、以下の量はバラツキが無いほうが良い
Max number of cells = 4096 (0% above average 4096)
Max number of processor patches = 2 (0% above average 2)
Max number of faces between processors = 128 (0% above average 128)
Wrote decomposition as volScalarField to cellDist for use in
postprocessing.
Time = 0
                                                 processor processor
Processor 0: field transfer
                                                            3
                                                    \mathbb{P}
#プロセッサ0のディレクトリに場データを出力(以下同様)
Processor 1: field transfer
Processor 2: field transfer
                                                processor processor
Processor 3: field transfer
                                                    \left( \right)
```

### 領域分割結果

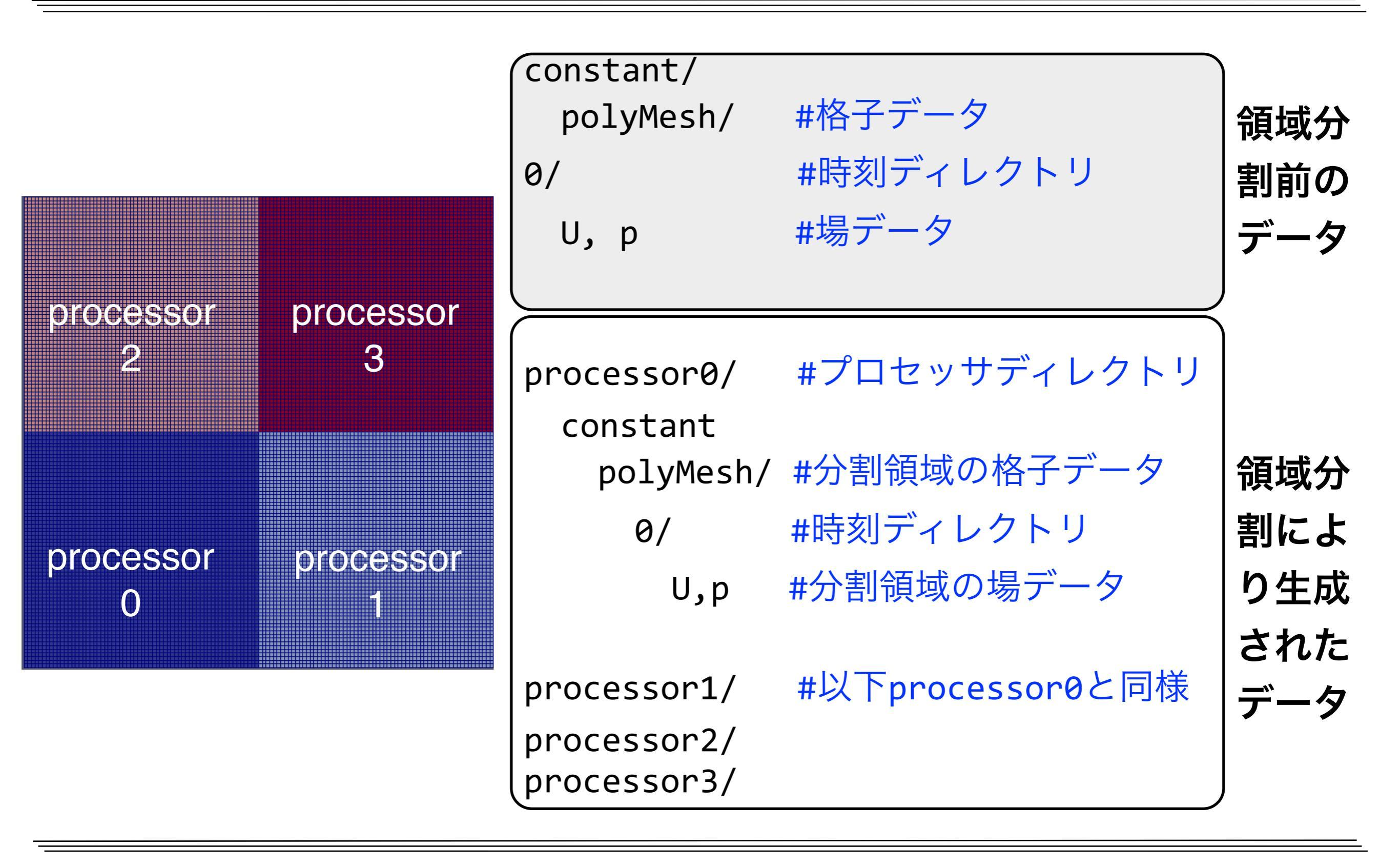

## 並列計算時のログ

| ログ中のプロセッサ数や通信オプションを確認       |                                     |  |  |
|-----------------------------|-------------------------------------|--|--|
| <pre>more log.icoFoam</pre> | more log.icoFoam                    |  |  |
| <pre>log.icoFoam</pre>      |                                     |  |  |
| nProcs : 4                  | #計算で使用されている総プロセッサ数                  |  |  |
| Slaves :                    |                                     |  |  |
| 3                           | #マスタープロセスに従属するスレーブプロセス数(nProcs-1)   |  |  |
| (                           |                                     |  |  |
| "n343.10463"                | #ホスト名.PID(プロセスID) (ホスト名やPIDは実行環境依存) |  |  |
| "n343.10464"                | #計算で使用されているノード数=ユニークなホスト名の数         |  |  |
| "n343.10465"                |                                     |  |  |
| )                           |                                     |  |  |
| Pstream initializ           | ed with: #通信条件(以下がデフォルト. 詳細は省略)     |  |  |
| floatTransfer               | : 0                                 |  |  |
| nProcsSimpleS               | um : 0                              |  |  |
| commsiype                   | : NONBLOCKING<br>tions · 0          |  |  |
|                             |                                     |  |  |

#### 意図したノード・プロセッサ数で動いているか確認(失敗→ジョブファイルの指定確認)

### 並列計算結果の再構築

### 並列計算時の解析結果

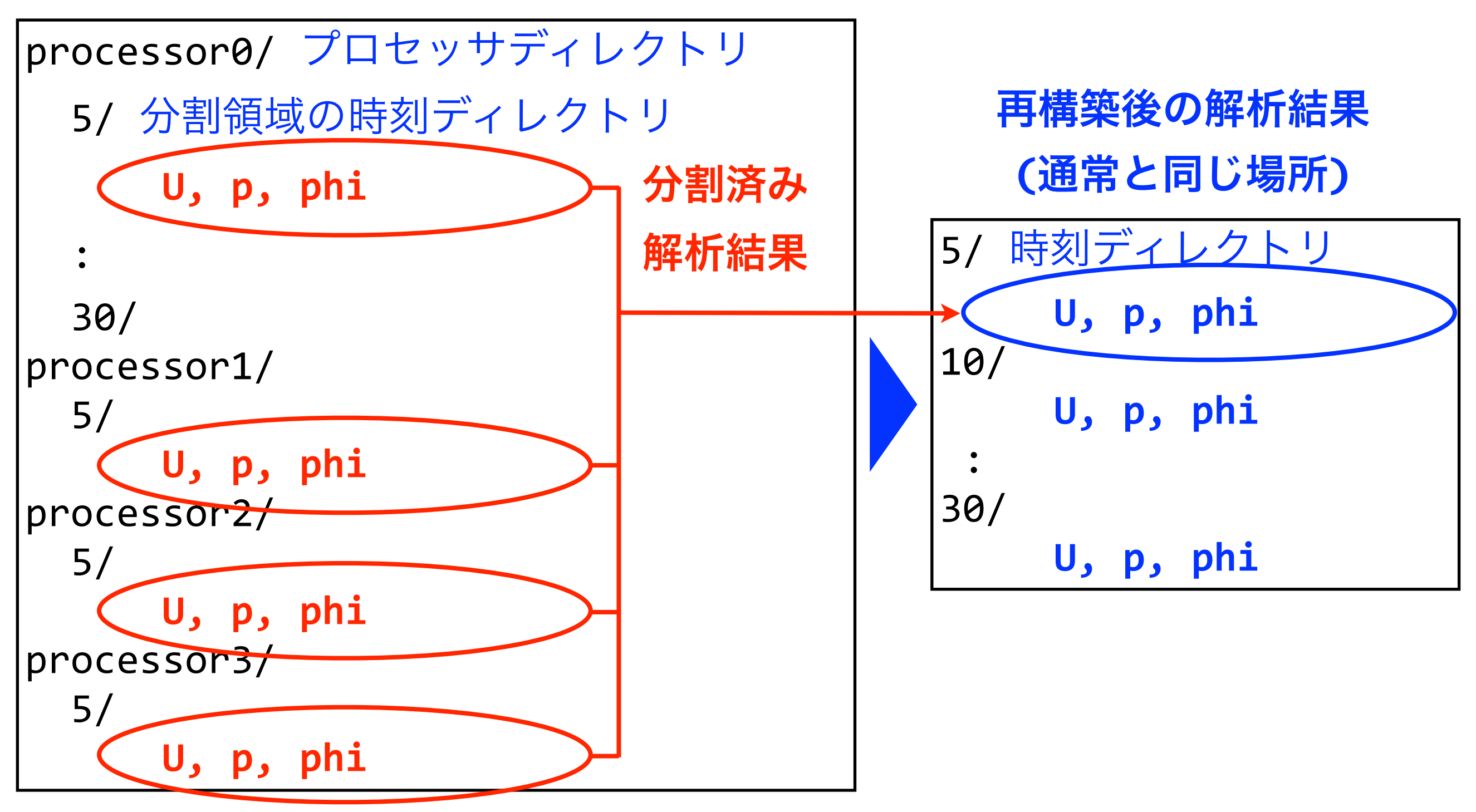

### 解析結果の転送

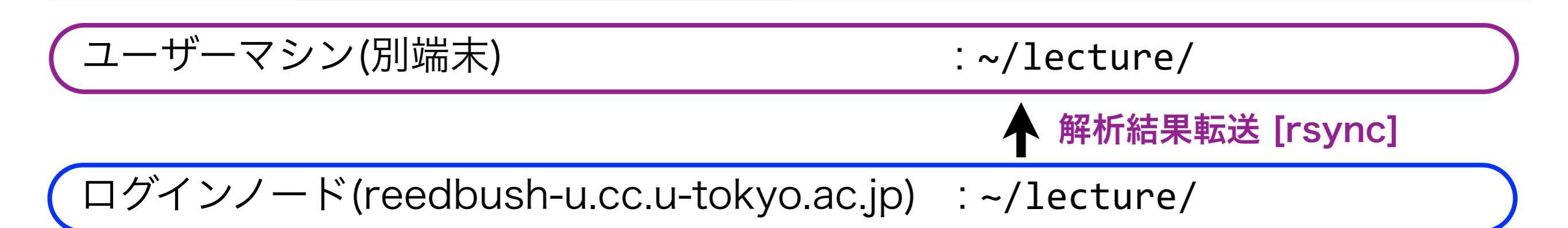

### 解析結果の転送(別端末で実行)

cd ~/lecture
rsync -auv txxxx@reedbush-u.cc.u-tokyo.ac.jp:~/lecture/ ./

↑(カーソル上)を押して前のコマンドを呼び出して修正するほうが速い

cd 並列計算を行なったケースのディレクトリ touch pv.foam

# ParaViewによる分割領域の可視化

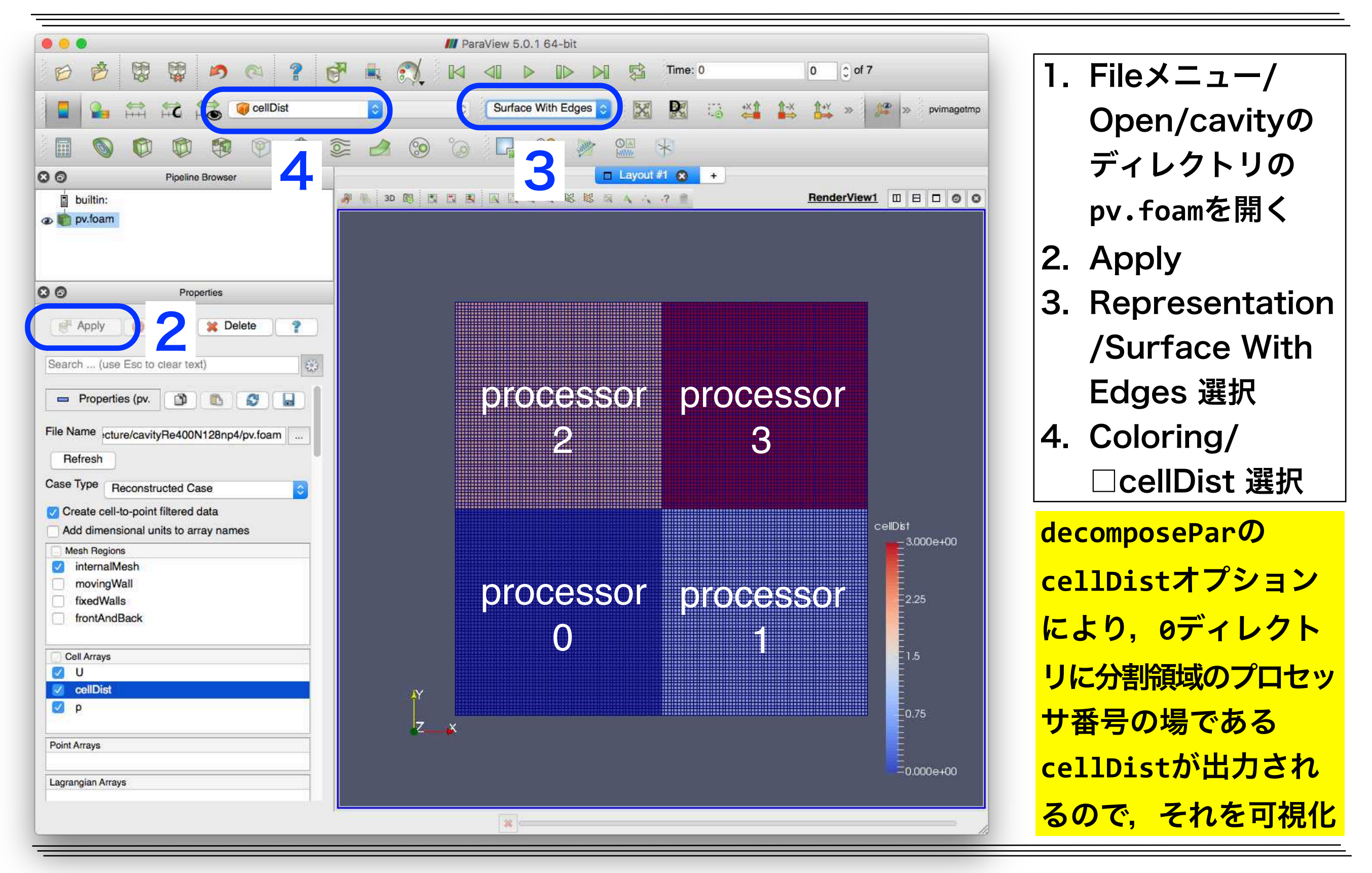
## 台数効果と並列化効率

・並列計算による台数効果(スピードアップ)S<sub>P</sub>

$$S_P = T_S / T_P$$

#### ここで

- $T_S$ : 1コア(または1ノード)での実行時間
- $T_P$ : Pコア(またはPノード)での実行時間

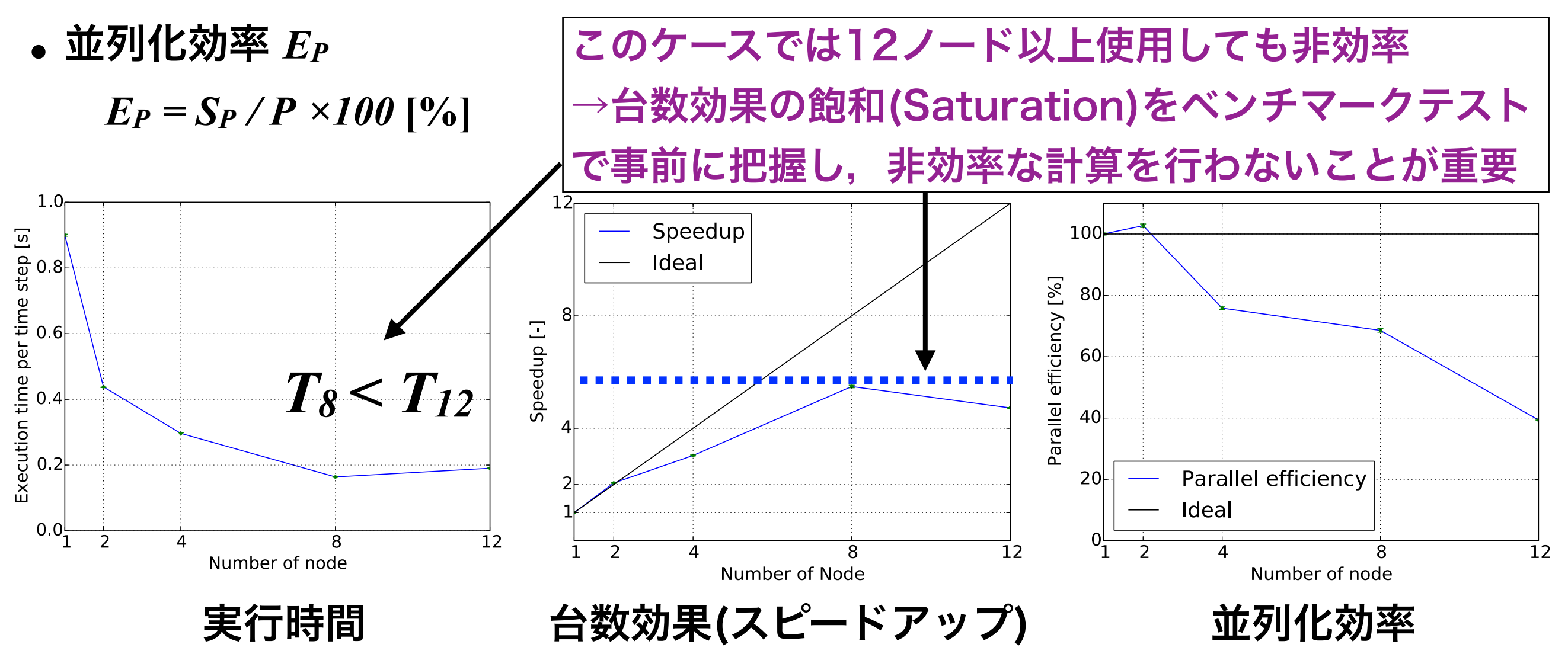

ベンチマークテスト

- ベンチマークテスト:プログラム実行時間やFLOPS値などの性能指標の計測
- ・並列計算機でのベンチマークテストは重要
  - ✓ 並列数を変更させて、台数効果(スピードアップ)や並列化効率を調べ、効率の良い並列数を決定できる
  - ✔ 時間ステップ数や反復数が小さい予備計算で検討するのが効率的
- OpenFOAM等のCFDコードでは圧力線型ソルバのベンチマークテストも重要
  - ✓ 実行時間は圧力線型ソルバの種類や前処理方法に強く依存
  - ✔ 線型ソルバーの速さは並列数にも依存
    - 並列数小→AMG(代数マルチグリッド) > PCG(前処理付き共役勾配法)
    - 並列数大→PCG > AMG

### 演習課題

課題1 Re=400, 20 or 128分割格子, 1ノード4並列における並列計算のスピード アップ率および並列化効率(Strong scaling)を求める.

方法:非並列計算ケースのログlog.icoFoamおよび並列計算ケースのログ

log.icoFoamにおける,最後の時間ステップのClockTimeをそれぞれt1,t4として 以下で求める

- スピードアップ率=t1/t4
- 並列化効率=(t1/t4)/4

課題2 1ノードおよび複数ノードでの異なる並列数の計算を行い, スピードアップ 率および並列化効率(Strong scaling)を求める.

課題3 256分割格子で,課題1,2を行う

# プロファイラVTuneの基礎的使い方

- プロファイラにより、計算負荷が高い部分(ボトルネック)等、計算効率改善の ためのおおまかなデータを、ソースの改変無しに取得可能
- ソースレベルの詳細プロファイリングには、再ビルドやソース改変が必要
- intelのプロファイラVTuneの基礎的かつCLIでの使い方を示す(GUIでの使い

方はReedbush利用支援ポータル内のマニュアルを参照)

intel VTuneのmoduleをロード

module load intel-vtune/17.0.2.478468

### プロファイラ実行用にcavityケースを複製

cdw

cd lecture/

cp -r cavityRe100 cavityRe100-p

cd cavityRe100-p

foamCleanTutorials

### 格子再生成 (短時間の実行なので今回はログインノードで実行)

#### blockMesh

# プロファイラVTuneでの実行

### ホットスポットの情報収集用にintel VTuneを用いてicoFoamを実行

| <pre>amplxe-cl -collect hotspots -r vtune icoFoam &gt; log.icoFoam</pre> |                         |              |  |  |  |  |  |
|--------------------------------------------------------------------------|-------------------------|--------------|--|--|--|--|--|
| <pre>tail log.icoFoam</pre>                                              |                         |              |  |  |  |  |  |
| Elapsed Time:<br>CPU Time:<br>Average CPU Usage:                         | 8.271<br>6.650<br>0.798 | CPU使用率 79.8% |  |  |  |  |  |

### プロファイラデータをテキスト形式に変換し、表示

```
amplxe-cl -R hotspots -r vtune > vtune.txt
more vtune.txt
```

```
Function CPU Time

:

std::ostream::flush 1.511s

:

Foam::DICPreconditioner::precondition 0.150s

:

Foam::lduMatrix::Amul 0.140s

:

解析本体ではDICの前処理や行列ベクトル積のCPU時間が多いことがわかる
```

# その他のチュートリアルの実行(自習課題)

| DNS              | 直接数値シミ     | ュレーション                     |  |
|------------------|------------|----------------------------|--|
| basic            | 基礎的なCFDコード |                            |  |
| combustion       | 燃焼         |                            |  |
| compressible     | 圧縮性流れ      |                            |  |
| discreteMethods  | 離散要素法      | カテゴリ別に多数のチュートリアルがある.       |  |
| electromagnetics | 電磁流体       | OpenFOAMチュートリアルドキュメント作     |  |
| financial        | 金融工学       | 成プロジェクト[OFT]やカテゴリ,ケース名     |  |
| heatTransfer     | 熱輸送        | 等を参考に,実行したいケースを選ぶ <u>.</u> |  |
| incompressible   | 非圧縮性流れ     |                            |  |
| mesh             | 格子生成       |                            |  |
| multiphase       | 多層流        |                            |  |
| lagrangian       | ラグランジア     | ン粒子追跡                      |  |
| resources        | 形状データ等     | の共用リソース置き場                 |  |
| stressAnalysis   | 固体応力解析     |                            |  |

## チュートリアルの実行例

#### チュートリアルケースのコピー(最初に一回のみ行う)

cdw

cd lecture/

cp -r \$FOAM\_TUTORIALS .

#### motorBikeケースに移動

cd tutorials/incompressible/simpleFoam/motorBike/

#### 逐次計算用ジョブスクリプトのコピー

cp ~/lecture/foamRunTutorials.sh ./

#### ジョブの投入・ジョブ確認

qsub foamRunTutorials.sh
rbstat

#### ログ確認 (ジョブの実行開始後に行う、途中で^Cで終了して良い)

tail -f log.foamRunTutorials

### チュートリアルのログが残っていると、foamRunTutorialsによるチュートアリ

アルの再実行ができないので、再実行する場合には以下のように初期化する.

foamCleanTutorials

#今回は実行しない

# チュートリアルの実行例(続き)

### チュートリアルの転送(別端末で実行)

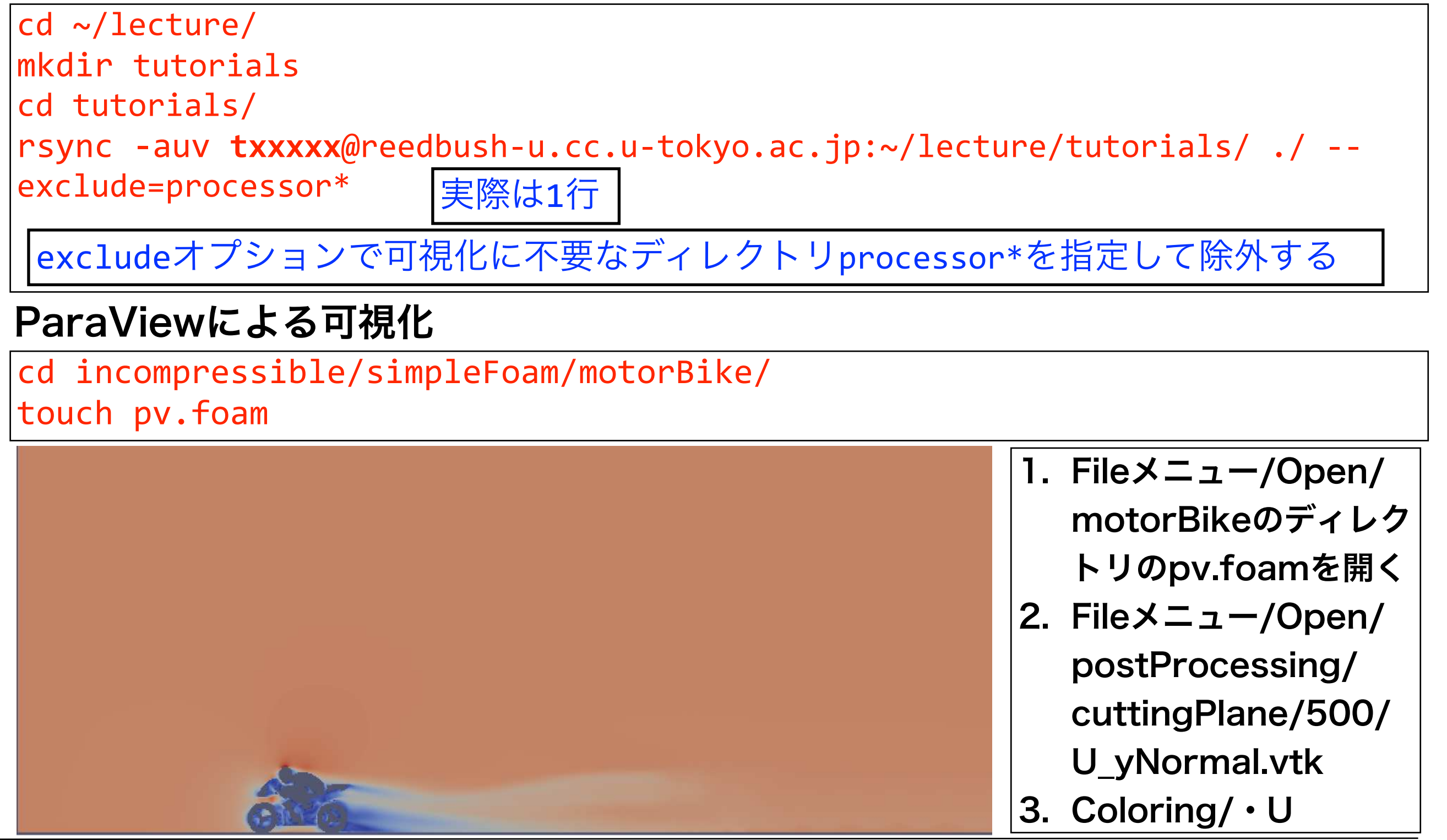

# snappyHexMeshによる格子生成演習

### snappyHexMeshの特徴

- 六面体格子(hex)または"面が分割された六面
   体的状格子"(split hex)からなる格子を自
   動生成する。
- STL形式等の三角形分割曲面に適合した格
   子が生成できる(辞書で定義される直方体や
   球面等の基礎形状も利用可)

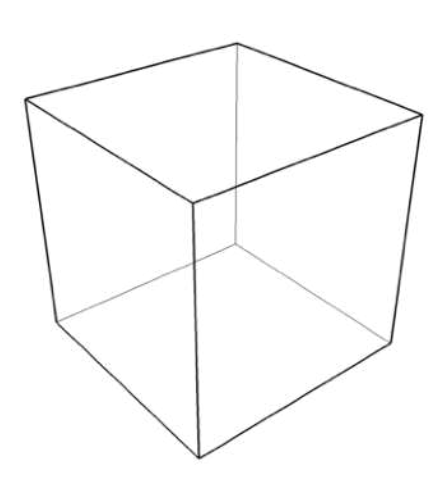

hex

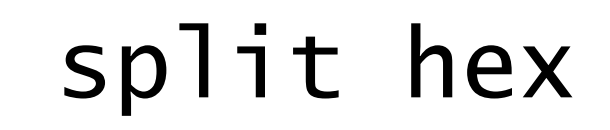

(図引用元: OpenFOAM User Guide)

split面

三角形分割曲面

# snappyHexMeshの特徴

- 格子の細分割は8分木(2x2x2)
   の分割を再帰的に行う
- 三角形分割曲面や基礎形状の 表面の細分割レベルを指定で きる(表面ベースの細分割)
- 細分割領域を三角形分割曲面
   や基礎形状を用いて別途定義
   できる(領域ベースの再分割)

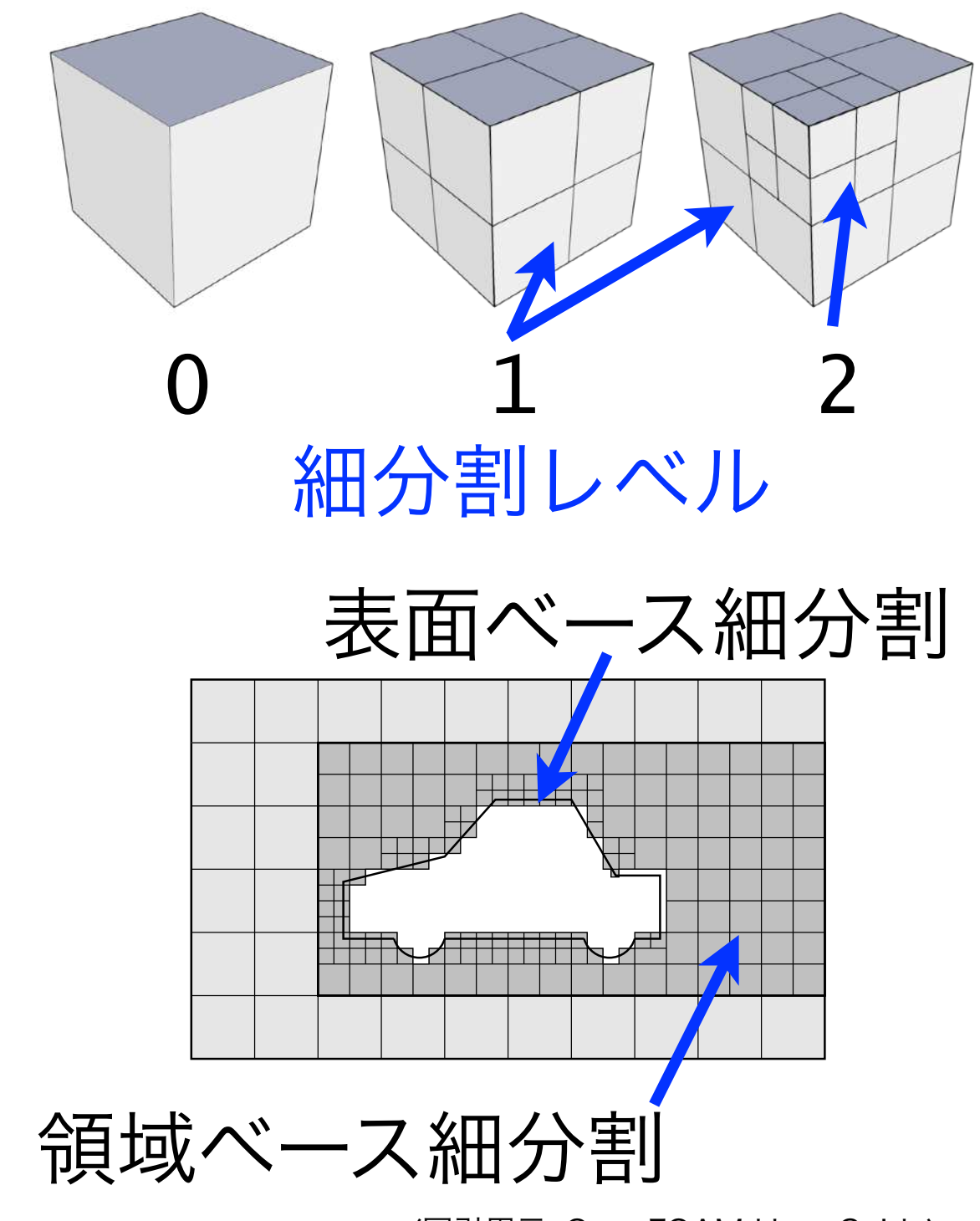

<sup>(</sup>図引用元: OpenFOAM User Guide)

# snappyHexMeshの特徴(続き)

 三角形分割曲面や基礎形状の表面に境界適合するように格子を 滑らかに移動させることができる

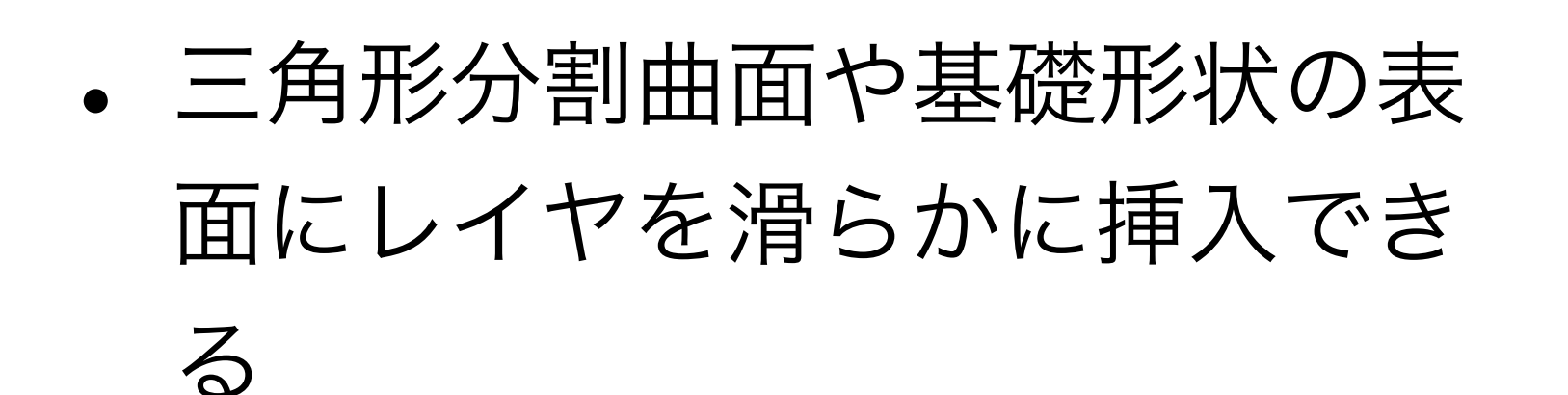

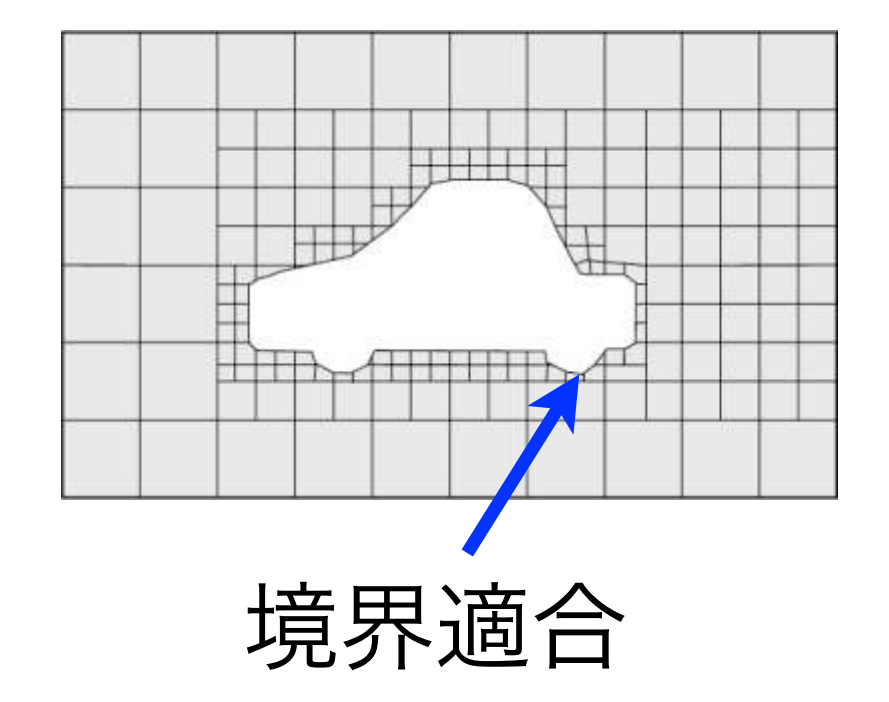

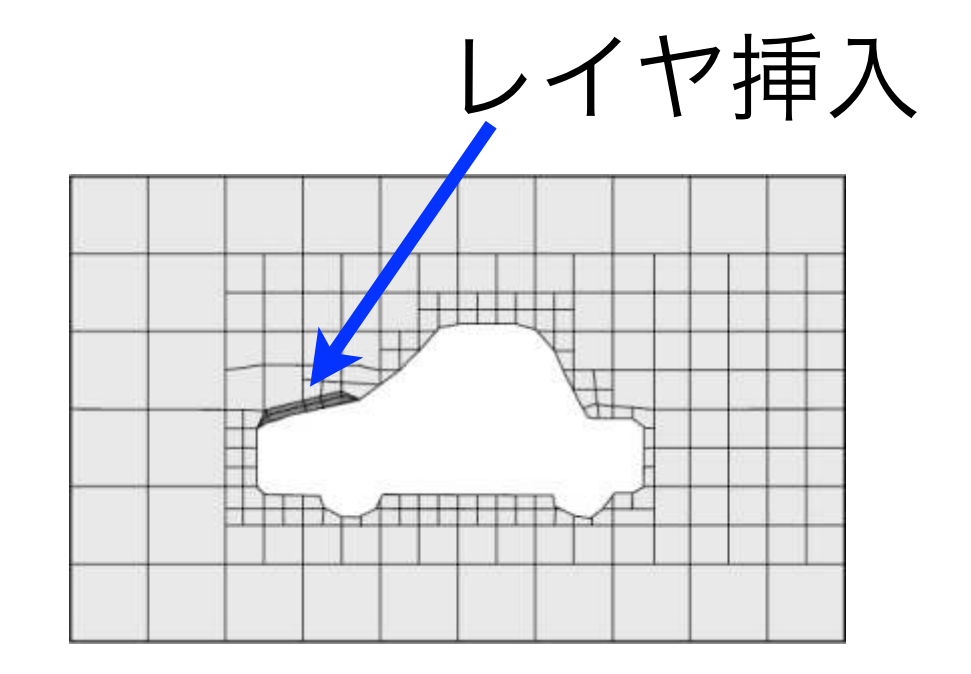

# snappyHexMeshの特徴(続き)

- 分割領域毎の格子が揃うように (ロードバランシング)並列に格
   子生成ができる
- 境界適合における特徴線の再現
   機能はver-1.7までは実装されて
   おらず、特徴線は丸くなった
- Ver-2.0から特徴線再現機能が
   実装された

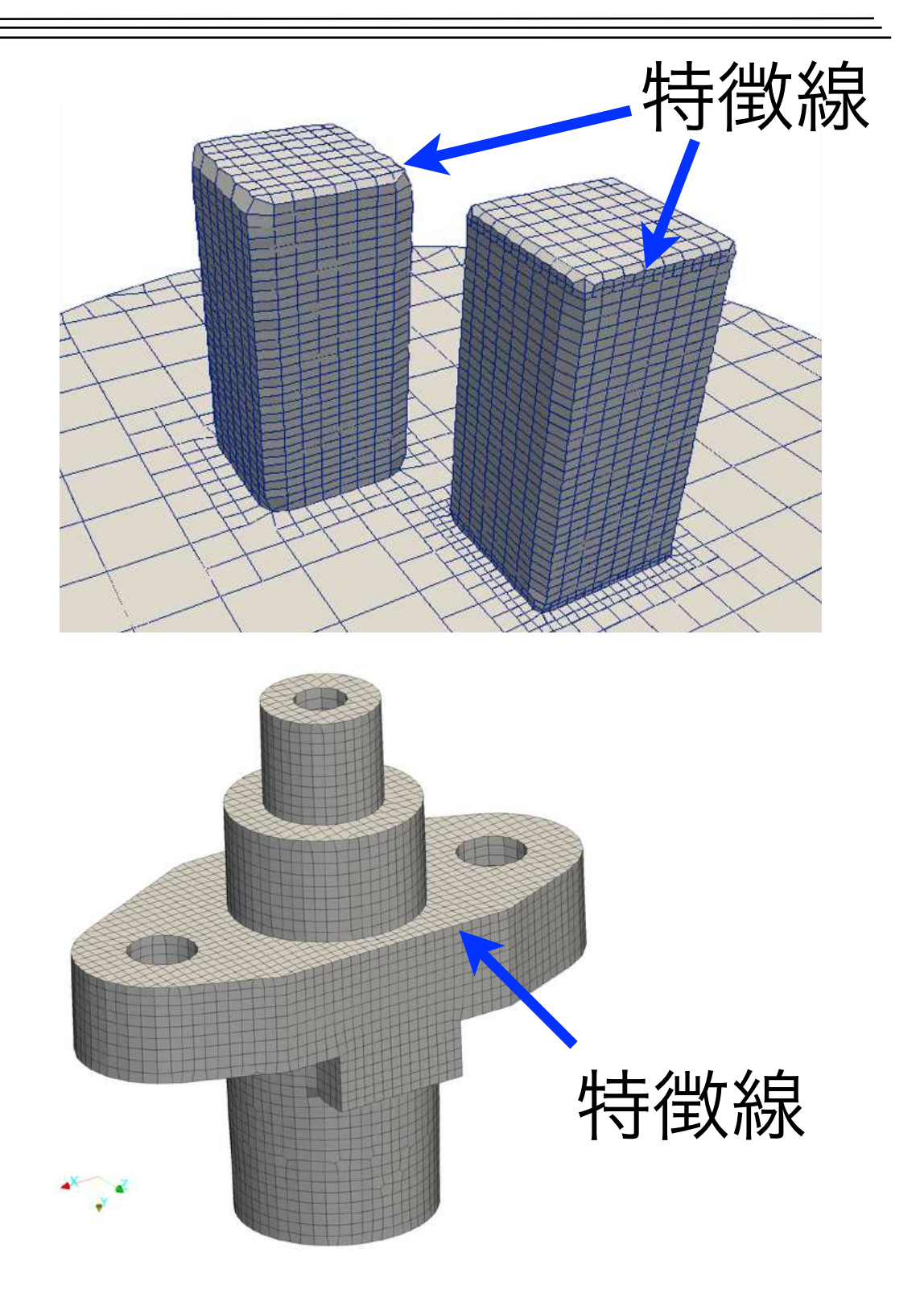

# OpenFOAMの格子生成ユーティリティ

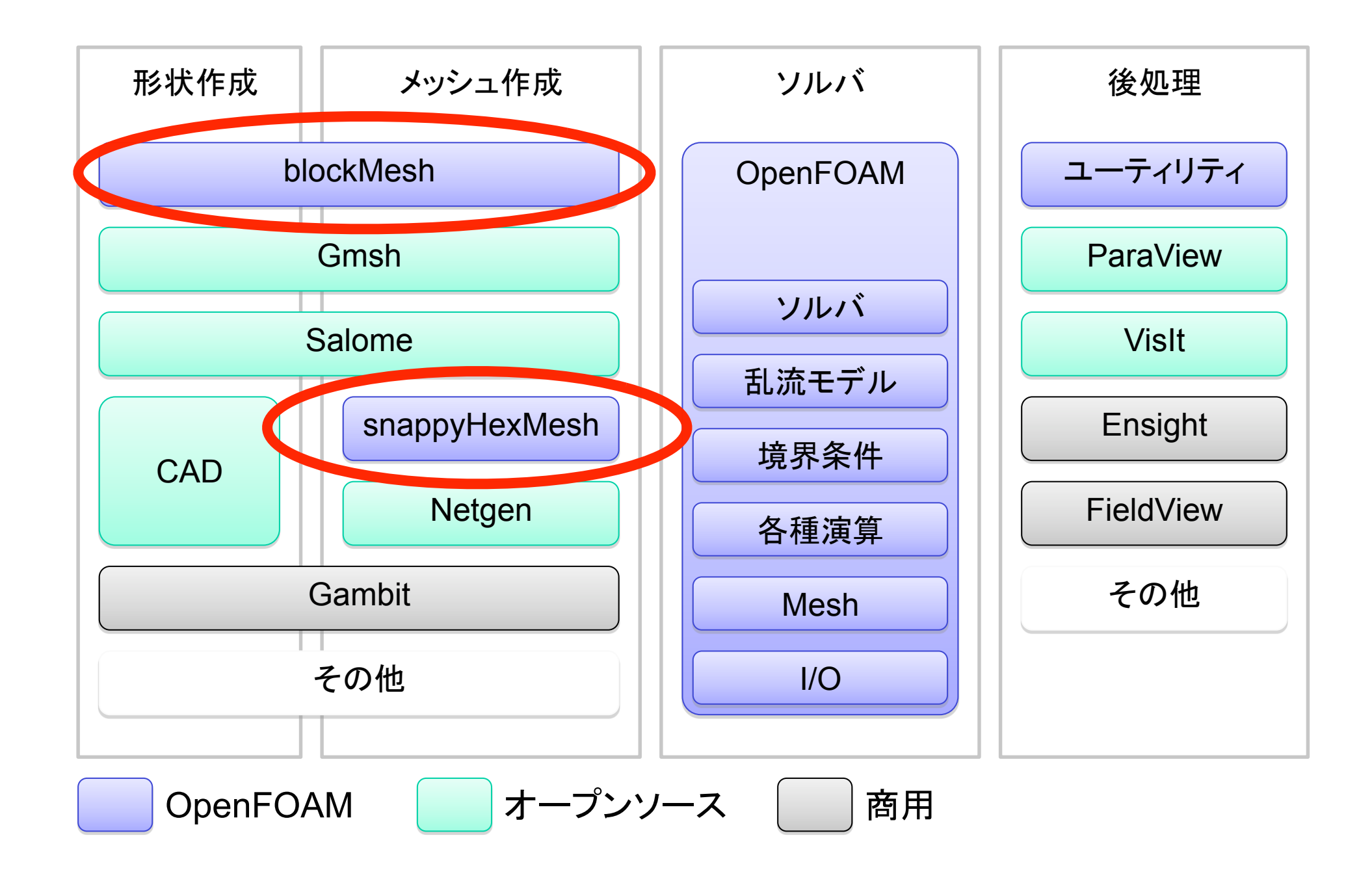

(図引用元: 大嶋 拓也 (新潟大学)「イントロダクション: OpenFOAM概要」 第一回OpenFOAM講習会)

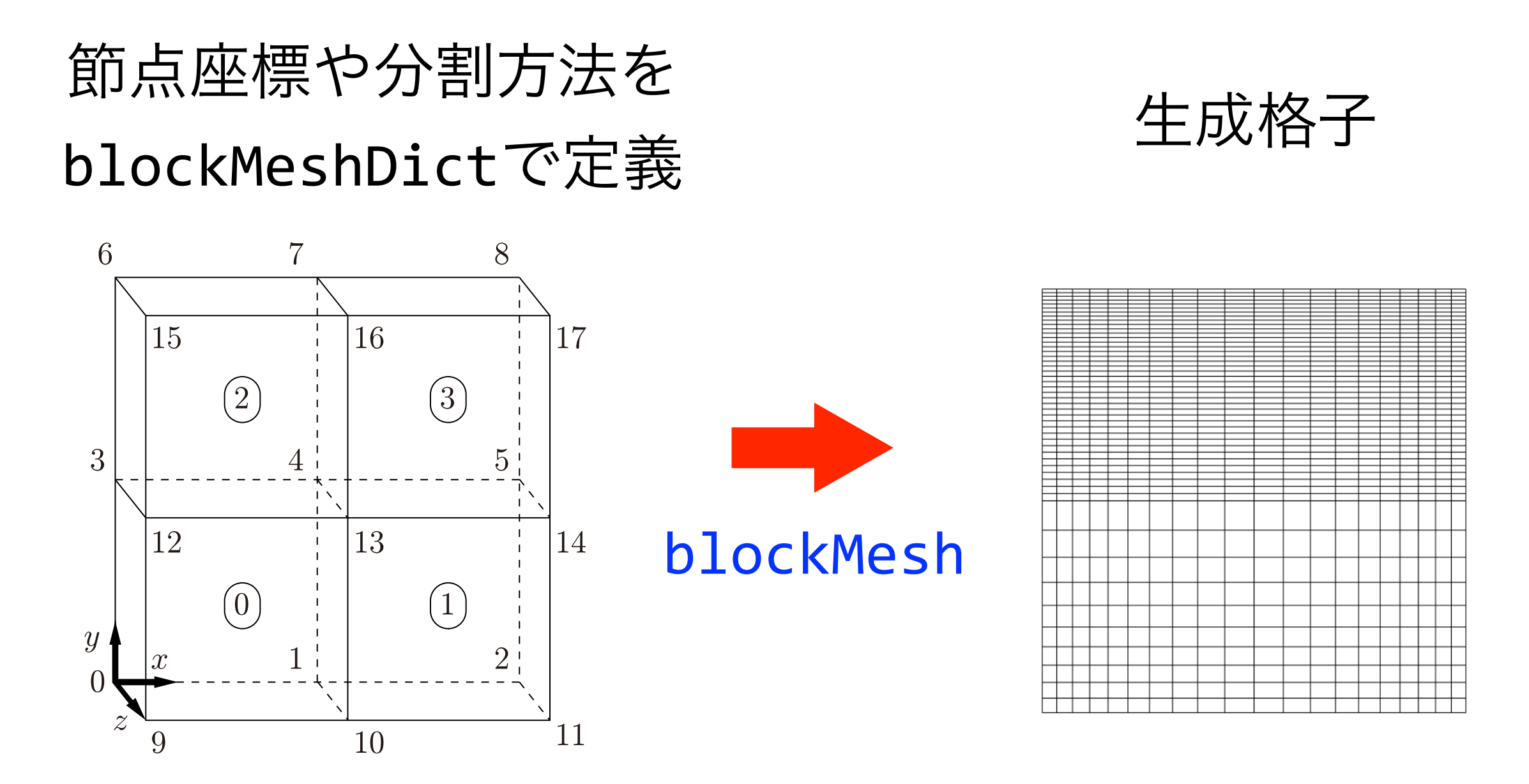

### 基礎的な六面体構造格子を生成する

## snappyHexMesh

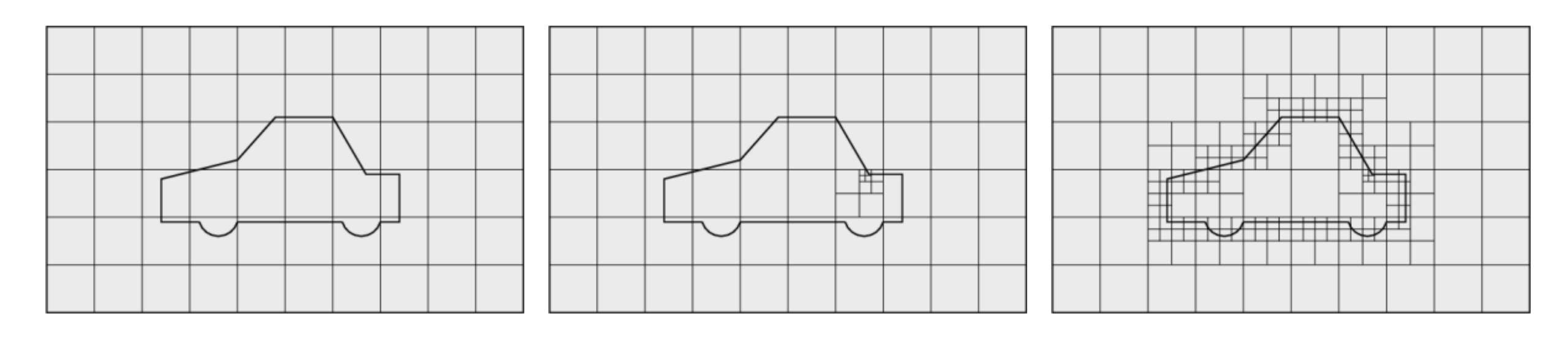

1. ベース格子 2. 物体表面の細分割 3. スムージング

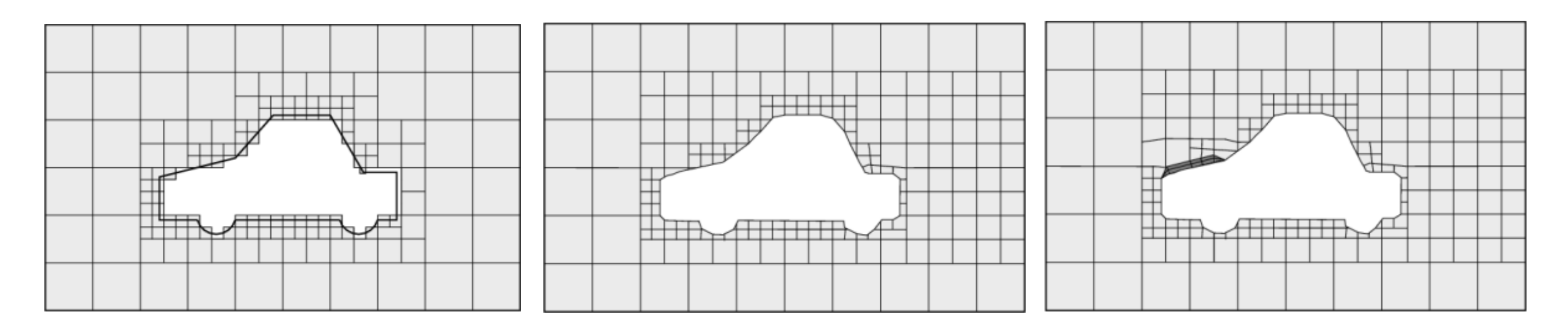

4. 階段状格子 5. 境界適合(snap) 6. レイヤ付加

#### ベース六面体を元に複雑格子を生成

## 格子の生成プロセス

blockMesh

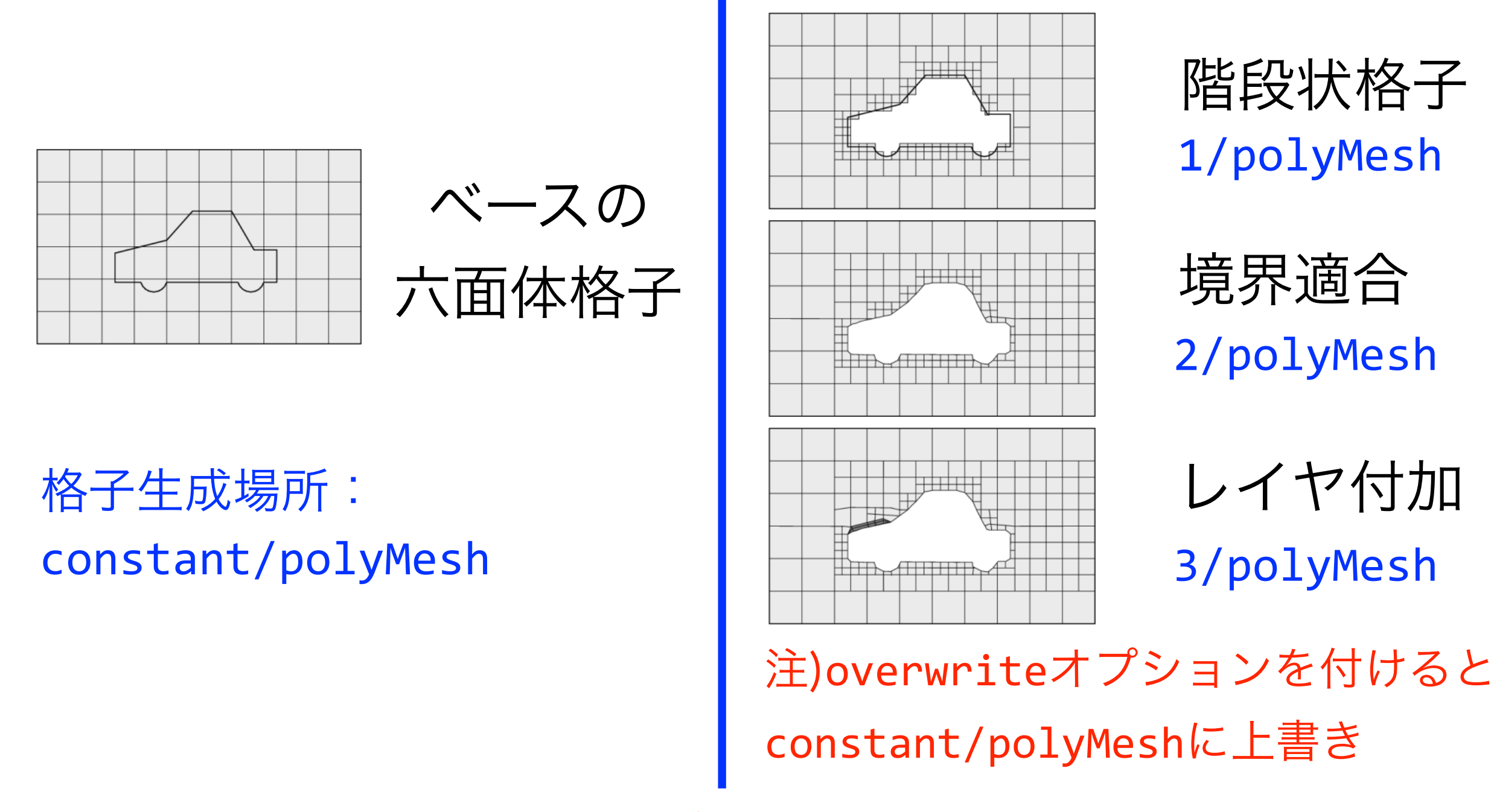

snappyHexMesh

# snappyHexMeshによるflange格子生成

snappyHexMeshを用いて、フランジのCADデータ(STL形式)からフラ

ンジ内部の熱伝導解析用格子を作成するチュートリアル

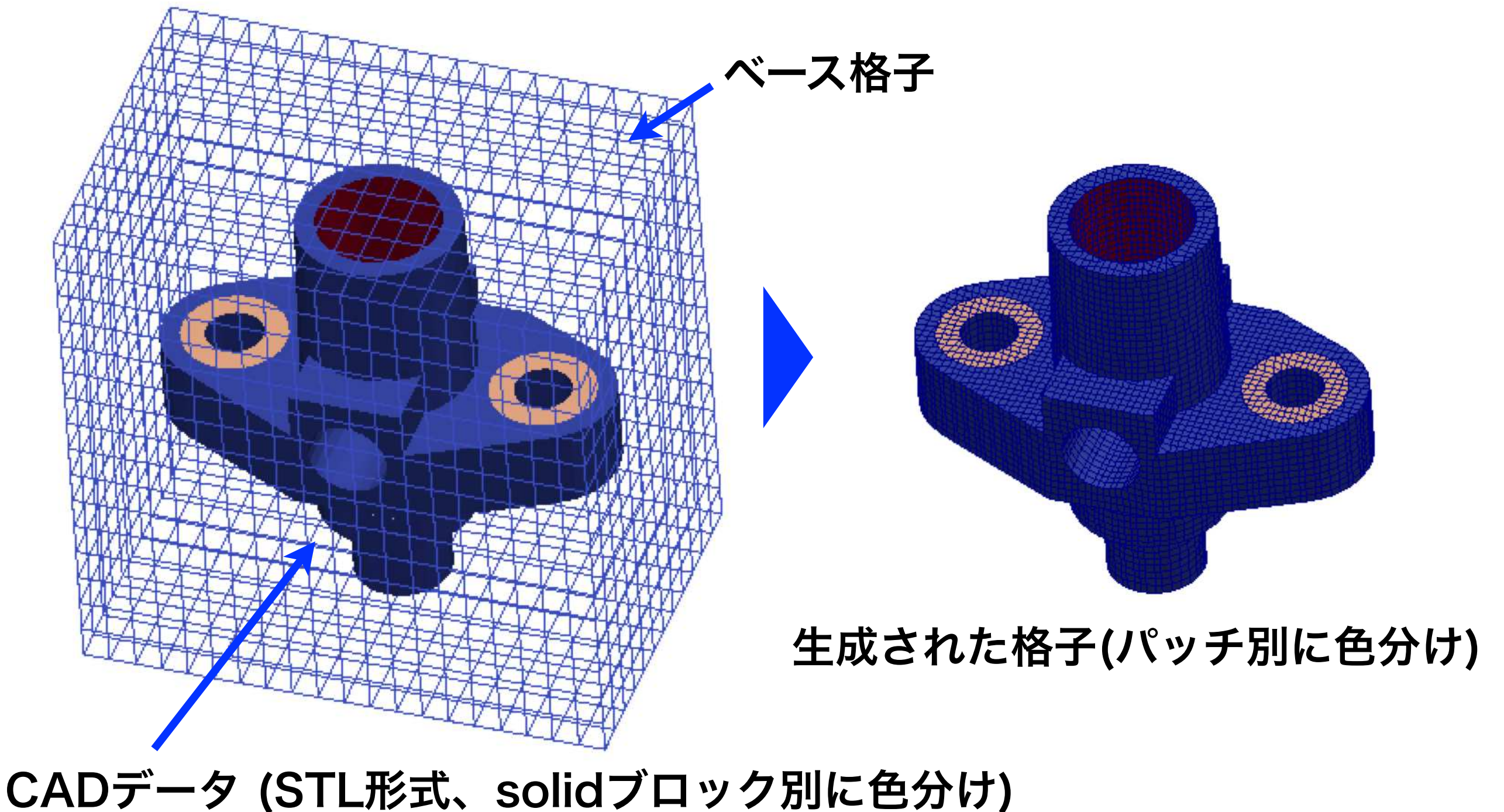

# snappyHexMeshDict概要

```
system/snappyHexMeshDict
castellatedMesh true; //階段状格子
              true; //境界適合する
snap
              false; //レイヤ付加しない
addLayers
geometry
   flange.stl //フランジCADファイル (constant/triSurface下)
       type triSurfaceMesh; //三角分割表面メッシュ
       name flange; //geometry名前
   (略)
```

# snappyHexMeshDict概要

#### system/snappyHexMeshDict

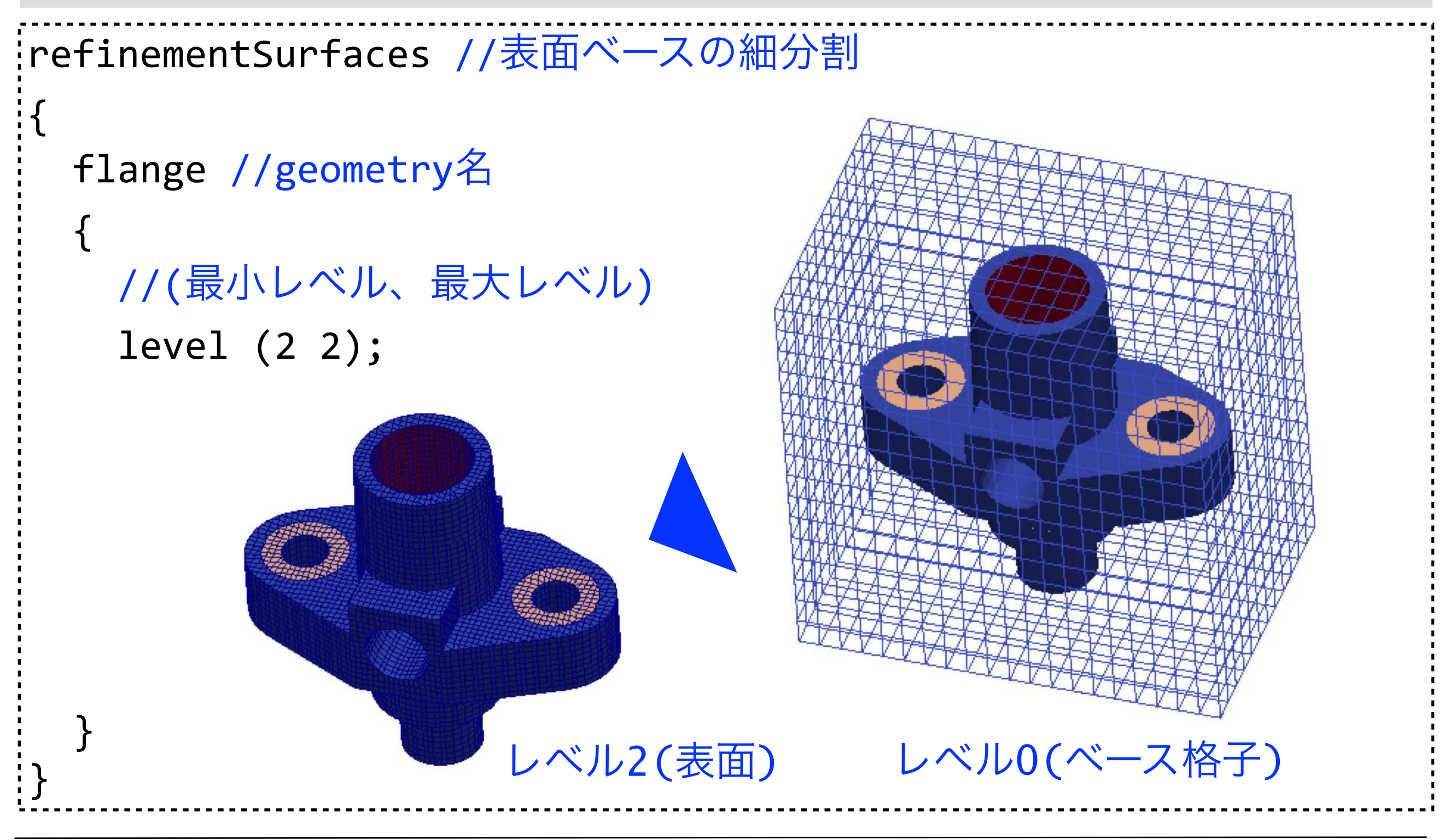

# <u>flangeチュートリアルの実行と格子可視化</u>

cdw

cd lecture/tutorials/mesh/snappyHexMesh/flange/ cp ~/lecture/foamRunTutorials.sh ./ qsub foamRunTutorials.sh

### ParaViewで可視化(適宜データを転送してから実行)

1. Use VTKPolyhedron check→Mesh Parts select
all→Apply

2.Filters/Extract Block/Block Indices/ patches *select*→Apply

3. Filters/Feature Edges→Apply→Coloring/Solid Color

4. Pipeline browser/ExtractBlock1 hidden,
flange.OpenFOAM select

5. Filters/Slice/Z Normal→Show

Plane,Triangulate the slice *uncheck*, Crinkle slice *check*→Apply

6. Representation/Surface With Edges→

Coloring/Solid Color

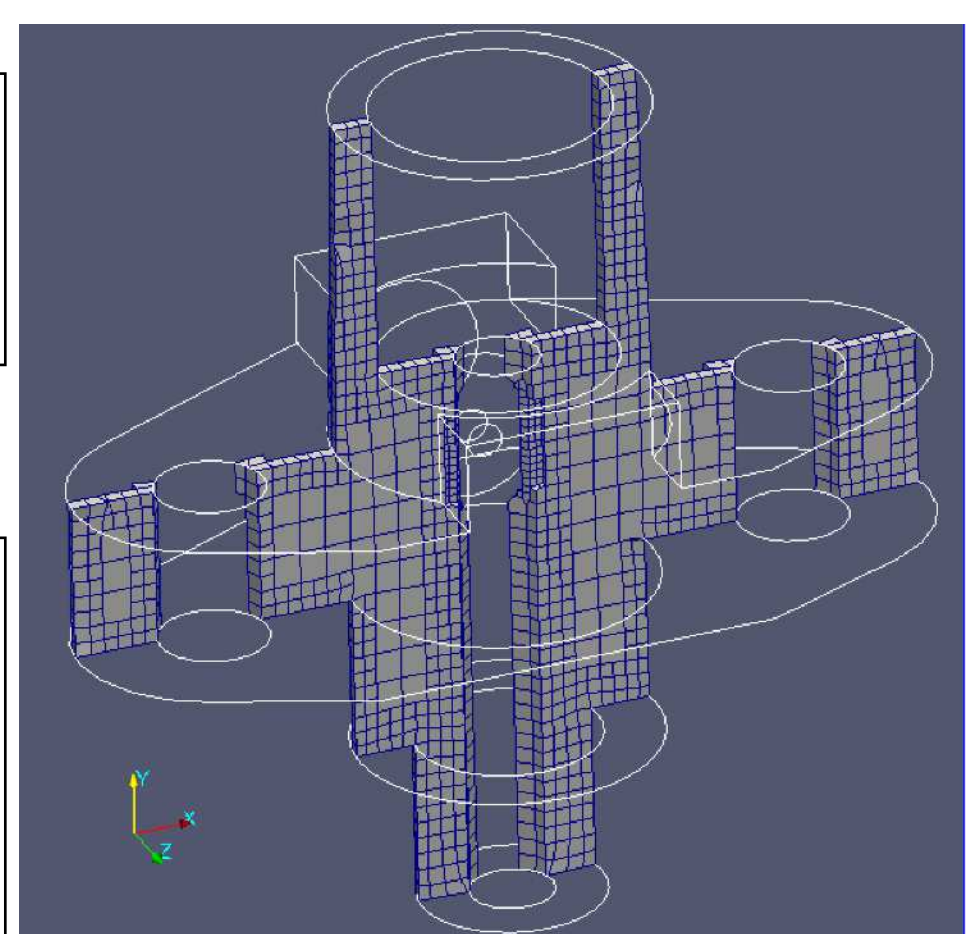

特徴線(Feature edegs)フィル ターは内部(internalMesh)に 適用できないので, Extract Blockフィルターで internalMesh以外のpachesの み抽出する

### module版OpenFOAM 3.0.1の利用

### ~/.bashrc (下記内容を加え, . ~/.bashrc を実行)

```
'alias OF301mpt='\
module unload intel intel-mpi mpt openfoam;\
module load intel/16.0.3.210;\
module load mpt/2.14;\
unset WM PROJECT_DIR;\
module load openfoam/3.0.1-mpt;\
. $WM_PROJECT_DIR/etc/bashrc\
alias OF301impi='\
module unload intel intel-mpi mpt openfoam;\
module unload openfoam;\
module load intel/16.0.3.210 ;\
module load intel-mpi/5.1.3.210;\
unset WM PROJECT DIR;
module load openfoam/3.0.1;\
  $WM_PROJECT_DIR/etc/bashrc\
```

### SGI MPT版 OpenFOAM 3.0.1 の環境設定

#### OF301mpt

### INTEL MPI版 OpenFOAM 3.0.1 の環境設定

#### OF301impt

## INTEL MPI版OpenFOAM 4.0, v1606+の利用

```
~/.bashrc (下記内容を加え, . ~/.bashrc を実行)
alias OF40impi='\
module unload intel intel-mpi mpt openfoam;\
module load intel/16.0.3.210;\
module load intel-mpi/5.1.3.210;\
. /lustre/app/openfoam/4.0/OpenFOAM-4.0/etc/bashrc\
'
alias OF1606impi='\
module unload intel intel-mpi mpt openfoam;\
module load intel/16.0.3.210;\
module load intel-mpi/5.1.3.210;\
. /lustre/app/openfoam/1606+/OpenFOAM-v1606+/etc/bashrc\
'
```

### INTEL MPI版 OpenFOAM 4.0の環境設定

OF40impi

### INTEL MPI版 OpenFOAM v1606+の環境設定

#### OF1606impi

## OpenFOAM独自ビルドの準備

#### OpenFOAMディレクトリの作成とホームディレクトリからのリンク

cdw mkdir OpenFOAM cd OpenFOAM ln -s \$PWD ~/

計算ディレクトリやホームディレクトリに元々 OpenFOAMディレクトリがある場合には、それら を名称変更または移動してから実行

#### 独自ビルド用にシステムにインストール済のOpenFOAMをコピー(時間がかかります)

- cp -a /lustre/app/openfoam/4.0/OpenFOAM-4.0 ./ &
- cp -a /lustre/app/openfoam/4.0/ThirdParty-4.0 ./ &
- cp -a /lustre/app/openfoam/1606+/OpenFOAM-v1606+ ./ &
- cp -a /lustre/app/openfoam/1606+/ThirdParty-v1606+ ./ &
- cp -a /lustre/app/openfoam/1612-mpt/OpenFOAM-v1612+ ./ &
- cp -a /lustre/app/openfoam/1612-mpt/ThirdParty-v1612+ ./ &

## 独自ビルド用のOpenFOAM環境設定

```
~/.bashrc (下記内容を加え, . ~/.bashrc を実行)
```

```
alias OF40mpt='\
module unload intel intel-mpi mpt openfoam;
module load intel/16.0.3.210;\
module load mpt/2.14;\
  ${HOME/home/lustre}/OpenFOAM/OpenFOAM-4.0/etc/bashrc WM MPLIB=SGIMPI\
alias OF1606mpt='\
module unload intel intel-mpi mpt openfoam;\
module load intel/16.0.3.210;\
module load mpt/2.14;\
 ${HOME/home/lustre}/OpenFOAM/OpenFOAM-v1606+/etc/bashrc WM MPLIB=SGIMPI\
alias OF1612impi='\
module unload intel intel-mpi mpt openfoam;\
module load intel/17.0.2.174;\
module load intel-mpi/2017.2.174;\
export MPI ROOT=$I MPI ROOT;\
  ${HOME/home/lustre}/OpenFOAM/OpenFOAM-v1612+/etc/bashrc WM_MPLIB=INTELMPI\
```

# SGI MPT版OpenFOAM-4.0のビルド

### 独自ビルド用OpenFOAM-4.0の設定変更

| vi ~/OpenFOAM/OpenFOAM-4.0/etc/bashrc                                                                                                    |         |
|----------------------------------------------------------------------------------------------------|---------|
| <pre>#export FOAM_INST_DIR=\${BASH_SOURCE%/*/*/*}    \ #export FOAM_INST_DIR=\$HOME/\$WM_PROJECT export FOAM_INST_DIR=/lustre/app/openfoam/4.0</pre>     | IE      |
| export FOAM_INST_DIR=\${BASH_SOURCE%/*/*/*}    \<br>export FOAM_INST_DIR=\$HOME/\$WM_PROJECT<br><del>export FOAM_INST_DIR=/lustre/app/openfoam/4.0</del> | 新(元に戻す) |

#### MPIライブラリ依存のライブラリをビルド

| -40mpt                 |  |
|------------------------|--|
| d \$WM_THIRD_PARTY_DIR |  |
| /Allwmake              |  |
| °C                     |  |
| d Pstream/             |  |
| /Allwmake              |  |
| d/parallel/            |  |
| /Allwmake              |  |

# MPIライブラリ依存のライブラリをビルド

### OpenFOAM-v1606+のSGI MPT依存のライブラリをビルド

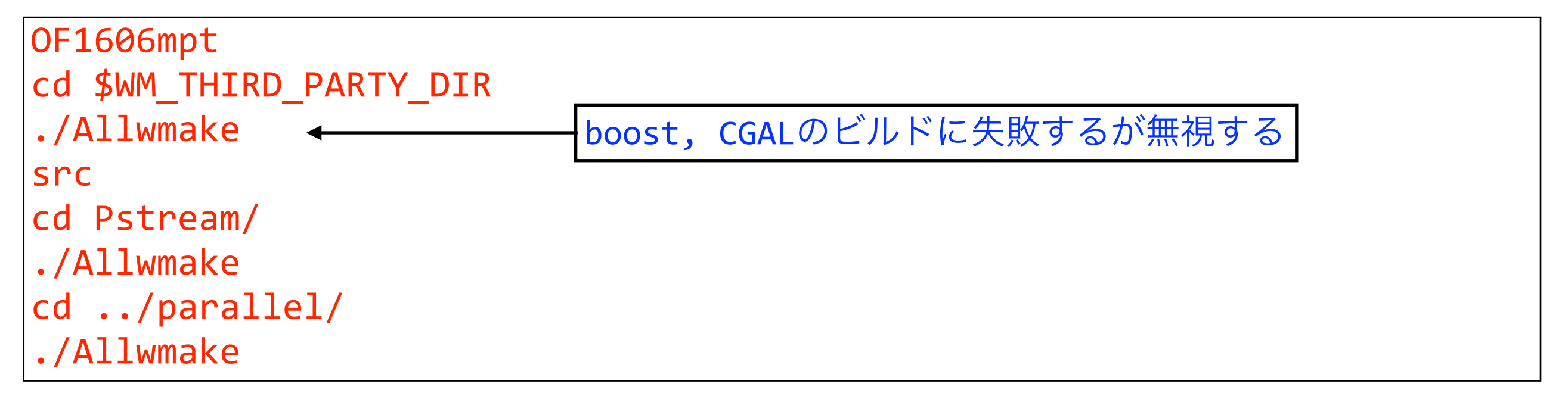

### OpenFOAM-v1612+のINTEL MPI依存のライブラリをビルド

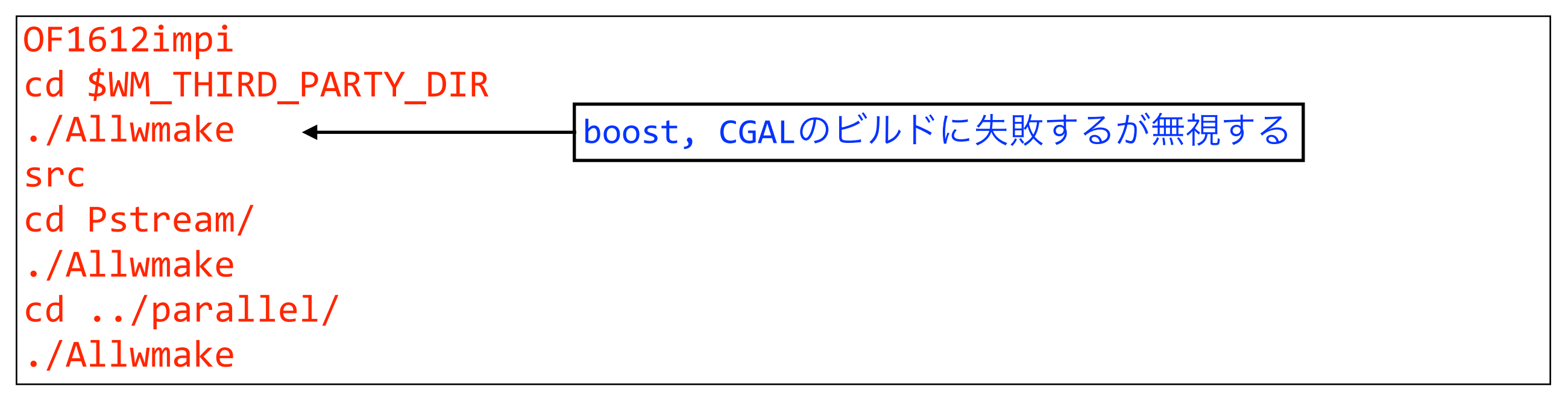